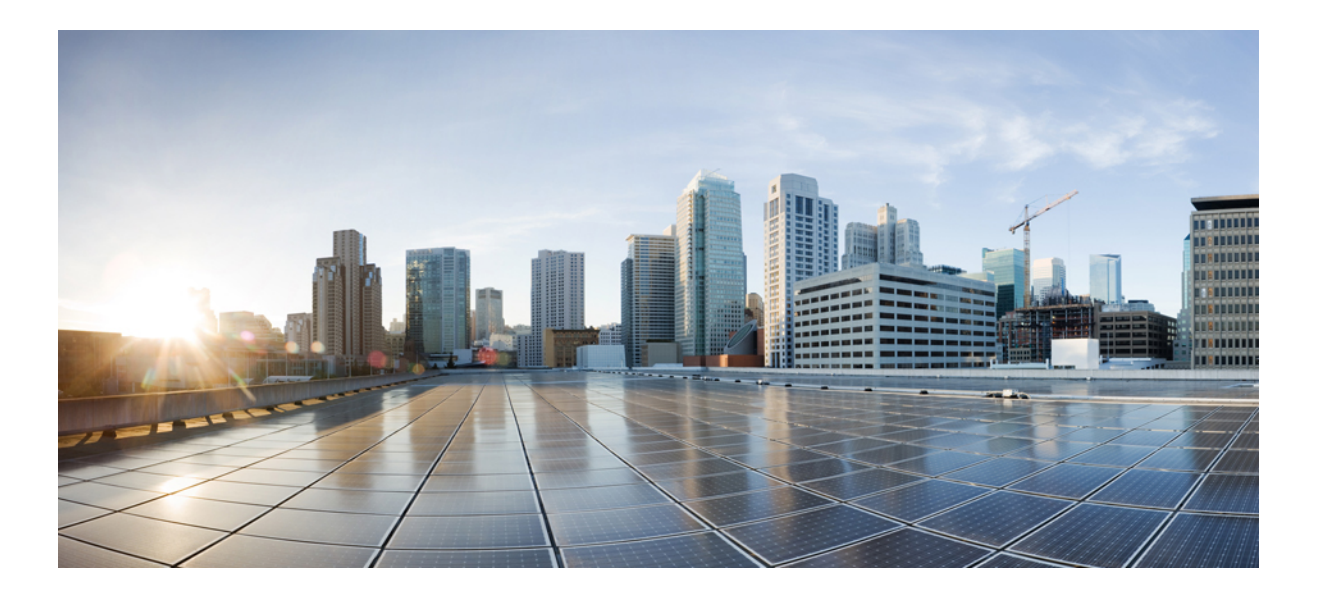

## Cisco Unity Connection リリース 12.x のインストール、アップグ レード、およびメンテナンス ガイド

**初版**:年月日 最終更新:年月日

**シスコシステムズ合同会社** 〒107-6227 東京都港区赤坂9-7-1 ミッドタウン・タワー http://www.cisco.com/jp お問い合わせ先:シスココンタクトセンター 0120-092-255 (フリーコール、携帯・PHS含む) 電話受付時間:平日 10:00~12:00、13:00~17:00 http://www.cisco.com/jp/go/contactcenter/

Text Part Number:

【注意】シスコ製品をご使用になる前に、安全上の注意(www.cisco.com/jp/go/safety\_warning/) をご確認ください。本書は、米国シスコ発行ドキュメントの参考和訳です。リンク情報につきま しては、日本語版掲載時点で、英語版にアップデートがあり、リンク先のページが移動/変更され ている場合がありますことをご了承ください。あくまでも参考和訳となりますので、正式な内容 については米国サイトのドキュメントを参照ください。また、契約等の記述については、弊社販 売パートナー、または、弊社担当者にご確認ください。

© 2017 Cisco Systems, Inc. All rights reserved.

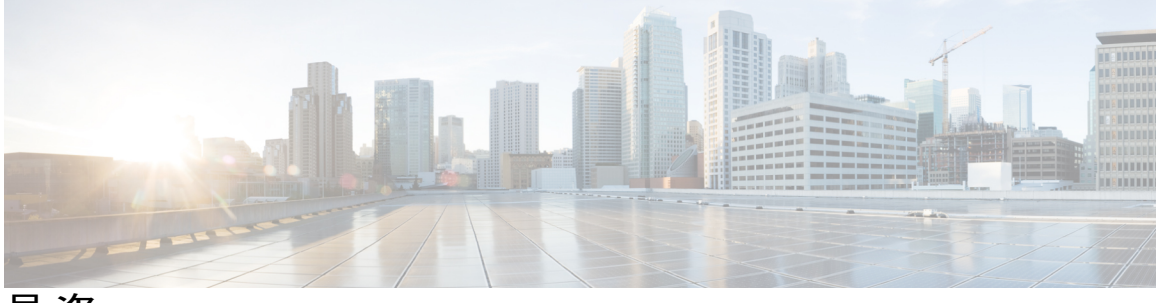

目 次

Cisco Unity Connection のインストール 1

はじめに 1

インストールの方法 2

インストールの重要な考慮事項2

インストール前のタスク 3

仮想マシンの作成 4

仮想マシンのブート順序の変更 5

E7 または E5 プロセッサで動作する仮想マシン上の予約の変更 5

予約数の変更 6

DNS 設定の確認 6

インストール用の情報の収集 6

インストールのシナリオ 16

インストールタスク 17

インストール ウィザードの操作 17

パブリッシャ サーバのインストール 17

パブリッシャ サーバ上のサブスクライバ サーバの設定 21

サブスクライバ サーバのインストール 21

無人インストールの応答ファイルの生成 22

無人インストールのタスク リスト 22

応答ファイルの生成とダウンロード 23

パブリッシャ サーバの設定 24

サブスクライバ サーバの設定 24

仮想マシンのタッチレスインストール 24

タッチレスインストールの方法 25

タッチレスインストールのタスクリスト 25

(任意)CLIを使用した Dynamic-Cluster-Configuration の有効化 26

パッチの適用 27

Cisco Unity Connection リリース 12.x のインストール、アップグレード、およびメンテナンス ガイド

- リモート サーバからのアップグレード 27
- ローカルディスクからのアップグレード 30
- インストールの確認 31

Cisco Unity Connection Survivable Remote Site Voicemail のインストール 32

インストール後のタスク 32

インストールの問題のトラブルシューティング 33

Cisco Unity Connection コンポーネントのバックアップと復元 35

Cobras について 35

ディザスタリカバリシステムについて 35

DRS バックアップに対応したコンポーネント 36

DRS のバックアップ ファイル 37

DRS バックアップの設定 37

バックアップスケジュールの設定 38

手動バックアップの設定 39

バックアップステータスの表示 40

バックアップ履歴の表示 41

DRS 復元の設定 41

復元ステータスの表示 43

復元履歴の表示 43

システム復元ツールについて 43

システム復元ポイントのタイプ 44

復元ポイントタスクの作成 44

- バックアップ復元ポイントの作成の有効化 45
- 復元ポイントタスクを使用したデータの復元 45

#### Cisco Unity Connection のアップグレード 47

Cisco Unity Connection のアップグレード 47

はじめに 47

アップグレードタイプ 48

アップグレード中の Unity Connection クラスタのステータス 51

アップグレードの期間 51

アップグレードの前提条件 52

Unity Connection の出荷バージョン 12.x にアップグレードするためのタスクリス

**53** 

Unity Connection サーバのアップグレード 56

Unity Connection ソフトウェアのアップグレード対象バージョンへの切り替え 58 ネットワークの場所からの COP ファイルの適用 59

Unity Connection のロールバック 60

ロールバック シナリオ 61

Unity Connection サーバの非アクティブ パーティション内のバージョンへのロー ルバック 62

#### Cisco Unity Connection クラスタの設定 63

Cisco Unity Connection クラスタの設定 63

はじめに 63

Unity Connection クラスタを設定するためのタスクリスト 63

Unity Connection クラスタの管理 64

クラスタステータスの確認 64

コマンドラインインターフェイス (CLI) から Unity Connection クラスタス

テータスを確認するための手順 65

クラスタ内のメッセージングポートの管理 65

全ポートでの新規コールへの応答の停止 68

コールに応答するための全ポートの再起動 69

Unity Connection クラスタ内のサーバのステータスと機能 69

クラスタ内のサーバステータスの変更とその影響 72

セカンダリからプライマリへのサーバステータスの手動変更 73

セカンダリから非アクティブへのサーバステータスの手動変更 73

非アクティブステータスのサーバの手動アクティブ化74

Unity Connection クラスタでサーバステータスが変化したときの進行中のコー

ルへの影響 74

サーバステータスが変化したときの Unity Connection Web アプリケーション

への影響 75

Unity Connection クラスタ上での重要なサービスの停止の影響 75 クラスタ内のサーバのシャットダウン 76

クラスタ内のサーバの交換 77

クラスタの詳細について 78

Unity Connection クラスタの機能 78

Unity Connection クラスタ内のスプリットブレイン状態の影響 80

#### Cisco Unity Connection サーバのメンテナンス 81

物理サーバから仮想マシンへの移行 81

パブリッシャ サーバの交換 82

サブスクライバサーバの交換 84

Cisco Unity 4.x 以降から Unity Connection 7.x 以降への移行 85

故障したサーバの交換 86

Unity Connection サーバの IP アドレスまたはホスト名の変更 87

Unity Connection がホスト名と IP アドレスのどちらで定義されているかの特定 88 Unity Connection サーバのホスト名または IP アドレスを変更する前の重要な考慮 事項 88

Unity Connection サーバまたはクラスタの IP アドレスまたはホスト名の変更 90 Unity Connection 言語の追加または削除 92

スタンドアロン Unity Connection サーバに言語を追加するためのタスク リスト 92 ネットワークの場所またはリモート サーバからの Unity Connection 言語ファイル のインストール 93

Unity Connection 言語ファイルの削除 95

#### ライセンスの管理 97

ライセンスの管理 97

概要 97

展開オプション 98

スマートアカウントとバーチャルアカウント 99

シスコスマートソフトウェアライセンシングの設定の前提条件 99

Unity Connection でのシスコ スマート ソフトウェア ライセンシングの設定 100

転送設定(オプション) 101

トークンの作成 101

Unity Connection の登録 102

シスコ スマート ソフトウェア ライセンシングの管理 102 スマート ソフトウェア ライセンシングのステータス 102

登録ステータス 103

I

許可ステータス 103 Unity Connection での強制ポリシー 104

Unity Connection クラスタのライセンス 104

ライセンスの移行 105

Unity Connection 機能のライセンス パラメータ 106

Cisco Prime Collaboration を使用した Cisco Unity Connection の管理 107

Cisco Prime Collaboration を使用した Cisco Unity Connection の管理 107

٦

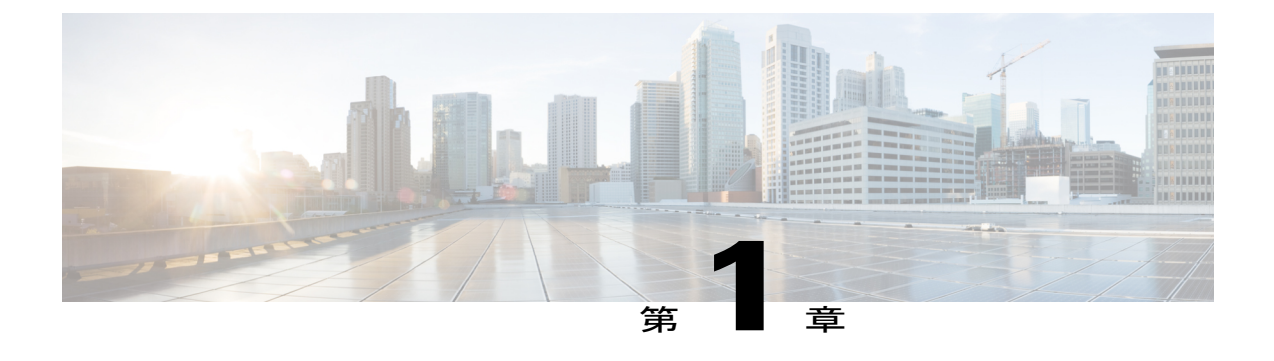

# Cisco Unity Connection のインストール

- ・ はじめに、1 ページ
- ・インストールの方法, 2ページ
- ・インストールの重要な考慮事項,2ページ
- ・インストール前のタスク,3ページ
- インストールのシナリオ, 16 ページ
- インストールタスク, 17 ページ
- インストール後のタスク, 32 ページ
- ・インストールの問題のトラブルシューティング, 33 ページ

# はじめに

Cisco Unity Connection は、次のいずれかの方法で展開できます。

- •スタンドアロン展開:単一のサーバとしてのUnity Connection のインストールが含まれます。
- クラスタ展開:アクティブ-アクティブまたはハイアベイラビリティモードでの同じバージョンの2台のUnity Connectionサーバのインストールが含まれます。Unity Connectionのクラスタとしてのインストールでは、最初のサーバがパブリッシャサーバと呼ばれ、2番目のサーバがサブスクライバサーバと呼ばれます。クラスタ設定の詳細については、「はじめに」の章を参照してください。

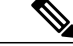

(注)

Unity Connection 10.0(1) 以降のリリースは、仮想マシンにしかインストールすることができません。詳細ては、

http://www.cisco.com/c/dam/en/us/td/docs/voice\_ip\_comm/uc\_system/virtualization/virtualization-cisco-unity-connecti [英語] を参照してください。

# インストールの方法

次のいずれかの方法を使用して、スタンドアロンサーバまたはクラスタサーバをインストールす ることができます。

- ・標準インストール:インストールウィザードを使用して、ホスト名やIPアドレスなどのインストール情報を手動で指定することができます。
- ・自動インストール:インストールディスクと事前に設定された応答ファイルのフロッピーディスクを使用して、Unity Connectionをインストールすることができます。応答ファイルには、無人インストールに必要なすべての情報が含まれています。無人インストールは、パブリッシャサーバとサブスクライバサーバの両方で同時にインストールを開始するためのシームレスなインストールプロセスです。パブリッシャが正常にインストールされたら、サブスクライバのインストールに移ります。この種の無人インストールがタッチレスインストールです。タッチレスインストールの詳細については、「仮想マシンのタッチレスインストール」を参照してください。

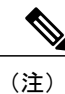

 また、Cisco Prime Collaboration Deployment を使用して、Unity Connection12.x以降の新規インストールを実行することもできます。Cisco PCDの詳細については、http://www.cisco.com/c/en/us/products/ cloud-systems-management/prime-collaboration/index.html を参照してください。

応答ファイルでサポートされるのは新規インストールのみで、アップグレードはサポートされません。

# インストールの重要な考慮事項

インストールに進む前に、以下の点を考慮してください。

- https://www.cisco.com/c/en/us/td/docs/voice\_ip\_comm/connection/12x/requirements/b\_ 12xcucsysreqs.html [英語] にある『System Requirements for Cisco Unity Connection』ガイドで、 Unity Connection サーバに必要なライセンスや電話統合などのシステム要件を確認します。
- 既存の Unity Connection サーバにインストールする場合は、ハード ドライブがフォーマット され、ドライブ上の既存データがすべて上書きされることに注意してください。
- ・電源のバックアップを提供し、システムを保護するために、各 Unity Connection サーバを無 停電電源(UPS)に接続するようにしてください。UPSに接続していないと、物理メディア が損傷して設置のやり直しが必要になる場合があります。
- Unity Connection クラスタの場合:

- ・最初に、Unity Connection ソフトウェアをパブリッシャ サーバ上にインストールしてから、サブスクライバ サーバにインストールします(標準インストール シナリオにのみ適用されます)。インストール シナリオの詳細については、「インストールのシナリオ」を参照してください。
- パブリッシャ サーバのインストール時に入力したセキュリティ パスワードをメモします。サブスクライバサーバをクラスタにインストールするときに、同じパスワードを指定する必要があります。
- パブリッシャサーバとサブスクライバサーバ間で、ネットワークアドレス変換(NAT) またはポートアドレス変換(PAT)を実行しないでください。
- •Unity Connection をインストールする前に、DNS サーバが正しく設定されていることを確認 します。詳細については、「DNS 設定の確認」を参照してください。
- インストール中にコンフィギュレーション変更を実行しないでください。
- インストール中に入力されたディレクトリ名とファイル名は大文字と小文字が区別されることに注意してください。

# インストール前のタスク

Unity Connection サーバをインストールする前に、すべてのインストール前の手順を理解しておく 必要があります。表1:インストール前のタスクに、Unity Connection サーバのインストールを正 常に行うために考慮すべきインストール前のタスクを一覧表示します。

#### 表1:インストール前のタスク

|               | タスク                                                                             | 特記事項                                                                                                    |
|---------------|---------------------------------------------------------------------------------|----------------------------------------------------------------------------------------------------|
| ス<br>テッ<br>プ1 | サポートされるハードウェアの一覧にサーバが<br>記載されており、クラスタの負荷をサポートす<br>るための適切な容量がサーバにあることを確認<br>します。 | サーバモデルの容量については、リンク<br>http://www.cisco.com/c/dam/en/us/td/docs/<br>voice_ip_comm/uc_system/virtualization/<br>virtualization-cisco-unity-connection.html [英<br>語] を参照してください。 |
| ス<br>テッ<br>プ2 | 適切な OVA テンプレートを使用して仮想マシ<br>ンを作成します。                                             | 詳細については、「仮想マシンの作成」<br>の項を参照してください。                                                                                                    |
| ス<br>テッ<br>プ3 | BIOS 設定を更新するために仮想マシンのブー<br>ト順序を変更します。                                           | 詳細については、「仮想マシンのブート<br>順序の変更」の項を参照してください。                                                                                                    |

|                | タスク                                                                                                    | 特記事項                                                                                                    |
|----------------|----------------------------------------------------------------------------------------------------|----------------------------------------------------------------------------------------------------|
| ステップ4          | Unity Connection サーバのインストール中に外<br>部 NTP サーバを設定します。<br>Unity Connection クラスタでは、NTP サーバが<br>パブリッシャ サーバとサブスクライバ サーバ<br>間の時刻の同期に役立ちます。外部 NTP サー<br>バは Stratum 9 以上 (つまり Stratum 1 ~ 9) で<br>あるようにします。サブスクライバ サーバが<br>パブリッシャ サーバから時刻を取得します。<br>パブリッシャ サーバの NTP ステータスを確認<br>するには、パブリッシャ サーバでコマンドラ<br>インインターフェイスにログインして次のコ<br>マンドを入力します。<br>utils ntp status | <ul> <li>詳細については、http://www.cisco.com/c/<br/>en/us/support/unified-communications/<br/>unity-connection/<br/>products-maintenance-guides-list.html で、<br/>最新のリリースの『Command Line<br/>Interface Reference Guide for Cisco Unified<br/>Solutions』を参照してください。</li> <li>注意 パブリッシャサーバが NTP サー<br/>バとの同期に失敗する場合、サ<br/>ブスクライバサーバのインス<br/>トールも失敗する可能性があり<br/>ます。</li> </ul> |
| ス<br>テッ<br>プ5  | 新しいサーバに接続するスイッチポートのネッ<br>トワーク インターフェイス カード (NIC) の<br>速度とデュプレックス設定を記録します。                                                                                                    | シスコサーバに接続されているスイッチ<br>ポートでは、すべて PortFast を有効にし<br>てください。PortFast を有効にすること<br>で転送遅延(スパニングツリープロトコ<br>ル(STP)の学習状態およびリッスン状<br>態から転送状態に変化するまで、ポート<br>が待機する時間)が短縮され、スイッチ<br>によりポートはブロック状態から転送状<br>態にすばやく切り替えられます。                                                                                                    |
| ス<br>テッ<br>プ6  | インストールを予定している各サーバの設定内<br>容を記録します。                                                                                                    | 構成設定を記録するには、「インストー<br>ル用の情報の収集」の項を参照してくだ<br>さい。                                                                                                    |
| ス<br>テッ<br>プ 7 | 必要な Unity Connection バージョンの署名付き<br>.iso ファイルを Cisco.com からダウンロードし<br>ます。そのファイルをデータ ストアにアップ<br>ロードするか、ダウンロードしたソフトウェア<br>のディスク イメージを作成します。                                                                                                    | 次のリンクからダウンロードします。<br>https://software.cisco.com/download/<br>navigator.html?mdfid=280082558&i=rm                                                                                                    |

## 仮想マシンの作成

OVA テンプレートをダウンロードして仮想マシンを作成するには、次のリンクを開いて、[Unity Connection ソフトウェア(Unity Connection Software)]を選択してから、該当するリリース番号を 選択します。 https://software.cisco.com/download/type.html?mdfid=283062758&flowid=45673

- ステップ1 サポートされている VMware クライアントで OVA テンプレートを展開するには、[ファイル (File)]メ ニューで [OVA テンプレートの展開 (Deploy OVA template)]を選択します。
- ステップ2 次に、URL またはシステム上のファイルの場所から OVA テンプレートを参照します。
- ステップ3 画面上の指示に従って仮想マシンを作成します。

## 仮想マシンのブート順序の変更

仮想マシンは BIOS メニューで起動されます。

- ステップ1 VMware クライアントで、OVA テンプレートが展開された仮想マシンの電源をオフにします。
- **ステップ2** VMware クライアントの左ペインで、仮想マシンの名前を右クリックして、[設定の編集(Edit Settings)] を選択します。
- **ステップ3** [仮想マシンのプロパティ(Virtual Machine Properties)] ダイアログボックスで[オプション(Options)] タ ブを選択します。
- **ステップ4** [設定 (Settings)]列で、[詳細設定 (Advanced)]メニューから、[ブートオプション (Boot Options)]を 選択します。
- **ステップ5** [BIOS セットアップの強制(Force BIOS Setup)]で、[次回仮想マシンがブートしたら、強制的に BIOS セットアップ画面に入る(The next time the virtual machine boots, force entry into the BIOS setup screen)] チェックボックスをオンにします。
- ステップ6 [OK]を選択し、[仮想マシンのプロパティ (Virtual Machine Properties)]ダイアログボックスを閉じます。
- ステップ7 仮想マシンの電源をオンにします。
- **ステップ8** [Boot] メニューへ移動し、起動デバイスの一覧の1番目が CD-ROM デバイス、2番目がハード ドライブ デバイスになるように順序を並べ替えます。
- ステップ9 変更内容を保存して BIOS 設定を終了します。

## E7 または E5 プロセッサで動作する仮想マシン上の予約の変更

CPU 予約は、Xeon 7500 プロセッサベースの OVA に組み込まれています。E7 プロセッサと特定 の E5 プロセッサでは、CPU 予約が 1 つの仮想 CPU 上で使用可能なサイクル数を上回っていま す。このような場合は、管理者が「予約数の変更」に記載されている手順を使用して、仮想マシ ンの予約数を手動で変更する必要があります。 加えて、ラボ テストによって、E7 または E5 プロセッサの 2.4 GHz 予約が 2.53 GHz Xeon 7500 プ ロセッサと同じ性能であることがわかっています。

詳細については、http://docwiki.cisco.com/wiki/UC\_Virtualization\_Supported\_Hardware で入手可能な docwiki を参照してください。

### 予約数の変更

- **ステップ1** VMware の vSphere Client で、仮想マシンが作成されたホストを選択します。
- ステップ2 [CPU]の下の[概要(Summary)]タブをクリックして、1つの仮想CPUで使用可能なCPUサイクルをGHz 単位でメモします。
- ステップ3 OVA テンプレートを展開した仮想マシンの電源をオフにします。
- **ステップ4** vSphere Client の左ペインで、仮想マシンの名前を右クリックして、[設定を編集(Edit Settings)]を選択します。
- **ステップ5** [仮想マシンのプロパティ(Virtual Machine Properties)] ダイアログボックスで、[リソース(Resources)] タブを選択します。
- ステップ6 [設定 (Settings)]列で、[CPU]を選択します。
- ステップ7 [リソース割り当て(Resource Allocation)]の下で、[予約(Reservation)]テキストボックスに新しい予約 値を入力します。新しい予約値が、CPUの数 X 2.4 GHz(E5440 プロセッサの場合)および CPUの数 X GHz 単位の1 仮想 CPU サイクル(ステップ2から)(E7 プロセッサの場合)として計算されます。
- ステップ8 [OK] をクリックし、[Virtual Machine Properties] ダイアログボックスを閉じます。
- ステップ9 仮想マシンの電源をオンにします。

## **DNS** 設定の確認

- **ステップ1** コマンドプロンプトにログインします。
- ステップ2 各サーバを DNS 名で ping するには、ping DNS\_name と入力します。
- ステップ3 各サーバを IP アドレスで検索するには、nslookup Ip\_address と入力します。

## インストール用の情報の収集

表2:インストール用の情報の収集を使用して、サーバに関する情報を記録します。単一のUnity Connection サーバに関する情報またはUnity Connection クラスタ内の両方のサーバに関する情報を 収集します。この表をコピーして、サーバごとに個別の表に入力情報を記録する必要があります。

I

#### 表2:インストール用の情報の収集

| 構成設定      | 説明                                                                                                    | インストール後の設定変更の可<br>否                 |
|-----------|----------------------------------------------------------------------------------------------------|-------------------------------------|
| タイム ゾーン : | ローカル タイム ゾーンとグ<br>リニッジ標準時 (GMT) か<br>らのオフセットを設定しま<br>す。<br>サーバが設置されている場所<br>に最も近いタイム ゾーンを<br>選択します。<br>注意 クラスタでは、サブ<br>スクライバサーバを<br>パブリッシャサーバ<br>と同じタイム ゾーン<br>に設定する必要があ<br>ります。 | 可、CLI コマンドを使用<br>CLI > set timezone |

| 構成設定          | 説明                                                                                                    | インストール後の設定変更の可<br>否                    |
|---------------|----------------------------------------------------------------------------------------------------|----------------------------------------|
| MTU サイズ :<br> | ネットワーク上のこのホスト<br>から送信される最大パケット<br>をバイト単位で設定します。                                                                                                    | 可、CLI コマンドを使用<br>CLI > set network mtu |
|               | MTU のデフォルト サイズ<br>は、オペレーティング シス<br>テムで定義された値が使用さ<br>れます。                                                                                                    |                                        |
|               | VPN または IPsec トンネルが<br>カスタム パケット サイズで<br>使用されている場合は、別の<br>パケット サイズを選択する<br>ことをお勧めします。VPN<br>経由の Web アクセスでは、<br>不適切な MTU 設定が原因で<br>Web ページをロードできな<br>い場合があります。 |                                        |
|               | 設定する MTU サイズは、<br>ネットワーク内のいずれかの<br>リンクに設定されている最小<br>の MTU サイズを超えないよ<br>うにしてください。                                                                              |                                        |
|               | <ul> <li>(注) クラスタ化された<br/>サーバペアでは、<br/>MTU 設定を両方の<br/>サーバで同じにす<br/>る必要がありま<br/>す。</li> </ul>                                                                  |                                        |

Γ

| 構成設定                                                                           | 説明                             | インストール後の設定変更の可<br>否       |
|--------------------------------------------------------------------------------|--------------------------------|---------------------------|
| ホスト名と IP アドレス:                                                                 | DHCPを使用してサーバトの                 | 可、CLIコマンドを使用              |
| $\mathbf{DHCP} \left( \mathbf{b} \mathbf{h} \left( \mathbf{b} \right) \right)$ | ネットワーク設定を自動的に                  | CII > set network dhen    |
|                                                                                | 行うかどうかを設定します。                  | CLI> set network gateway  |
| DHCP かなしの場合:                                                                   | なしを選択した場合は、ホス                  | CLI > set network in othe |
| ホスト名:                                                                          | ト名、IPアドレス、IPアド                 | CLI > set network ip etho |
| IP アドレス:                                                                       | レスマスク、およびゲート                   |                           |
|                                                                                | ウェイ IP アドレスを入力す                |                           |
| IP マスク:                                                                        | る必要かめります。                      |                           |
|                                                                                | ホスト名には、最大で64文                  |                           |
| ゲートウェイ(GW)アドレ                                                                  | 子の央数子、ハイワン、アン                  |                           |
| Z:                                                                             | ターハコノ、わよいヒリオト<br>を含めることができます。た |                           |
|                                                                                | だし、最初の文字をハイフン                  |                           |
|                                                                                | にすることはできません。                   |                           |
|                                                                                | 常に DHCP サーバが同じ IP              |                           |
|                                                                                | アドレス設定をサーバに提供                  |                           |
|                                                                                | できるように、静的な                     |                           |
|                                                                                | Dynamic Host Control Protocol  |                           |
|                                                                                | (DHCP) 小人下設定を使用<br>することをお勧めします |                           |
|                                                                                |                                |                           |
|                                                                                | (圧) クートウェイがな い場合も この           |                           |
|                                                                                | フィールドを                         |                           |
|                                                                                | 255.255.255.255 に              |                           |
|                                                                                | 設定する必要があ                       |                           |
|                                                                                | ります。ゲート                        |                           |
|                                                                                | ウェイを指定しな                       |                           |
|                                                                                | い場合は、サノ ネットトのデバイ               |                           |
|                                                                                | スとしか通信でき                       |                           |
|                                                                                | なくなります。                        |                           |
|                                                                                | <b>注意</b> サーバのホスト名に            |                           |
|                                                                                | ciscounity を使用しな               |                           |
|                                                                                | いでください。エン                      |                           |
|                                                                                | ターフフイスレフリ                      |                           |
|                                                                                | ます。                            |                           |
|                                                                                | <del>م</del> ۲ ه               |                           |

| 構成設定                                                                                                    | 説明                                                                                                    | インストール後の設定変更の可<br>否                                                |
|----------------------------------------------------------------------------------------------------|----------------------------------------------------------------------------------------------------|--------------------------------------------------------------------|
| <pre>ドメイン ネーム サーバ:<br/>DNS: (あり/なし):<br/>DNS がありの場合<br/>ドメイン:<br/><br/>DNS プライマリ:<br/><br/>DNS セカンダリ:</pre> | DNS サーバがホスト名と IP<br>アドレスを解決するかどうか<br>を設定します。<br>(注) Unity Connection<br>は、ドメインネー<br>ムサーバの使用の<br>Cisco Unity サーバ<br>有効にして、他の<br>Cisco Unity サーバ<br>をデバイスをもして、<br>やいくとデバイスをもしま<br>す。これは、ワーキ<br>ングとクラスタペ<br>されたすす。接続に<br>りいたする<br>は、ビメインネー<br>ムサーバの使用のの<br>Cisco Unity サーバを<br>できるよりは、ワーキ<br>ングとクラスタペ<br>された定す」。<br>接続に<br>に<br>を避けるため<br>に、<br>やーバを<br>を記載<br>の<br>に<br>をがします。 | 可、CLI コマンドを使用<br>CLI > set network dns<br>CLI > set network domain |

Γ

| 構成設定                                | 説明                                                                                                    | インストール後の設定変更の可<br>否                                                                                                 |
|-------------------------------------|----------------------------------------------------------------------------------------------------|----------------------------------------------------------------------------------------------------|
| 管理者アカウントクレデンシャル:<br>ログイン:<br>パスワード: | <ul> <li>CLIへのセキュアシェルア<br/>クセス用と Cisco Unified</li> <li>Communications オペレーティ<br/>ングシステムおよびディザ<br/>スタリカバリシステムへの<br/>ログイン用の管理者クレデン<br/>シャルを設定します。</li> <li>管理者アカウントの共有先<br/>は、プラットフォームの管理<br/>とアップグレード、バック<br/>アップ操作、および復元操作</li> <li>に精通しており、それらを担<br/>当しているインストール担当<br/>者またはエンジニアに限定す<br/>る必要があります。</li> <li>(注) パスワードは6文<br/>字以上の長さにな<br/>るようにしてくだ<br/>さい。英数字、ハ<br/>イフン、および下<br/>線を使用できま<br/>す。</li> </ul> | ログイン:否<br>パスワード:可、CLIコマンドを<br>使用<br>CLI>set password user admin<br>(注) インストール後に追加<br>の管理者アカウントを<br>作成することができま<br>す。 |
| 証明書情報:                              | <ul> <li>サードパーティ証明書取得用の証明書署名要求(CSR)を</li> <li>サーバで生成するための必要な情報を設定します。</li> <li>ヒン 複数の営業部門名を</li> <li>ト 入力するには、エントリをカンマで区切ります。カンマを含むエントリは、エントリ内のカンマの前にバックスラッシュを入力します。</li> <li>所在地については、組織内で<br/>きます。たとえば、サーバが設置されている都道府県や市区町村などを入力します。</li> </ul>                                                                                                    | 可、CLI コマンドを使用<br>CLI > set web-security                                                                             |

| 構成設定                                                                                                    | 説明                                                                                        | インストール後の設定変更の可<br>否 |
|----------------------------------------------------------------------------------------------------|-------------------------------------------------------------------------------------------|---------------------|
| <b>クラスタ</b> :<br>クラスタ内の最初のサーバ(あ<br>り/なし):<br>最初のサーバが <b>なし</b> の場合:<br>パブリッシャホスト名:<br><br>パブリッシャ IP アドレス:<br><br>パブリッシャ セキュリティパ<br>スワード: | 最初のサーバはパブリッシャ<br>サーバを意味します。2番目<br>のサーバまたはサブスクライ<br>バサーバのインストール中<br>に、最初のサーバの詳細を入<br>力します。 |                     |

I

| 構成設定                           | 説明 | インストール後の設定変更の可<br>否                                     |
|--------------------------------|----|---------------------------------------------------------|
| <b>NTP サーバ</b> :<br>NTP サーバ 1: |    | 可、Cisco Unified Operating System<br>Administration を使用: |
| <br>NTPサーバ2:                   |    | [設定(Settings)]>[NTP サーバ<br>(NTP Servers)]の順に選択          |
| NTPサーバ3:                       |    | CLI コマンドを使用<br>CLI > CLI コマンドを使用                        |
| NTP サーバ4:                      |    |                                                         |
| NTP サーバ 5:                     |    |                                                         |

| 構成設定 | 説明                                                                                                    | インストール後の設定変更の可<br>否 |
|------|----------------------------------------------------------------------------------------------------|---------------------|
|      | Unity Connection サーバと同<br>期する1台以上の Network<br>Time Protocol (NTP) サーバ<br>のホスト名または IP アドレ<br>スを設定します。                                                                                                    |                     |
|      | NTP サービスは、同期され<br>た時刻がメッセージ、レポー<br>ト、およびログやトレースな<br>どのさまざまなツールの日<br>付/タイムスタンプに対して<br>正確であることを保証しま<br>す。                                                                                                    |                     |
|      | すべての Unity Connection<br>サーバに、インストール中に<br>アクセス可能な外部 NTP<br>ソースが必要です。ソース<br>は、パブリック NTP タイム<br>サーバと同期している会社の<br>ヘッドエンド ルータにする<br>ことも、パブリック NTP タ<br>イム サーバ自体にすること<br>もできます。                                             |                     |
|      | <ul> <li>(注) 可能性のある互換<br/>性、精度、および<br/>ネットワークジッ<br/>ターの問題を回避<br/>するには、外部<br/>NTP サーバを NTP<br/>v4 (バージョン4)<br/>にする必要があり<br/>ます。IPv6 アド<br/>レッシングを使用<br/>している場合は、<br/>外部 NTP サーバを<br/>NTP v6 にする必要<br/>があります。</li> </ul> |                     |
|      | パブリッシャ サー<br>バに指定された<br>NTP サーバが自動<br>的にサブスクライ<br>バ サーバに適用さ                                                                                                    |                     |

I

| 構成設定                                                        | 説明                                                                                                    | インストール後の設定変更の可<br>否                                                                                                    |
|-------------------------------------------------------------|----------------------------------------------------------------------------------------------------|----------------------------------------------------------------------------------------------------|
|                                                             | れます。                                                                                                    |                                                                                                    |
| セキュリティ パスワード                                                | サブスクライバサーバでパ<br>ブリッシャサーバと通信す<br>るために使用されるパスワー<br>ドを設定します。<br>セキュリティパスワード<br>は、ディザスタリカバリシ<br>ステムでバックアップを暗号<br>化するためにも使用されま<br>す。<br>このパスワードは、6文字以<br>上の英数字にする必要があり<br>ます。ハイフンおよび下線を<br>使用できますが、先頭は英数<br>字にする必要があります。 | <ul> <li>可、CLI コマンドを使用</li> <li>CLI &gt; set password user security</li> <li>注 クラスタ化されたサーバ</li> <li>意 ペアでセキュリティパス<br/>ワードを変更する場合は、</li> <li>両方のサーバでセキュリティパスワードを変更</li> <li>し、両方のサーバをリブー</li> <li>トする必要があります。</li> <li>詳細については、</li> <li>『Command Line Interface<br/>Reference Guide for Cisco<br/>Unified Solutions』で、このコマンドの説明を参照<br/>してください</li> </ul> |
| SMTP サーバ                                                    | 送信電子メール、サイト内リ<br>ンク、Voice Profile for Internet<br>Mail (VPIM) 、および<br>HTTPS ネットワーキングに<br>使用される SMTP サーバのホ<br>スト名または IP アドレスを<br>設定します。<br>ホスト名には英数字、ハイフ<br>ン、ピリオドを使用できます<br>が、先頭文字は英数字にする<br>必要があります。               | 可、CLI コマンドを使用:<br>CLI > set smtp                                                                                                    |
|                                                             | <ul> <li>(注) 電子通知を使用す<br/>る予定の場合は、</li> <li>SMTP サーバを指<br/>定する必要があり<br/>ます。</li> </ul>                                                                                                    |                                                                                                    |
| <b>アプリケーション アカウント</b><br>クレデンシャル :<br>ログイン :<br><br>パスワード : | Cisco Unity Connection<br>Administration と Cisco Unity<br>Connection Serviceability を含<br>む Unity Connection アプリ<br>ケーション用のデフォルト<br>クレデンシャルを設定しま<br>す。                                                              | 可、Cisco Unity Connection<br>Administration と CLI コマンドを<br>使用:<br>CLI > utils cuc reset password                                                                                                    |

# インストールのシナリオ

表 3: インストールのシナリオ

| インストールのシナ<br>リオ | インストール方法                                                                                                    |
|-----------------|----------------------------------------------------------------------------------------------------|
| スタンドアロンでの<br>導入 | 標準<br>・パブリッシャ サーバのインストール<br>・インストールの確認<br>無人<br>・無人インストールの応答ファイルの生成<br>・パブリッシャ サーバのインストール<br>・インストールの確認                                                                                                    |
| クラスタの導入         | <ul> <li>標準</li> <li>・パブリッシャサーバのインストール</li> <li>・パブリッシャサーバ上のサブスクライバサーバの設定</li> <li>・サブスクライバサーバのインストール</li> <li>・インストールの確認</li> <li>無人</li> <li>・無人インストールの応答ファイルの生成</li> <li>・パブリッシャサーバのインストール</li> <li>・パブリッシャサーバ上のサブスクライバサーバの設定</li> <li>・サブスクライバサーバのインストール</li> <li>・インストールの確認</li> </ul> |

# インストール タスク

インストールシナリオのタイプによっては、次のタスクを実行して、Unity Connection ソフトウェ アをインストールする必要があります。

## インストール ウィザードの操作

インストールウィザードの操作方法の説明については、表4:インストールウィザードの操作を 参照してください。

表4: インストール ウィザードの操作

| 操作内容                | 使用するキー                                           |
|---------------------|--------------------------------------------------|
| 次のフィールドへ移動する        | Tab                                              |
| 前のフィールドへ移動する        | Alt+Tab                                          |
| オプションを選択する          | Space バーまたは Enter                                |
| 一覧を上下へスクロールする       | ↑または←                                            |
| 前のウィンドウへ移動する        | Space バーまたは Enter で [戻る(Back)] を選<br>択(使用可能な場合)  |
| ウィンドウに関するヘルプ情報を参照する | Space バーまたは Enter で [ヘルプ(Help)] を<br>選択(使用可能な場合) |

## パブリッシャ サーバのインストール

Unity Connection サーバのインストール中は、さまざまな設定情報を入力するように要求されま す。必要に応じて、「インストール用の情報の収集」の項に記載されている表を参照してください。

ステップ1 Unity Connection をインストールする仮想マシンの準備:

- a) [仮想マシン設定の編集(Edit virtual machine settings)]を選択し、クライアントデバイスから CD/DVD 上の、またはデータ ストア上の ISO イメージを選択します。
- b) [コンソール (Console)] タブに移動します。DVD の整合性のチェックを要求する画面が表示されます。

- c) [はい(Yes)]を選択してメディアチェックを実行するか、[スキップ(Skip)]を選択して次のステップに進みます。
  - (注) メディア チェックを選択してそれが不合格だった場合は、Cisco.com から別のコピーをダウンロードするか、直接シスコから別の DVD を入手します。
- d) ハードウェア チェックを実行すると、システムの再起動を要求するプロンプトが表示されます。イン ストールを続行する場合は、[はい(Yes)]を選択する必要があります。システムが再起動したら、[製 品展開の選択(Product Deployment Selection)]ウィンドウが表示されます。
- **ステップ2** [製品展開の選択 (Product Deployment Selection)] ウィンドウで [OK] を選択し、Cisco Unity Connection を インストールします。[インストールの続行 (Proceed with Install)] ウィンドウが表示されます。
- ステップ3 [インストールの続行 (Proceed with Install)]ウィンドウで、[はい (Yes)]を選択してインストールを続行します。
  - **注意** [インストールの続行 (Proceed with Install)]ウィンドウで [はい (Yes)]を選択すると、ハード ドライブ上の既存のデータがすべて上書きされ、破棄されます。

[プラットフォーム インストレーション ウィザード(Platform Installation Wizard)] ウィンドウが表示され ます。

- ステップ4 [プラットフォーム インストレーション ウィザード (Platform Installation Wizard)] ウィンドウで、該当す るオプションを選択します。
  - ・標準インストールを実行する場合は、[続行 (Proceed)]を選択して、この手順を続けます。
  - ・無人インストールを実行する場合は、[スキップ(Skip)]を選択します。仮想フロッピーディスク上の応答ファイルイメージを接続して、[続行(Continue)]を選択します。インストールウィザードは、インストールプロセス中に設定情報を読み取り、「インストール後のタスク」の項に記載されている手順に従います。
- ステップ5 前のウィンドウで[続行(Proceed)]を選択した場合は、[パッチの適用(Apply Patch)]ウィンドウが表示 されます。
  - インストール中にソフトウェアの上位サービスリリースにアップグレードし、「パッチの適用」の 項に記載されているプロセスに従う場合は、[はい(Yes)]を選択します。
  - この手順をスキップするには、[いいえ(No)]を選択します。[基本インストール(Basic Install)] ウィンドウが表示されます。
- ステップ6 [基本インストール (Basic Install)]ウィンドウで、[続行 (Continue)]を選択してソフトウェア バージョ ンをインストールするか、プレインストールされたソフトウェアを設定します。[タイム ゾーンの設定 (Timezone Configuration)]ウィンドウが表示されます。
- ステップ7 [タイムゾーンの設定(Timezone Configuration)]ウィンドウで、サーバに適切なタイムゾーンを選択してから、[OK]を選択します。[自動ネゴシエーションの設定(Auto Negotiation Configuration)]ウィンドウが表示されます。
  - **注意** クラスタでは、サブスクライバサーバはパブリッシャサーバと同じタイムゾーンを使用するよう 設定する必要があります。タイム ゾーンが同じでない場合は、レプリケーションが機能しませ ん。

- **ステップ8** [自動ネゴシエーションの設定(Auto Negotiation Configuration)]ウィンドウで、[続行(Continue)]を選 択します。[MTU の設定(MTU Configuration)]ウィンドウが表示されます。
- ステップ9 [MTU の設定 (MTU Configuration)]ウィンドウで、該当するオプションを選択します。
  - ・デフォルト値(1500バイト)を受け入れる場合は、[いいえ(No)]を選択します。
  - MTU サイズを変更する場合は [はい(Yes)]を選択し、新しい MTU サイズを入力して [OK] を選択 します。
  - 注意 MTUサイズを正しく設定しなかった場合、ネットワークのパフォーマンスに影響する場合が あります。

[DHCP の設定(DHCP Configuration)] ウィンドウが表示されます。

- **ステップ10** [DHCP の設定(DHCP Configuration)]ウィンドウで、該当するオプションを選択します。
  - ネットワークで設定された DHCP サーバを使用する場合は、[はい(Yes)]を選択します。ネット ワークが再起動して、[管理者ログインの設定(Administrator Login Configuration)]ウィンドウが表示 されます。
  - ・サーバの静的IPアドレスを設定してこの手順を続行する場合は、[いいえ(No)]を選択します。[静 的ネットワークの設定(Static Network Configuration)]ウィンドウが表示されます。
- ステップ11 [静的ネットワークの設定(Static Network Configuration)]ウィンドウで、静的ネットワーク設定情報を入 力します。 [DNS クライアント設定(DNS Client Configuration)]ウィンドウが表示されます。
- ステップ12 DNS を有効にするには、[はい(Yes)]を選択して、DNS クライアント情報を入力し、[OK]を選択します。 す。 ネットワークが新しい設定情報を使用して再起動し、[管理者ログインの設定(Administrator Login Configuration)] ウィンドウが表示されます。
- **ステップ13** 管理者ログインとパスワードを入力します。 [証明書情報(Certificate Information)] ウィンドウが表示されます。
- ステップ14 証明書署名要求情報を入力して、[OK]を選択します。 最初のノードの設定ウィンドウが表示されます。
- ステップ15 [最初のノードの設定(First Node Configuration)] ウィンドウで、該当するオプションを選択します。
  - このサーバをパブリッシャサーバまたはスタンドアロンサーバとして設定し、この手順を続行する場合は、[はい(Yes)]を選択します。[ネットワークタイムプロトコルクライアントの設定(Network Time Protocol Client Configuration)]ウィンドウが表示されます。
  - ・このサーバをサブスクライバサーバとして設定する場合は、[いいえ(No)]を選択します。
- ステップ16 [ネットワークタイムプロトコルクライアントの設定(Network Time Protocol Client Configuration)]ウィンドウで、NTP サーバのホスト名または IP アドレスを入力して、[OK] を選択します。[セキュリティ設定 (Security Configuration)]ウィンドウが表示されます。

- (注) パブリッシャサーバのシステム時刻を正確に保つため、外部NTPサーバの使用を推奨します。 ただし、必要に応じて、複数のNTPサーバを設定できます。
- ステップ17 [セキュリティ設定 (Security Configuration)]ウィンドウで、セキュリティ パスワードを入力します。
  - (注) このパスワードは、システムによりパブリッシャサーバとサブスクライバサーバ間の通信の認 証に使用され、2つのサーバで同一にする必要があります。

[SMTPホストの設定(SMTP Host Configuration)] ウィンドウが表示されます。

- ステップ18 [SMTPホストの設定(SMTP Host Configuration)] ウィンドウで、以下の操作を行います。
  - a) SMTP サーバを設定し、SMTP サーバ名または IP アドレスを入力する場合は、[はい(Yes)]を選択します。
  - b) [OK] を選択します。[アプリケーション ユーザの設定(Application User Configuration)] ウィンドウが 表示されます。
  - (注) 一部のプラットフォーム機能を使用するには SMTP サーバの設定が必要です。ただし、SMTP サーバの設定は、プラットフォームの GUI またはコマンドラインインターフェイスを使用して 後で行うこともできます。
- ステップ19 [アプリケーションユーザの設定(Application User Configuration)] ウィンドウで、以下を行います。
  - a) アプリケーション ユーザ名とパスワードを入力し、パスワードをもう一度入力して確認します。
    - (注) システムアプリケーション名をアプリケーションユーザ名として使用しないでください。
       システムアプリケーション名を使用すると、データベースのインストール時に回復不能エラーが発生し、インストールに失敗します。システムアプリケーションの名前は、operator、
       replication、undeliverablemessagesmailbox、および Unity Connection です。
  - b) [OK] を選択します。[プラットフォーム設定の確認(Platform Configuration Confirmation)] ウィンドウ が表示されます。
- **ステップ20** [プラットフォーム設定の確認(Platform Configuration Confirmation)]ウィンドウで、[OK]を選択してイン ストールを続行します。システムによって、ソフトウェアのインストールと設定が行われます。
- **ステップ21** インストール プロセスが完了すると、管理者アカウントとパスワードでログインするように要求されます。
- **ステップ22** 「インストール後のタスク」の項に記載されているインストール後のタスクを実行します。

## パブリッシャ サーバ上のサブスクライバ サーバの設定

| ステップ1         | Cisco Unity Connection Administration にサインインします。                                                                            |
|---------------|----------------------------------------------------------------------------------------------------|
| ステップ <b>2</b> | [システム設定(System Settings)] を展開して [クラスタ(Cluster)] を選択します。                                                                     |
| ステップ <b>3</b> | [サーバの検索/一覧表示(Find and List Servers)] ページで [新規追加(Add New)] を選択します。                                                           |
| ステップ4         | [新規サーバ設定(New Server Configuration)]ページの[ホスト名または IP アドレス(Hostname or IP<br>Address)]フィールドに、クラスタの第2サーバのホスト名または IP アドレスを入力します。 |
| ステップ5         | (任意)[MAC アドレス(MAC Address)] フィールドに、第2サーバの MAC アドレスを入力します。                                                                   |
| ステップ6         | [説明(Description)]フィールドに、第2サーバの説明を入力して、[保存(Save)]を選択します。                                                                     |

## サブスクライバ サーバのインストール

サブスクライバサーバをインストールするには、[最初のノードの設定(First Node Configuration)] ウィンドウが表示されるまでパブリッシャサーバのインストールの手順を実行してから、次の手 順に進みます。

Unity Connection サーバのインストール中に、さまざまな設定情報を入力するように要求されま す。必要に応じて、「インストール用の情報の収集」の項に記載されている表を参照してください。

- ステップ1 [コンソール (Console)]タブの [最初のノードの設定 (First Node Configuration)]ウィンドウで、[いいえ (No)]を選択してサブスクライバ サーバのインストールを続行し、[OK]を選択します。
   [ネットワーク接続テストの設定 (Network Connectivity Test Configuration)]ウィンドウが表示されます。
- **ステップ2** サブスクライバサーバのインストール中、システムによって、サブスクライバサーバがパブリッシャサー バに確実に接続できるようにするためのチェックが行われます。
  - ・システムによるネットワーク接続の検証が正常に行われた後にインストールを一時停止する場合は、 [はい(Yes)]を選択します。
  - ・インストールを続行するには、[いいえ(No)]を選択します。

[最初のノードのアクセスの設定(First Node Access Configuration)] ウィンドウが表示されます。

**ステップ3** パブリッシャ サーバの接続情報を入力して、[OK] を選択します。 システムにより、ネットワーク接続の確認が行われます。 システムにより、ネットワーク接続の確認が行われます。 システムによるネットワーク接続の検証が成功した後にシステムを一時停止することを選択した場合は、 [最初のノードへの接続に成功しました(Successful Connection to First Node)]ウィンドウが表示されます。 [続行(Continue)]を選択します。

- (注) ネットワーク接続テストに失敗すると、システムが停止するため、元に戻ってパラメータ情報 を入力し直すことができます。
   [SMTP ホスト設定(SMTP Host Configuration)]ウィンドウが表示されます。
- ステップ4 SMTP サーバを設定する場合は、[はい(Yes)]を選択して SMTP サーバ名を入力します。 [プラットフォーム設定の確認(Platform Configuration Confirmation)] ウィンドウが開きます。
- ステップ5 ソフトウェアのインストールを開始するには、[OK]を選択します。
- **ステップ6** インストール プロセスが完了すると、管理者アカウントとパスワードでログインするように要求されます。
- ステップ7 以下に記載されているインストール後のタスクを実行します。 インストール後のタスク, (32ページ)

## 無人インストールの応答ファイルの生成

Cisco Unified Communications Answer File Generator Web アプリケーションを使用して応答ファイル を作成することができます。インストール中に応答ファイルを使用するには、フロッピーディス クのルートディレクトリに応答ファイルを保存して、インストール中にそのファイルを参照し、 インストールが完了するまで待機します。

Unity Connection クラスタの場合:

- パブリッシャ サーバとサブスクライバ サーバで別々の応答ファイルを作成する必要があります。
- ・サブスクライバ サーバのインストール中にサブスクライバ サーバでパブリッシャ サーバの 詳細情報を手動で入力する必要はありません。

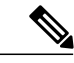

(注) Cisco Unified Communications Answer File Generator は、Internet Explorer 11.0 以降、および Mozilla 28.0 以降をサポートしています。

### 無人インストールのタスク リスト

応答ファイルを生成し、無人インストール用のフロッピーイメージを作成するには、次のタスク を実行する必要があります。

 パブリッシャサーバとサブスクライバサーバの両方のplatformConfig.xmlファイルを含む応答 ファイルを生成してダウンロードします。応答ファイルの生成方法の詳細については、「応答 ファイルの生成とダウンロード」を参照してください。

- 2 応答ファイルを生成したら、フロッピーイメージを作成します。詳細については、http:// kb.vmware.com/selfservice/microsites/search.do?language=en\_US&cmd=displayKC&externalId=1739 を参照してください。
- 3 クラスタ、パブリッシャ、およびサブスクライバでサーバを展開して設定します。詳細については、「パブリッシャサーバの設定」と「サブスクライバサーバの設定」の項を参照してください。
- **4** パブリッシャ サーバとサブスクライバ サーバをインストールするには、「パブリッシャ サー バのインストール」と「サブスクライバ サーバのインストール」の項を参照してください。

### 応答ファイルの生成とダウンロード

- **ステップ1** Unity Connection Answer File Generator アプリケーションにログインします。応答ファイルは、リンク http://www.cisco.com/web/cuc\_afg/index.html を使用して生成できます。
- **ステップ2** [クラスタ全体の設定(Clusterwide Configuration)] セクションで詳細情報を入力します。
- **ステップ3** [プライマリノードの設定(Primary Node Configuration)] セクションでプライマリノードの詳細情報を入 力します。
- **ステップ4** (任意) Dynamic Cluster Configuration を有効にするには、Dynamic-cluster-config-timer フィールドに値を入 力します。

(注) タッチレスインストールに Dynamic-cluster-configuration プロセスを使用している場合は、ステップ4 が必須です。

- ステップ5 [セカンダリノードの設定 (Secondary Node Configuration)] セクションでセカンダリノードの詳細情報を 入力します。
- ステップ6 [セカンダリ ノードのリスト(List of Secondary Nodes)] リスト ボックスで、[セカンダリ ノードの追加 (Add Secondary Node)]を選択します。セカンダリ ノードとして追加するノードがこのリスト ボックス に表示されます。
- **ステップ7** [応答ファイルの生成(Generate Answer Files)]をクリックします。プライマリノード、セカンダリノード、および clusterConfig ファイルの詳細情報を示すダイアログボックスが表示されます。
- ステップ8 [Communications Answer File Generator] ダイアログボックスで、ダウンロードの指示に従い、[ファイルの ダウンロード(Download File)] ボタンをクリックして応答ファイルをコンピュータにダウンロードしま す。

パブリッシャ サーバの設定

- **ステップ1** 仮想マシンにログインして、クラスタインストールを開始します。
- ステップ2 [VM] メニューから、[設定の編集(Edit settings)]を選択して、Answer File Generator ツールで作成したフ ロッピーイメージをマウントします。[仮想マシンのプロパティ(Virtual Machine Properties)]ダイアログ ボックスが表示されます。
- ステップ3 使用可能なハードウェアのリストから、[フロッピードライブ1 (Floppy drive 1)]を選択します。
- ステップ4 [デバイス タイプ(Device Type)] セクションで、[データベースの既存のフロッピー イメージを使用する (Use the existing floppy image in the database)]を選択し、[参照(Browse)]をクリックしてフロッピーイ メージに移動します。
- ステップ5 OK をクリックします。フロッピーイメージが接続されます。
- ステップ6 ツールバーで[CD/DVDドライブ1 (CD/DVD Drive 1)]>[ローカルディスクの ISO イメージに接続 (Connect to ISO image on local disk)]オプションを選択し、[CD/DVD ドライブ1 (CD/DVD Drive1)]>[データストアの ISO イメージに接続 (Connect to ISO image on a datastore)]を選択してデータストアに移動し、ISO イメージを選択して [OK] をクリックします。ISO イメージが接続され、インストールが開始されます。
- ステップ7 (任意) インストールの前にメディアをテストする場合は、[検出されたディスク (Disc Found)]メッセージボックスで[OK]をクリックします。[スキップ (Skip)]を選択すると、インストール前のメディアのテストが省略されます。インストールは手動による介入なしで続行されます。パブリッシャがインストールされ、サブスクライバがパブリッシャに追加されます。

#### サブスクライバ サーバの設定

- **ステップ1** サブスクライバは、パブリッシャがインストールされた後でしかインストールすることができません(無人インストールにのみ適用可能、タッチレスインストールには無効)。
- **ステップ2** 「パブリッシャ サーバの設定」のステップ1からステップ6を実行します。

### 仮想マシンのタッチレス インストール

タッチレスインストールは、簡易クラスタインストールを促進する既存の無人インストールの拡 張機能です。無人インストールでは、最初に、応答ファイルを使用してパブリッシャサーバに Unity Connection をインストールし、パブリッシャサーバのクラスタページにサブスクライバサー バを追加してから、サブスクライバサーバのインストールを開始します。ただし、タッチレスイ ンストールでは、パブリッシャサーバでサブスクライバサーバの詳細を手動入力する必要はあり ません。サブスクライバの詳細は、clusterConfig.xml ファイルまたは AFG ツールの dynamic-cluster-configuration オプションを介して自動的に更新されます。そのため、新しいクラス タの展開時の介在やスケジューリングの必要性が最小限に抑えられます。

### タッチレス インストールの方法

タッチレスインストールには次の2つの方法のいずれかを使用できます。

- ・事前定義クラスタ設定(AFGプロセス)
- タッチレスサーバの自動シーケンシング(Subscriber-Dynamic-Cluster 設定)。
   事前定義クラスタ設定(AFGプロセス)

このインストール方法では、Answer File Generator(AFG)ツールが、パブリッシャサーバとサブ スクライバサーバの両方で、既存の platformConfig.xml ファイルとともに clusterConfig.xml ファイ ルを生成します。AFG ツールでサブスクライバ サーバの詳細を指定すると、その詳細が clusterConfig.xml ファイルに書き込まれます。パブリッシャ サーバをインストールすると、パブ リッシャ サーバが clusterConfig.xml ファイルを読み取って、サブスクライバ サーバを検出した ら、そのサーバを processnode テーブルに追加します。サブスクライバ サーバが processnode テー ブルに追加されれば、パブリッシャサーバのインストールの終了を待って、サーバページでサブ スクライバサーバを手動で追加する必要がなくなります。つまり、インストールプロセス全体が 自動的に行われます。

タッチレス サーバの自動シーケンシング (dynamic-cluster-configuration)

自動シーケンシング機能では、インストール時にサブスクライバがパブリッシャとともに動的に 設定されます。この機能を使用するには、AFG ツールで dynamic-cluster-configuration オプション を有効にするか、パブリッシャ サーバ上でコマンドライン インターフェイス (CLI) コマンドを 使用します。CLIを使用して dynamic-configuration 機能を有効にするには、「(任意) CLI を使用 した Dynamic-Cluster-Configuration の有効化」を参照してください。このタッチレスインストール のプロセスでは、clusterconfig.xml ファイルが使用されません。Dynamic Cluster Config Timer (1~ 24時間)を有効にして、両方のサーバで同時にインストールを開始する必要があります。時間数 は、パブリッシャが processnode テーブルでサブスクライバエントリを受け取るまでサブスクライ バが待機する時間です。

### タッチレス インストールのタスクリスト

応答ファイルを生成して、タッチレスインストール用のフロッピーイメージを作成するには、次 のタスクを実行する必要があります。

 パブリッシャサーバとサブスクライバサーバの両方の platformConfig.xml ファイルと clusterconfig.xml ファイル(AFG プロセス専用)を含む応答ファイルを生成してダウンロード します。応答ファイルの生成方法の詳細については、「応答ファイルの生成とダウンロード」 を参照してください。

```
(注)
```

dynamic-cluster-configuration 方式のインストールを使用している場合は、AFG ツールで dynamic-cluster-configuration オプションを有効にして、ステップ1に従うだけで済みます。

- 2 応答ファイルを生成したら、フロッピーイメージを作成します。詳細については、http:// kb.vmware.com/selfservice/microsites/search.do?language=en\_US&cmd=displayKC&externalId=1739 を参照してください。
- 3 クラスタ、パブリッシャ、およびサブスクライバでサーバを展開して設定します。詳細については、「パブリッシャサーバの設定」と「サブスクライバサーバの設定」の項を参照してください。
- 4 パブリッシャ サーバをインストールするには、クラスタ展開に関する「パブリッシャ サーバ のインストール」の項を参照してください。
- 5 以下の場合は、サブスクライバのインストールが続きます。
  - dynamic-cluster-configuration タイマーを有効にする。
  - ・clusterConfig.xml ファイルが存在する。

(オプション)

### (任意) CLI を使用した Dynamic-Cluster-Configuration の有効化

#### 手順の詳細

|       | コマンドまたはアクション                                                                                                    | 目的 |
|-------|----------------------------------------------------------------------------------------------------|----|
| ステップ1 | コマンドの set network cluster subscriber dynamic-cluster-config {default   no. of hours} を使用して、CLI 経由で Dynamic-Cluster-Configuration を最大 1 時間有効にすることができます。詳細については、http://www.cisco.com/c/en/us/support/unified-communications/<br>unified-communications-manager-callmanager/products-maintenance-guides-list.html で、『Command Line Interface Guide for Cisco Unified Communications Solutions, Release 10.0(1)』の「Set command」の章を参照してください。 |    |
| ステップ2 | CLI 経由で新しいクラスタ サブスクライバを set network cluster subscriber details <servertype> <hostname> <ip> <domainname> という形式で追加します。</domainname></ip></hostname></servertype>                                                                                                    |    |
| ステップ3 | show network cluster CLI を使用して、processnode テーブル内のエントリを確認することがで<br>きます。詳細については、http://www.cisco.com/c/en/us/support/unified-communications/<br>unified-communications-manager-callmanager/products-maintenance-guides-list.html で、『Command<br>Line Interface Guide for Cisco Unified Communications Solutions, Release 10.0(1)』の「show<br>command」の章を参照してください。                                                                          |    |

## パッチの適用

インストール中にアップグレードを行うには、適切なアップグレードファイルを Cisco.com から 事前に入手しておく必要があります。パッチを適用するには、パブリッシャ サーバまたはサブス クライバサーバのインストール中に表示される[パッチの適用(Apply a Patch)]ウィンドウで[は い(Yes)]を選択します。インストール ウィザードが DVD 上のソフトウェア バージョンをイン ストールしてから、システムを再起動します。

(注)

Engineering Special (ES) ではなく、リリースの完全なパッチを所有している場合は、サポートされている上位リリースにアップグレードすることができます。

インストールプロセス中に、ローカルディスク(DVD)か、リモートのFTPまたはSFTPサーバ からアップグレードファイルにアクセスできます。

- ステップ1 [パッチの適用(Apply a Patch)]ウィンドウで[はい(Yes)]を選択すると、[アップグレード取得メカニズム設定のインストール(Install Upgrade Retrieval Mechanism Configuration)]ウィンドウが表示されます。
   ステップ2 アップグレードファイルの取得に使用するアップグレード取得メカニズムを選択します。
  - •[SFTP]: Secure File Transfer Protocol (SFTP) を使用して、リモートサーバからアップグレードファイルを取得します。「リモートサーバからのアップグレード」に進みます。
  - •[FTP]: File Transfer Protocol (FTP) を使用して、リモートサーバからアップグレードファイ ルを取得します。「リモートサーバからのアップグレード」に進みます。
  - •[ローカル (LOCAL)]: ローカル DVD からアップグレード ファイルを取得します。「ローカル ディスクからのアップグレード」に進みます。

### リモート サーバからのアップグレード

任意の SFTP サーバ製品を使用できますが、Cisco Technology Developer Partner Program (CTDP) を介してシスコが認定する SFTP 製品を使用することをシスコでは推奨します。CTDPパートナー (GlobalSCAPE など)は、特定のバージョンの Cisco Unified Communications Manager で自社製品 を認定しています。GlobalSCAPE とサポートされている Cisco Unified Communications バージョン を組み合わせて使用する方法については、https://www.globalscape.com/managed-file-transfer/cisco を 参照してください。シスコでは社内テストに次のサーバを使用しています。いずれかのサーバを 使用できますが、サポートについてはベンダーにお問い合わせください。

- Open SSH (UNIX システム用。http://sshwindows.sourceforge.net/ を参照)
- Cygwin (http://www.cygwin.com/)
- Titan (http://www.titanftp.com/)

(注) CTDPプロセスでまだ認定されていないサードパーティ製品で問題が発生した場合、サポート についてはそのサードパーティベンダーに問い合わせてください。

リモート サーバへの FTP または SFTP 接続経由のアップグレードを選択した場合は、サーバが ネットワークに接続できるように、最初にネットワーク設定を構成する必要があります。

- **ステップ1** [自動ネゴシエーション設定(Auto Negotiation Configuration)] ウィンドウが表示されます。
- ステップ2 インストールプロセスでは、自動ネゴシエーションを使用して、イーサネットネットワークインターフェイスカード(NIC)の速度と二重化の設定を自動的に設定できます。この設定はインストール後に変更できます。
  - (注) このオプションを使用するには、ハブまたはイーサネットスイッチが自動ネゴシエーションを サポートしている必要があります。
    - ・自動ネゴシエーションを有効にするには、[はい(Yes)]を選択します。

[MTU 設定(MTU Configuration)] ウィンドウが表示されます。 ステップ 4 に進みます。

- ・自動ネゴシエーションを無効にするには、[いいえ(No)]を選択します。[NIC速度およびデュプレックス設定(NIC Speed and Duplex Configuration)]ウィンドウが表示されます。 ステップ 3 に進みます。
- ステップ3 自動ネゴシエーションの無効を選択した場合は、ここで適切なNICの速度とデュプレックスの設定を手動 で選択し、[OK]を選択して続行します。 [MTU 設定(MTU Configuration)]ウィンドウが表示されます。
- ステップ4 [MTU 設定(MTU Configuration)]ウィンドウでは、MTU サイズをオペレーティングシステムのデフォルトから変更できます。
   最大伝送単位(MTU)は、このホストがネットワーク上で送信する最大パケットをバイト単位で表したものです。ネットワークのMTU 設定が不明な場合は、デフォルト値を使用します。
  - 注意 MTUサイズを正しく設定しなかった場合、ネットワークのパフォーマンスに影響する場合があり ます。
    - ・デフォルト値(1500バイト)を受け入れる場合は、[いいえ(No)]を選択します。
    - MTUサイズをオペレーティングシステムのデフォルトから変更する場合は[はい(Yes)]を選択し、 新しい MTU サイズを入力して [OK] を選択します。

[DHCP 設定(DHCP Configuration)] ウィンドウが表示されます。

- ステップ5 ネットワーク設定では、Unity Connection サーバとゲートウェイの静的ネットワーク IP アドレスをセット アップするか、Dynamic Host Configuration Protocol (DHCP) を使用するかを選択できます。スタティック IP アドレスの使用が推奨されます。
  - ネットワーク内に設定されている DHCP サーバがない場合に DHCP を使用するときは、[はい(Yes)]
     を選択します。インストール処理により、ネットワーク接続の確認が行われます。
・サーバの静的IPアドレスを設定する場合は、[いいえ(No)]を選択します。[静的ネットワークの設定(Static Network Configuration)]ウィンドウが表示されます。

- **ステップ6** DHCP を使用しないことにした場合は、静的ネットワーク設定の値を入力して [OK] を選択します。 [DNS クライアント設定(DNS Client Configuration)] ウィンドウが表示されます。
- ステップ7 DNS を有効にするには、[はい(Yes)]を選択して、DNS クライアント情報を入力し、[OK] を選択します。 す。 システムによりネットワークの設定と接続の確認が行われた後、[リモートパッチ設定(Remote Patch Configuration)] ウィンドウが表示されます。

ステップ8 リモート ファイル サーバの場所とログイン情報を入力します。システムによりリモート サーバへ接続され、使用可能なアップグレード パッチの一覧が取得されます。 アップグレード ファイルが Linux サーバまたは UNIX サーバ上にある場合は、ディレクトリ パスの先頭にスラッシュを入力する必要があります。たとえば、アップグレード ファイルが patches ディレクトリに存在する場合は、/patches と入力する必要があります。

> アップグレードファイルが Windows サーバ上に配置されている場合は、FTP サーバまたは SFTP サーバ に接続することになるため、次のような適切な構文を使用するよう注意してください。

- パスの先頭はフォワードスラッシュ(/)で始め、パス全体でフォワードスラッシュを使用します。
- パスはサーバの FTP または SFTP ルートディレクトリから始める必要があるため、C: などのドライ ブ文字で始まる Windows 絶対パスは入力できません。

[インストールアップグレードパッチ選択(Install Upgrade Patch Selection)] ウィンドウが表示されます。

- ステップ9 インストールするアップグレードパッチを選択します。システムによってパッチのダウンロード、展開、 インストールが行われ、アップグレードされたソフトウェアバージョンを実行中の状態でシステムが再起 動されます。 システムの再起動後に、[事前準備した設定情報(Pre-existing Configuration Information)]ウィンドウが表 示されます。
- ステップ10 インストールを続行するには、[続行 (Proceed)]を選択します。 [プラットフォーム インストレーション ウィザード (Platform Installation Wizard)]ウィンドウが表示され ます。
- ステップ11 インストールを続行する場合は、[続行 (Proceed)]を選択します。インストールを中止する場合は、[キャ ンセル (Cancel)]を選択します。 [続行 (Proceed)]を選択した場合は、[パッチの適用 (Apply Patch)]ウィンドウが表示されます。ステッ プ 12 に進みます。

[キャンセル (Cancel)]を選択した場合は、システムが停止して、サーバの電源を安全にオフにすることができます。

- ステップ12 [パッチの適用(Apply Patch)] ウィンドウが表示されたら、[いいえ(No)]を選択します。[基本インストール(Basic Install)] ウィンドウが表示されます。
- ステップ13 [続行 (Continue)]を選択して DVD上のソフトウェアバージョンをインストールするか、プレインストー ルされたソフトウェアを設定して、「パブリッシャ サーバのインストール」の項のステップ 7 に進みます。

#### ローカル ディスクからのアップグレード

ローカルディスクからのアップグレードを行うには、Cisco.comからダウンロードした適切なパッ チファイルを使用して、事前にアップグレード DVD を作成しておく必要があります。アップグ レードファイルの ISO イメージを DVD 上に作成してください。ISO ファイルを DVD にコピーす るだけでは正しく動作しません。

- ステップ1 [ローカル パッチの設定(Local Patch Configuration)] ウィンドウが表示されたら、必要に応じてパッチ ディレクトリとパッチ名を入力し、[OK] を選択します。 [インストール アップグレード パッチ選択の確認(Install Upgrade Patch Selection Validation)] ウィンドウ が表示されます。
- **ステップ2** DVD 上にあるパッチ ファイルがウィンドウに表示されます。このパッチを使用してシステムを更新する には、[続行(Continue)]を選択します。
- ステップ3 インストールするアップグレードパッチを選択します。システムによってパッチのインストールが行われ、アップグレードされたソフトウェアバージョンを実行中の状態でシステムが再起動されます。 システムの再起動後、[事前準備した設定情報(Preexisting Configuration Information)]ウィンドウが表示されます。
- ステップ4 インストールを続行するには、[続行 (Proceed)]を選択します。 [プラットフォーム インストレーション ウィザード (Platform Installation Wizard)]ウィンドウが表示され ます。
- ステップ5 インストールを続行する場合は、[続行 (Proceed)]を選択します。インストールを中止する場合は、[キャンセル (Cancel)]を選択します。
   [続行 (Proceed)]を選択した場合は、[パッチの適用 (Apply Patch)]ウィンドウが表示されます。ローカルディスクからのアップグレードに進みます。

[キャンセル(Cancel)]を選択した場合は、システムが停止して、サーバの電源を安全にオフにすることができます。

- **ステップ6** [パッチの適用(Apply Patch)]ウィンドウが表示されたら、[いいえ(No)]を選択します。[基本インストール(Basic Install)]ウィンドウが表示されます。
- ステップ7 [続行(Continue)]を選択してDVD上のソフトウェアバージョンをインストールするか、プレインストー ルされたソフトウェアを設定して、「パブリッシャ サーバのインストール」の項のローカル ディスクか らのアップグレード に進みます。

### インストールの確認

アプリケーションのインストールが完了すると、新しいサーバにホスト名と管理アカウントのロ グイン プロンプトが表示されます。

- **ステップ1** 管理アカウントのユーザ名とパスワードを使用してログインします。 サーバでコマンドライン インターフェイスが開きます。
- **ステップ2** サーバ ネットワーク サービスが実行中であることを確認します。
  - a) CLI プロンプトで、utils service list コマンドを入力します。
     すべてのサービスが完全に開始されるまで数分かかる場合があります。この間は、サービスが[起動中 (Starting)]と表示されることに注目してください。
  - b) すべてのネットワーク サービスが [起動済み (Started)] と表示されるまで utils service list コマンドを 繰り返します。 特に、Cisco Tomcat サービスは、次の検証手順に進む前に開始する必要があります。
- ステップ3 サーバの詳細を確認します。
  - a) サーバへのネットワークアクセスを備えたパーソナルコンピュータでWebブラウザを開きます。Unity Connection は、Microsoft Internet Explorer や Mozilla Firefox などのさまざまな Web ブラウザをサポート します。
  - b) Web ブラウザで、URL "https://<publisher ip address>/cmplatform" を入力します。
  - c) インストール時に指定した管理者のユーザ名とパスワードを使用して、Cisco Unified OS Administration にログインします。
  - d) ツールバーで[表示 (Show)]>[システム (System)]の順に選択してシステム ステータスページを開きます。このページには、現在の日付、稼働時間、およびソフトウェアレベルのほかにCPUとメモリの使用率が表示されます。
  - e) [表示 (Show)]メニューを使用して以下を確認します。
    - クラスタ:単一のサーバまたはクラスタの場合は両方のサーバのIPアドレス、ホスト名、エイリアス、サーバタイプ、およびデータベースレプリケーションステータスが表示されます。
    - ハードウェア:プラットフォームタイプ、シリアル番号、ハードウェア、およびその他のオプション

・ネットワーク:現在のネットワークインターフェイスの設定、ステータス、およびパケット数
・ソフトウェア:現在のアクティブまたは非アクティブなソフトウェアパーティション

- ステップ4 サーバステータスを確認します。
  - a) Web ブラウザで、URL "https://<publisher\_ip\_address>/cuadmin" を入力します。
  - b) [Cisco Unity Connection Administration] ウィンドウが開きます。ナビゲーションペインで [Cisco Unity Connection Serviceability] を選択します。インストール時に指定したアプリケーションのユーザ名とパ スワードを使用してログインします。
  - c) [ツール (Tools)]>[クラスタ管理 (Cluster Management)]の順に選択します。これにより、単一のサー バまたはクラスタの場合は両方のサーバのサーバステータスが表示されます。スタンドアロンサーバ 展開では、サーバにプライマリステータスが表示されるのに対して、クラスタの場合は、一方のサー バにプライマリステータスが、もう一方のサーバにセカンダリステータスが表示されます。

### Cisco Unity Connection Survivable Remote Site Voicemail のインストール

Cisco Unity Connection Survivable Remote Site Voicemail (SRSV) サーバは、次の CLI コマンドを使 用してスタンドアロン Unity Connection サーバを変換することによってインストールします。

#### utils cuc activate CUSRSV

A 警告

Unity Connection SRSV をインストールしたら、スタンドアロン Unity Connection サーバに戻す ことはできません。

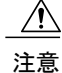

変換を実行すると、すべての既存の Unity Connection 設定が失われます。

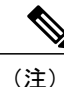

無制限版の Unity Connection SRSV は、無制限版の Unity Connection (中央) サーバでのみ動作 します。

# インストール後のタスク

サーバに Unity Connection をインストールしたら、システムをアプリケーション用に設定する前 に、次の追加のタスクを実行する必要があります。

 Unity Connection サーバのライセンスを取得します。そのためには、Cisco Smart Software Manager (CSSM) またはCisco Smart Software Manager サテライトに製品を登録する必要があります。 詳細については、「ライセンスの管理」の章を参照してください。

(任意)アプリケーションパスワードを変更します。

Cisco Unity Connection Administration Web アプリケーションを使用してパスワードを変更する ことも、サーバにログインして次の CLI コマンドを実行することもできます

#### utils cuc reset password

・追加の言語が必要な場合は、それらをインストールします。

詳細については、「Unity Connection 言語の追加または削除」の項を参照してください。

• Cisco Unified Real-Time Monitoring Tool (RTMT) をインストールします。

Cisco Unified Real Time Monitoring Tool を使用して、システムの健全性をモニタしたり、ログ を表示または収集したりすることができます。RTMTの詳細については、http://www.cisco.com/ c/en/us/support/unified-communications/unified-communications-manager-callmanager/ products-maintenance-guides-list.html で、『Cisco Unified Real-Time Monitoring Tool Administration Guide Release 10.x』を参照してください。

(任意):指定された電子メールアドレスに電子メール経由でアラート通知を送信するよう に RTMT を設定できます。電子メール アラートの有効化の詳細については、『Cisco Unified Real-Time Monitoring Tool Administration Guide』の「Enable email alerts」を参照してください。

• Unity Connection 機能サービスをアクティブにします。

サービス アクティベーションの要件については、https://www.cisco.com/c/en/us/td/docs/ voice\_ip\_comm/connection/12x/serv\_administration/b\_12xcucservag.html [英語] で、『*Cisco Unified Serviceability Administration Guide Release 12.x*』を参照してください。https://www.cisco.com/c/ en/us/td/docs/voice\_ip\_comm/connection/12x/serv\_administration/b\_12xcucservag.html

 バックアップを設定します。詳細については、「Cisco Unity Connection コンポーネントのバッ クアップと復元」の章を参照してください。

# インストールの問題のトラブルシューティング

インストール中に発生した問題をトラブルシューティングするには、この項の手順に従います。

- インストール中に問題が発生したら、ログファイルを検査します。ログファイルを表示するには、コマンドラインインターフェイスで次のコマンドを使用します。
   コマンドラインからインストールログファイルの一覧を取得するには、次のように入力します。
   CLI>file list install \*
   コマンドラインからログファイルを表示するには、次のように入力します。
   CLI>file view install log\_file
   ここで、log\_file はログファイルの名前です。
- また、Cisco Unified Real Time Monitoring Tool を使用してログを表示することもできます。

1

http://docwiki.cisco.com/wiki/How\_to\_Dump\_Install\_Logs\_to\_the\_Serial\_Port\_of\_the\_Virtual\_Machine に 記載されている「Dumping Install Logs」の手順を使用して、仮想マシンのシリアル ポートにイン ストール ログをダンプすることができます。

インストールの問題のトラブルシューティングの詳細については、https://www.cisco.com/c/en/us/td/ docs/voice\_ip\_comm/connection/12x/troubleshooting/guide/b\_12xcuctsg.html [英語] で、『*Troubleshooting Guide for Cisco Unity Connection Release 12.x*』を参照してください。

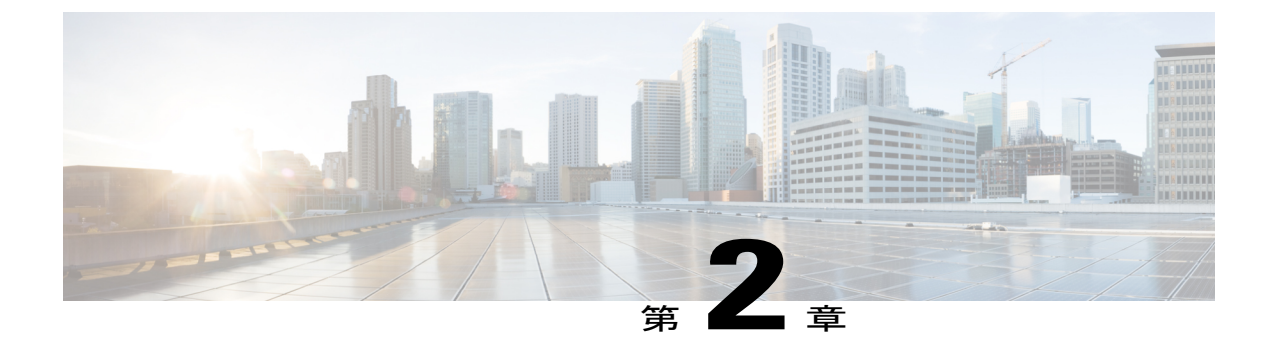

# **CiscoUnityConnection**コンポーネントのバッ クアップと復元

データまたはメッセージの消失を避けるために、Cisco Unity Connection コンポーネントをバック アップする必要があります。Unity Connection コンポーネントのバックアップまたは復元のため にサポートされているツールを以下に示します。

- Cobras について、35 ページ
- ・ ディザスタリカバリシステムについて, 35 ページ
- ・システム復元ツールについて、43ページ

# Cobras について

Cisco Unified Backup and Restore Application Suite (COBRAS) は、データとメッセージを移行する ためのアプリケーションです。エクスポートツールを使用してバックアップをとり、インポート ツールを使用してバックアップ データを復元できます。

詳細については、http://www.ciscounitytools.com/Applications/General/COBRAS/COBRAS.html で、最 新バージョンの COBRAS をダウンロードし、トレーニングビデオとヘルプを参照してください。

# ディザスタ リカバリ システムについて

ディザスタ リカバリ システム (DRS) は、File Transfer Protocol (FTP) または Secure File Transfer Protocol (SFTP) を使用して、Unity Connection サーバ コンポーネントの完全バックアップをと り、リモートの場所に保存するための Web アプリケーションです。

次の Unity Connection サーバ コンポーネントのバックアップをとることができます。

- Unity Connection コンフィギュレーション データベース
- •メールボックス メッセージ

・ユーザグリーティングと録音名

・その他のサーバコンポーネントとプラットフォームコンポーネント

DRS は、FTP または SFTP サーバに保存されたバックアップ ファイルから Unity Connection サー バ コンポーネントを復元するための復元ウィザードも提供します。

(注)

ソフトウェア コンポーネントを復元する前に、バックアップをとったサーバと同様の設定で Unity Connection サーバを構成する必要があります。

ディザスタリカバリシステムのバックアップまたは復元の実行中は、Cisco Unified Operating System Administration Web インターフェイスに関連するすべてのタスクがロック状態になります。これ は、DRS がオペレーティングシステム プラットフォーム API をロックするためです。この影響 を受ける CLI ベースの upgrade コマンドを除いて、すべてのコマンドライン インターフェイス (CLI) コマンドがそのまま機能します。

ディザスタリカバリシステムは、次の2つの主要コンポーネントで構成されます。

- ・マスターエージェント (MA)
- ・ローカルエージェント (LA)

マスター エージェントは、バックアップ アクティビティと復元アクティビティをローカル エー ジェントと調整します。クラスタ内のすべてのサーバでマスター エージェントとローカル エー ジェントの両方が自動的にアクティブになります。

ディザスタ リカバリ システムのバックアップ タスクは、Web インターフェイスとコマンドラインインターフェイス (CLI)の両方から設定できますが、Web インターフェイスから設定することをお勧めします。CLIを使用したバックアップタスクの設定方法については、http://www.cisco.com/ c/en/us/support/unified-communications/unified-communications-manager-callmanager/

products-maintenance-guides-list.html で、該当する『Command Line Interface Reference Guide for Cisco Unified Communications Solutions』を参照してください。

## DRS バックアップに対応したコンポーネント

バックアップ固有の Unity Connection コンポーネントを使用できます。コンポーネントは [機能の 選択(Select Features)]の下に一覧表示されます。

- CUC:その他の Unity Connection サーバとプラットフォームのコンポーネント。
- CONNECTION\_GREETINGS\_VOICENAMES: すべてのユーザグリーティングと録音名。
- CONNECTION\_DATABASE : Unity Connection コンフィギュレーションデータベース。
- CONNECTION\_MESSAGES\_<MAILBOXSTORENAME>:名前付きメールボックスストア内のすべてのメッセージ。
- ・CONNECTION HTML NOTIFICATION: すべての HTML 通知メッセージ。

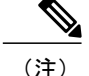

CONNECTION\_GREETINGS\_VOICENAMES コンポーネントまたは CONNECTION\_HTML\_NOTIFICATION コンポーネントを選択すると、自動的に CONNECTION DATABASE コンポーネントが追加されます。

初めてバックアップをとるとき、バックアップデバイスを変更するとき、Unity Connection サーバ をより新しいリリースにアップグレードするとき、物理サーバから仮想マシンに移行するとき、 またはサーバを再インストールするときは、すべてのサーバコンポーネントのバックアップをと る必要があります。

## DRS のバックアップ ファイル

DRS は、選択されたコンポーネントに基づいて、複数の.tar ファイルですべてのサーバ ソフト ウェア コンポーネントのバックアップを保存します。

. tar バックアップ ファイルには、バックアップ操作中に保存されたすべてのコンポーネント ファ イルのカタログを含む drfComponent.xml という名前の XML ファイルが含まれています。DRS は、 次回のバックアップ操作を実行するときに、このカタログ コンテンツを使用して以下を判断しま す。

- .tar バックアップファイルの数がバックアップデバイス用に定義されたバックアップの総数 を超えているかどうか。
- 消去する.tar バックアップファイル。

注意 DRS は、Unity Connection サーバのインストール時に設定されたセキュリティパスワードを使 用して.tar バックアップファイルを暗号化します。このパスワードを変更することを決めた場 合、すぐに完全 DRS バックアップを実行してください。復元操作の実行時は、交換サーバ上 で同じセキュリティ パスワードを 使用する必要があります。

### DRS バックアップの設定

(注)

クラスタ展開では、パブリッシャ サーバのみをバックアップする必要があります。

ステップ1 バックアップの保存に使用する FTP または SFTP サーバをセットアップして設定します。 Free FTP や Core FTP mini SFTP サーバなどのさまざまな SFTP アプリケーションをバックアップの保存と 取得に使用することができます。 FTP または SFTP サーバを設定するには、バックアップを保存するディレクトリを定義して、バックアップの保存と取得に DRS が使用可能なアカウントを作成する必要があります。

(注) 必要なバックアップの数とサイズを格納するのに十分な容量がディレクトリに存在することを 確認します。組織の拡大に合わせてバックアップのサイズも増加することに注意してください。

**ステップ2** DRS でバックアップ デバイスを設定します。

各 DRS バックアップ デバイスは、バックアップの場所、FTP または SFTP アカウント クレデンシャル、 およびバックアップの場所に保存可能なバックアップの総数で構成されます。許可されたバックアップの 総数に達すると、DRS はサーバ上の最も古いバックアップを上書きします。

バックアップ デバイスを設定するには、次の手順を実行します。

- ディザスタリカバリシステムにサインインして、Cisco Unified Operating System Administration に使用 したものと同じ管理者ユーザ名とパスワードを使用してログインします。
- •[バックアップ(Backup)]>[バックアップデバイス(Backup Device)]を選択します。[バックアッ プデバイス(Backup Device)]ウィンドウが表示されます。[新規追加]を選択します。
- バックアップデバイス名、ネットワーク設定情報、およびネットワークディレクトリに保存するバックアップの数を入力します。
- •[保存(Save)]を選択して、バックアップデバイスを作成します。
- (注) バックアップポリシーや組織によっては、冗長性を確保するために複数のバックアップデバイスを作成することをお勧めします。組織が複数の拠点で構成されている場合は、拠点ごとに専用のバックアップデバイスのセットを設置する必要があります。
   注意 複数のバックアップデバイスに同じネットワークの場所/ディレクトリを使用しないでください。
- 注意 複数のバックアップデバイスに同じネットワークの場所/ディレクトリを使用しないでください。 各 Unity Connection サーバのバックアップ ファイルはそのサーバ専用のディレクトリに保存する 必要があります。
- **ステップ3** バックアッププロセスを設定します。

バックアップデバイスを作成したら、次のことができるようになります。

・バックアップ スケジュールの設定を使用してバックアップ スケジュールを設定する

・手動バックアップの設定を使用して手動バックアップを設定する

#### バックアップ スケジュールの設定

作成したバックアップデバイスごとに異なるバックアップスケジュールを作成することができま す。バックアップスケジュールは、別々の時刻にバックアップを実行するように設定できます。 複数のスケジュールを別々のネットワークの場所に保存することをお勧めします。

ほとんどのケースで、サーバとネットワークのトラフィックが最小化する所定のメンテナンス時 間帯に夜間バックアップを実行するスケジュールを設定する必要があります。

最大 10 件のバックアップスケジュールを設定し、それぞれに独自のバックアップデバイス、機能、およびコンポーネントを割り当てることができます。

(注)

スケジュールを無効にすれば、スケジュールを完全に削除しなくても、スケジュールされた バックアップの実行を阻止することができます。

ディザスタ リカバリ システムでバックアップ デバイスごとにバックアップ スケジュールを設定 するには

- ステップ1 ディザスタリカバリシステムにサインインして、Cisco Unified Operating System Administration に使用した ものと同じ管理者ユーザ名とパスワードを使用してログインします。
- ステップ2 [バックアップ(Backup)]>[スケジューラ(Scheduler)]の順に選択します。[スケジュールリスト(Schedule List)]ウィンドウが表示されます。
- **ステップ3** [スケジュールリスト(Schedule List)]ウィンドウで、[新規追加(Add New)]を選択して新しいバック アップ スケジュールを作成します。[スケジューラ(Scheduler)]ウィンドウが表示されます。
- ステップ4 [スケジューラ (Scheduler)] ウィンドウで、スケジュールを設定するための次の情報が表示されます。
  - •[スケジュール名(Schedule Name)]:スケジュールの名前を指定します。
  - •[バックアップデバイスの選択(Select Backup Device)]:スケジュールを作成するバックアップデバイスを指定します。
  - [機能の選択(Select Features)]: バックアップする Unity Connection コンポーネントを指定します。
  - [バックアップの開始時刻(Starts Backup at)]: スケジュールの開始日時を指定します。
  - [頻度(Frequency)]:スケジュールの日次、週次、または月次サイクルを指定します。

**ステップ5** [保存 (Save)]を選択して、バックアップスケジュールを適用します。

(注) ツールバーで[デフォルトの設定(Set Default)]オプションを選択した場合は、毎週火曜日から 土曜日までバックアップを実行するバックアップスケジュールを設定することができます。

#### 手動バックアップの設定

バックアップデバイスの設定を作成または変更するたびに、すべてのコンポーネントの手動バッ クアップを実行することができます。

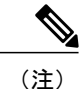

バックアップ用として一覧表示されたすべてのコンポーネントを選択してください。

バックアップを実行するのに必要な時間は、データベースのサイズとバックアップ用として選択 されたコンポーネントの数によって異なります。バックアップが完了するまでの最大時間は20時 間で、それを超えるとタイムアウトします。

- ステップ1 ディザスタリカバリシステムにサインインして、Cisco Unified Operating System Administration に使用した ものと同じ管理者ユーザ名とパスワードを使用してログインします。
- **ステップ2** [バックアップ(Backup)]>[手動バックアップ(Manual Backup)]を選択します。[手動バックアップ(Manual Backup)]ウィンドウが表示されます。
- ステップ3 [手動バックアップ (Manual Backup)] ウィンドウでは、以下を行います。
  - •[バックアップデバイスの選択(Select Backup Device)]: バックアップに使用するバックアップデバ イスを指定します。
  - [機能の選択(Select Features)]: バックアップする Unity Connection コンポーネントを指定します。
- ステップ4 [バックアップの開始(Start Backup)]を選択して、手動バックアップを開始します。 DRS は、バックアップの完了後に、コンポーネントごとのログ ファイルを生成します。エラーが発生した場合は、コンポーネントのログ ファイルを開いて、エラーを特定することができます。

#### バックアップ ステータスの表示

ディザスタ リカバリ システムでバックアップ ステータスを表示するには

- **ステップ1** ディザスタリカバリシステムにサインインして、Cisco Unified Operating System Administration に使用した ものと同じ管理者ユーザ名とパスワードを使用してログインします。
- **ステップ2** [バックアップ(Backup)]>[現在のステータス(Current Status)]の順に選択します。[バックアップス テータス(Backup Status)]ウィンドウが表示されます。
- **ステップ3** [バックアップステータス(Backup Status)]ウィンドウに、バックアップ用に選択されたコンポーネントの現在のステータスが表示されます。
- ステップ4 現在のコンポーネントのバックアップが完了してから、[バックアップのキャンセル (Cancel Backup)]を 選択してバックアップをキャンセルすることができます。

#### バックアップ履歴の表示

ディザスタ リカバリ システムでバックアップ履歴を表示するには

- **ステップ1** ディザスタリカバリシステムにサインインして、Cisco Unified Operating System Administration に使用した ものと同じ管理者ユーザ名とパスワードを使用してログインします。
- ステップ2 [バックアップ(Backup)]>[履歴(History)]の順に選択します。[バックアップ履歴(Backup History)] ウィンドウが表示されます。
- **ステップ3** [バックアップ履歴(Backup History)]ウィンドウでは、ユーザが手動バックアップの実行後にバックアップ履歴を表示して、それが正常に終了したことを確認することができます。
- ステップ4 現在のコンポーネントのバックアップが完了してから、[バックアップのキャンセル(Cancel Backup)]を 選択してバックアップをキャンセルすることができます。

### **DRS** 復元の設定

Unity Connection クラスタの場合は、パブリッシャ サーバのみをバックアップします。したがって、パブリッシャ サーバ上でのみ復元する必要があります。

#### Unity Connection 上でソフトウェア コンポーネントを復元するには

**ステップ1**新しい Unity Connection サーバをインストールします。

- 新しいサーバは、サービスから削除するサーバと全く同じソフトウェアとパッチでインストールする必要 があり、同じホスト名、IP アドレス、および展開タイプ(スタンドアロン サーバまたはクラスタ ペア) で設定する必要があります。たとえば、ディザスタ リカバリ システムではバージョン 8.5.(1).1000-1 から バージョン 8.5(2).1000-1 への復元や、バージョン 8.5.(2).1000-1 からバージョン 8.5(2).1000-2 への復元は行 えません。(バージョンの末尾の数字はサービス リリースまたはエンジニアリング スペシャルをインス トールするごとに変わります)。
- **ステップ2** Unity Connection を再インストールしたら、次の手順を実行します。
  - a) サーバの IP アドレスおよびホスト名が、バックアップ前のサーバの IP アドレスおよびホスト名と一致 することを確認します。
  - b) 次の設定がサーバのバックアップをとったときの値と一致することを確認します。
    - ・タイムゾーン
    - •NTPサーバ
    - •NIC(速度/デュプレックス)設定
    - DHCP 設定

- ・プライマリ DNS 設定
- •SMTP ホスト名
- •X.509 証明書情報(組織、部門、ロケーション、都道府県、および国)
- c) サーバのセキュリティパスワードがバックアップ前のサーバのセキュリティパスワードと一致することを確認します。
   DRS は、セキュリティパスワードを暗号キーとして使用してバックアップデータを暗号化します。
   バックアップをとってからUnity Connection サーバのセキュリティパスワードを変更した場合は、その 復元プロセスで古いセキュリティパスワードを入力する必要があります。
- d) Unity Connection 言語をインストールしたことがある場合は、同じ言語をサーバにインストールし直します。
- **ステップ3** 新しいサーバで、ディザスタ リカバリ システム (DRS) にログインして、サービスから削除したサーバ のバックアップを保存するバックアップ デバイスを再作成します。
- ステップ4 DRS で復元操作を実行するには、次の手順を実行します。
  - a) ディザスタ リカバリ システムにサインインして、Cisco Unified Operating System Administration に使用 したものと同じ管理者ユーザ名とパスワードを使用してログインします。
  - b) 復元ウィザードを実行します。 ツールバーで、「復元 (Restore)]>「復元ウィザード (Restore Wizard)]の順に選択します。
  - c) 再作成したバックアップデバイスを選択して、[次へ (Next)]を選択します。
  - d) コンポーネントを復元するバックアップ.tar ファイルを選択して、[次へ(Next)]を選択します。
     (注) DRS はすべてのバックアップ ファイルにタイムスタンプを付けるため、復元操作に使用するバックアップ ファイルを簡単に選択することができます。
  - e) 復元するソフトウェア コンポーネントを選択して、[次へ (Next)]を選択します。
  - f) コンポーネントごとに復元する専用のサーバを選択します。
     加えて、Unity Connectionは、復元操作の一部としてファイル整合性チェックを実行できます。これは、 ファイルが有効で、バックアップまたは復元操作中に破損していないことを確認するのに便利です。
  - g) [復元(Restore)]を選択して、選択した.tarファイルのサーバへの復元を開始します。 復元操作と同様に、復元したコンポーネントごとの復元操作ログファイルを表示できます。

また、復元操作と同様に、復元にかかる時間は、復元するデータベースとコンポーネントのサイズに よって異なります。

- **ステップ5**新しい Unity Connection サーバを再起動します。クラスタ サーバの場合は、パブリッシャ サーバをリブートします。
- ステップ6 (クラスタのみ)パブリッシャをリブートしたら、サブスクライバサーバ上のコマンドラインインター フェイス (CLI)で次のコマンドを実行して、パブリッシャサーバからサブスクライバサーバにデータを コピーします。

utils cuc cluster overwritedb

ステップ7 (クラスタのみ) パブリッシャ サーバとサブスクライバ サーバのどちらかで次の CLI コマンドを実行して、Unity Connection クラスタのステータスをチェックします。 show cuc cluster status

パブリッシャ サーバのステータスがプライマリで、サブスクライバ サーバのステータスがセカンダリで あることを確認します。実稼働環境に戻す前にテストして検証します。

#### 復元ステータスの表示

ディザスタ リカバリ システムで復元ステータスを確認するには

- **ステップ1** ディザスタリカバリシステムにサインインして、Cisco Unified Operating System Administration に使用した ものと同じ管理者ユーザ名とパスワードを使用してログインします。
- ステップ2 [復元(Restore)]>[現在のステータス(Current Status)]の順に選択します。[復元ステータス(Restore Status)]ウィンドウが表示されます。
   [復元ステータス(Restore Status)]ウィンドウの[ステータス(Status)]列に、完了した復元プロセスの割合が表示されます。
- **ステップ3** 復元ログファイルを表示するには、ログファイル名のリンクをクリックします。

#### 復元履歴の表示

ディザスタ リカバリ システムで復元履歴を表示するには

- ステップ1 ディザスタリカバリシステムにサインインして、Cisco Unified Operating System Administration に使用した ものと同じ管理者ユーザ名とパスワードを使用してログインします。
- **ステップ2** [復元 (Restore)]>[履歴 (History)]の順に選択します。[復元履歴 (Restore History)]ウィンドウが表示 されます。
- ステップ3 [復元履歴(Backup History)]ウィンドウで、ファイル名、バックアップデバイス、完了日、結果、復元した機能など、これまでに実行した復元の情報を参照できます。
   (注) [復元履歴(Backup History)]ウィンドウには、最新の20個の復元ジョブだけが表示されます。

# システム復元ツールについて

システム復元ツールは、管理者が手動バックアップをとるか、時間間隔を指定してバックアップ をスケジュールするためにUnity Connectionで導入された新しいツールです。このツールは、管理 者がデータを復元するための復元ポイントを作成します。たとえば、データベースが破損した場合に、復元ポイントを使用してデータを復元することができます。

## システム復元ポイントのタイプ

管理者は、システム復元ツールを使用して、次の復元ポイントのタイプを作成できます。

- Recent: サーバに保存されている最新のバックアップからデータを復元することができます。
- Daybefore: サーバに保存されている最新のデータバックアップの前のバックアップからデー タを復元することができます。
- Temp:特定の時間のインスタンスで作成された手動バックアップからデータを復元することができます。管理者は、run cuc sysrestore backup\_temp CLI コマンドを介してしか Temp 復元ポイントを作成することができません。CLI コマンドの詳細については、http://www.cisco.com/c/en/us/td/docs/voice\_ip\_comm/cucm/cli\_ref/10\_5\_2/
   CUCM\_BK\_CA8D6D40\_00\_cucm-cli-reference-guide-1052/CUCM\_BK\_CA8D6D40\_00\_cucm-cli-reference-guide-1052\_chapter\_0101.html [英語] で、『Command Line Interface Reference Guide for Cisco Unified Communications Solutions』の「run cuc sysrestore backup\_temp」を参照してください。

(注)

データバックアップが開始されるたびに、Recent復元ポイントからのデータがDaybefore にコ ピーされ、現在の復元ポイントがRecentとしてマークされます。このサイクルがスケジュー ルされたバックアップごとに繰り返されるため、バックアップの整合性の維持と、復元ポイン トを効率的に保存するためのスペースの節約(2GB未満)が支援されます。

## 復元ポイント タスクの作成

システム復元ツールを使用して、復元ポイントを作成する次のタスクを実行します。

 エイリアスが "system-backup-and-restore-admin"のメールボックスを持つユーザを作成して、復元ポイント作成アラートまたは失敗通知を受信するための社内電子メールIDを割り当てます。 ユーザの作成方法の詳細については、https://www.cisco.com/c/en/us/td/docs/voice\_ip\_comm/ connection/12x/os\_administration/b\_12xcucosagx.html [英語] で、『System Administration Guide for Cisco Unity Connection Release 12.x』の「Users」の章を参照してください。

(注)

このようなユーザがすでに存在する場合は、このタスクをスキップします。

- 2 自動バックアップをスケジュールするには、バックアップを自動化するバックアップ復元ポイントの作成タスクを有効にします。「バックアップ復元ポイントの作成の有効化」を参照してください。
- 3 手動バックアップを作成するには、run cuc sysrestore backup\_tem CLI コマンドを実行します。

(注)

Unity Connection クラスタの場合は、パブリッシャ サーバのバックアップとサブスクライバ サーバのバックアップを別々にとります。

バックアップ復元ポイントの作成の有効化

自動バックアップのバックアップ復元ポイントの作成タスクを有効にするには、次の手順を実行 します。

- ステップ1 Cisco Unity Connection Administration にサインインします。
- **ステップ2** [ツール (Tools)]>[タスク管理 (Task Management)]に移動して、[バックアップ復元ポイントの作成 (Create Backup Restore Point)]を選択します。
- ステップ3 [編集(Edit)]に移動して、[タスクスケジュール(Task Schedules)]を選択します。
- ステップ4 [タスク スケジュール(Task Schedules)]ページで、タスクをスケジュールするために必要な情報を入力 します。
- ステップ5 [保存 (Save)]をクリックして設定を適用します。

### 復元ポイント タスクを使用したデータの復元

管理者は、システム復元ツールを介して作成された復元ポイントを使用してデータを復元するこ とができます。

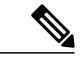

(注) 復元操作中に、ツールが、復元ポイントのタイムスタンプとユーザエイリアスに対するメッセージのカウントを指定し、復元操作後に失われるユーザを列挙します。復元後に失われると報告されるユーザエイリアスは、復元ポイントの作成後に作成されたエイリアスです。

復元ポイントを使用してデータを復元するには、次の CLI コマンドを実行します。 run cuc sysrestore restore\_operation <restore mode> <restore point> 値は次のとおりです。

- restore mode は database、config、または both にすることができます。
- restore point は Recent、Daybefore、または Temp にすることができます。

restore mode は復元するデータを指定します。たとえば、restore mode として database を指定した 場合は、データベースだけが復元されます。

1

**《**) (注)

restore mode として config または both を指定した場合は、データを正常に復元するためにサーバを再起動する必要があります。

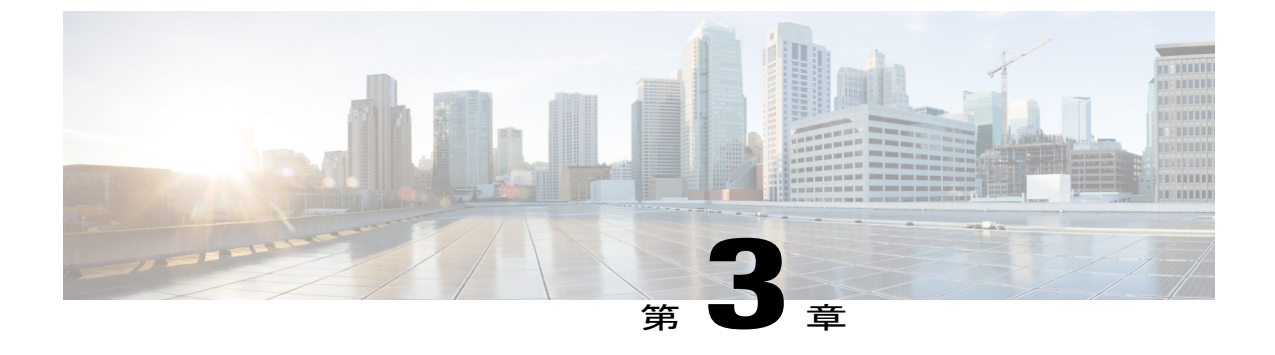

# Cisco Unity Connection のアップグレード

• Cisco Unity Connection  $\mathcal{O}\mathcal{P}\mathcal{P}\mathcal{P}\mathcal{P}\mathcal{P}$ , 47  $\mathcal{P}\mathcal{P}\mathcal{P}\mathcal{P}$ 

# Cisco Unity Connection のアップグレード

## はじめに

新しいバージョンでサポートされる新しい機能を使用するには、現行バージョンの Cisco Unity Connection からより新しいバージョンにアップグレードする必要があります。サーバをアップグレードすると、非アクティブパーティションと呼ばれる別のディスクパーティションに新しいバージョンの Unity Connection がインストールされます。新しいバージョンをアクティブにするには、バージョンの切り替えを実行する必要があります。新しいソフトウェアバージョンに切り替えるには、次の2つの方法があります。

- ・自動切り替え:アップグレードプロセスの一部として、新しいバージョンのUnity Connection に自動的に切り替えることができます。
- •手動切り替え:アップグレードが正常に完了したら、新しいバージョンの Unity Connection に手動で切り替えることができます。

サーバを以前のバージョンに戻す必要がある場合は、以前のバージョンにロールバックできます。

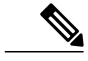

(注) Unity Connection 10.0(1) 以降のリリースをインストールまたはアップグレードできるのは仮想 マシンのみです。

## アップグレードタイプ

Unity Connection アップグレード ファイルは、ISO イメージ ファイルまたは COP (Cisco Options Package) ファイルとして利用できます。次のインターフェイスのいずれかを使用して Unity Connection をアップグレードできます。

- ・コマンドラインインターフェイス (CLI)
- Cisco Unified OS Administration  $\mathcal{O}$  Web  $\mathcal{I} \lor \mathcal{P} = \mathcal{I} \lor \mathcal{I}$

アップグレード中にアクセス可能なネットワークの場所である FTP/SFTP サーバに COP ファイル を保存する必要があります。ISO イメージは、ローカル DVD またはネットワーク ロケーション に保存できます。アップグレードのパフォーマンスは、CLI または Cisco Unified Operating System Administration インターフェイスからモニタできます。

表 5: Unity Connection のアップグレードマトリックス で、アップグレード タイプと、バージョン間でサポートされるアップグレード パスについて説明します。

| アップグレードタイ<br>プ      | アップグレード パス                                                                                  | 説明                                                                                                    |
|---------------------|---------------------------------------------------------------------------------------------|----------------------------------------------------------------------------------------------------|
| サービス アップデー<br>ト(SU) | サポートされるパスの例:<br>・11.x.x/11.x.xSUx1 から<br>11.x.xSUx2 へ<br>・8.6.x/8.6.xSUx1 から 8.6.xSUx2<br>へ | <ul> <li>SUは、後で切り替えることができる非アクティブパーティションにインストールされます。</li> <li>ISO イメージは、インストール向きではないブート不可能イメージです。</li> </ul> |

| 表 5 | : | Unity | Connection | Ø | ア | ッ | プ | グ | レー | ド | マ | ۲ | IJ | ッ | ク | ス |
|-----|---|-------|------------|---|---|---|---|---|----|---|---|---|----|---|---|---|
|-----|---|-------|------------|---|---|---|---|---|----|---|---|---|----|---|---|---|

Γ

| アップグレードタイ         | アップグレード パス          | 説明                                                                                                    |
|-------------------|---------------------|----------------------------------------------------------------------------------------------------|
| フ                 |                     |                                                                                                    |
| 更新アップグレード<br>(RU) | 8.5 以前から 12.x 以降へ   | <ul> <li>アップグレード中にUnity<br/>Connectionのオペレーティング<br/>システムのバージョンが変更される場合は、更新アップグレー<br/>ド(RU)と呼ばれます。</li> <li>このアップグレードを実行する<br/>前に、次のCOPファイルが必要<br/>です。</li> <li>ciscocm.refresh_upgrade.cop</li> <li>ciscocm.version3-keys.cop</li> <li>ciscocm.cuc_upgrade_12_0.cop.sgn</li> </ul> |
|                   |                     | <ul> <li>新しいバージョンが非アクティ<br/>ブパーティションにインストー<br/>ルされます。アップグレードを<br/>成功させるためには、RU 中に<br/>自動バージョン切り替えを実行<br/>する必要があります。</li> </ul>                                                                                                    |
|                   | 9.x.x 以前から 12.x 以降へ | <ul> <li>このアップグレードを実行する<br/>前に、次のCOPファイルが必要<br/>です。</li> <li>ciscocm.version3-keys.cop</li> <li>ciscocm.cuc_upgrade_12_0.cop.sgn</li> <li>新しいバージョンが非アクティ<br/>ブパーティションにインストー<br/>ルされます。アップグレードを<br/>成功させるためには、RU 中に<br/>自動バージョン切り替えを実行<br/>する必要があります。</li> </ul>                    |

| アップグレードタイ<br>プ                                                           | アップグレード パス         | 説明                                                                                                    |
|--------------------------------------------------------------------------|--------------------|----------------------------------------------------------------------------------------------------|
| レベル2 (L2)                                                                | 10.x 以降から 12.x 以降へ | <ul> <li>Unity Connection のオペレーティ<br/>ングシステムのバージョンが<br/>アップグレード中に変更されな<br/>い場合は、レベル2(L2)アッ<br/>プグレードと呼ばれます。</li> <li>このアップグレードを実行する<br/>前に、次のCOPファイルが必要<br/>です。</li> <li>ciscocm.cuc_upgrade_12_0.cop.sgn</li> </ul> |
|                                                                          |                    | <ul> <li>新しいバーションは、後で切り<br/>替えることができる非アクティ<br/>ブパーティションにインストー<br/>ルされます。</li> </ul>                                                                                                    |
| COP ファイルの詳細<br>については、「ネット<br>ワークの場所からの<br>COP ファイルの適<br>用」を参照してくださ<br>い。 | 同じバージョンに対する修正      | <ul> <li>COPファイルがアクティブパー<br/>ティションにインストールされ<br/>ます。アンインストールはでき<br/>ません。COPファイルをアンイ<br/>ンストールする場合は、Cisco<br/>TAC に連絡してください。</li> </ul>                                                                                |

**(注)** 

ソースバージョンとターゲットバージョンによっては、アップグレード後にロケールを再イ ンストールしなければならない場合があります。ターゲットバージョンが既存のロケールと 互換性がある場合、新しいロケールをインストールする必要はありません。ただし、ターゲッ トバージョンで新しいロケールをインストールする必要がある場合は、最初に、CLI show cuc localeを使用して既存のロケールを確認し、アップグレードプロセスの完了後に既存のロケー ルのセットを削除してから、使用可能なロケールの新しいセットをインストールします。ター ゲットバージョンで使用可能なロケールのセットが存在しない場合は、新しいロケールのセッ トをインストールするだけです。

## アップグレード中の Unity Connection クラスタのステータス

Unity Connection クラスタのアップグレード中は、パブリッシャ サーバが完全に無効になります が、サブスクライバサーバはユーザと発信者にサービスを提供し続けます。ただし、クラスタの パフォーマンスが次のような影響を受けます。

- 電話システムがコールをサブスクライバサーバに転送する場合、外部の発信者とUnity Connection ユーザは音声メッセージを残すことができますが、メッセージはユーザのメール ボックスにすぐに配信されません。クラスタ内のサブスクライバサーバのバージョン切り替 え期間に、サブスクライバサーバに残されたメッセージがパブリッシャサーバにコピーさ れ、ユーザのメールボックスに配信されます。
- •Unity Connection ユーザは、電話ユーザインターフェイス(TUI)を使用して、アップグレードの開始前に録音されたメッセージを再生できますが、アップグレード中に録音されたメッセージは再生できません。
- Unity Connection がメッセージのステータスを維持しない場合があります。たとえば、ユーザ がアップグレード中にメッセージを再生すると、メッセージはアップグレード後に再び新規 としてマークされる場合があります。同様に、ユーザがアップグレード中にメッセージを削 除しても、アップグレード後に再表示される場合があります。
- アップグレード中は、ViewMail for Outlook や Web Inbox などの電話ユーザインターフェイス (TUI) 以外のクライアントを使用して、Unity Connection にアクセスできます。バージョン 切り替え中は、パブリッシャで Web Inbox に対して「メッセージを読み込むことができませ んでした」と表示されます。サブスクライバは、バージョン切り替え中に完全に無効になり ます。
- 管理者ユーザは、Cisco Unity Connection Administration や Cisco Unified Operating System Administration Management などの管理アプリケーションのいずれかを使用して設定の変更を 行うことができます。アップグレード中は、これらの管理アプリケーションがパブリッシャ とサブスクライバの両方で無効になります。設定の変更をバージョン切り替え中に行うこと はできません。
- バージョン切り替え中は、他のサーバとのサイト内、サイト間、または HTTPS ネットワーキングが無効になります。ネットワーク内の他のサーバ上で行われたディレクトリ変更は、バージョン切り替えが完了するまで、サーバまたはクラスタにレプリケートされません。

### アップグレードの期間

理想的なネットワーク条件下でも、各サーバのアップグレードプロセスに約2時間かかります。 そのため、Unity Connection クラスタをより新しいバージョンにアップグレードするには4時間か かります。サーバのデータサイズによっては、スイッチバージョンプロセスがさらに時間がか かる可能性があります。

ネットワーク状態が低速な場合にアップグレードすると、アップグレードプロセスに予測以上の 時間がかかることがあります。サービスの中断を避けるために、オフピーク時間またはメンテナ ンス期間に Unity Connection をアップグレードすることをお勧めします。 <u> ア</u> ヒント

アップグレードを開始する前に、削除済みアイテムフォルダ内のアイテムを完全に削除する かどうかをユーザに尋ねることによって、アップグレードプロセスの期間を短縮できます。 削除済みアイテムはコピーされないため、時間が節約されます。

### アップグレードの前提条件

アップグレードプロセスを開始する前に、アップグレードを成功させるために次の点を考慮する 必要があります。

- アップグレード中のサービス中断を避けるために、ネットワーク接続が良好であることを確認します。
- ネットワークの場所からアップグレードする場合は、Secure File Transfer Protocol (SFTP) サーバまたは File Transfer Protocol (FTP) サーバが稼働している必要があります。
- ・現在のバージョンを確認して、アップグレードするバージョンを特定します。詳細については、新しいバージョンのリリースノートを参照してください。リリースノートは、http://www.cisco.com/c/en/us/support/unified-communications/unity-connection/products-release-notes-list.htmlから入手できます。
- アップグレードプロセスに基づいて、COPファイルが必要かどうかを判断します。COPおよび ISO イメージファイルは http://software.cisco.com/download/ navigator.html?mdfid=280082558&i=rm からダウンロードします。
- 既存のすべてのデータをバックアップします。バックアップと復元の詳細については、「はじめに」の章を参照してください。
- パブリッシャサーバとサブスクライバサーバの両方のステータスがアクティブになっており、それらがコールに応答できることを確認します。クラスタ内のサーバステータスを確認するには、次の手順を実行します。

Cisco Unity Connection Serviceability にサインインします。

[ツール (Tools)]を展開して、[クラスタ管理 (Cluster Management)]を選択します。

クラスタ内のサーバステータスを確認します。

これに加えて、CLI コマンド show cuc cluster status を使用してデータベース レプリケーションの実行状態を確認します。

・リリース12.xにアップグレードする前に、以下の名前で作成された通知テンプレートの名前 を変更します。

Default\_Missed\_Call

Default\_Missed\_Call\_With\_Summary

Default\_Scheduled\_Summary

Default\_Voice\_Message\_With\_Summary

Default\_Dynamic\_Icons

Default Actionable Links Only

名前を変更しなかった場合は、上記の通知テンプレートがリリース12.xのデフォルト通知テ ンプレートに置き換えられます。

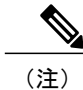

- パブリッシャ サーバのステータスがプライマリで、サブスクライバ サーバのステータスがセ カンダリであることを確認した後、アップグレード プロセスを、最初にパブリッシャ サーバ で行い、次にサブスクライバ サーバで行います。
  - アップグレードプロセスを開始する前に、次のCLIコマンドを使用してアップグレード前テ ストを実施します。

run cuc preupgrade test

- Unity Connection 12.0(1) 以降では、さまざまなライセンス機能を使用するために、「シスコ スマートソフトウェアライセンシング」という新しいライセンス方法が導入されています。 Unity Connection を以前のリリースから 12.0(1) 以降にアップグレードする前に、「ライセン スの管理」の章で Unity Connection でのシスコ スマート ソフトウェア ライセンシングのフ ローを理解する必要があります。
- Exchange 2003、2007 は現在サポートが終了しています。したがって、Unity Connection 12.0(1)
   以降にアップグレードする際に、Exchange 2003 または 2007 で設定されたユニファイドメッ セージング サービスを削除することをお勧めします。そして、ユニファイドメッセージン グ サービスの使用中に問題が発生しないように、サポートされている Exchange バージョン で新しいユニファイドメッセージング サービスを作成してください。

#### Unity Connection の出荷バージョン 12.x にアップグレードするためのタスク リスト

Unity Connection サーバをアップグレードするには、次のタスクを実行します。

 現行バージョンの Unity Connection を物理サーバで実行している場合は、それを仮想サーバに 置き換える必要があります。「物理サーバから仮想マシンへの移行」を参照してください。 すでに仮想サーバで現在のバージョンを実行している場合は、アップグレードするバージョン と互換性があることを確認します。https://www.cisco.com/c/en/us/td/docs/voice\_ip\_comm/connection/ 12x/supported\_platforms/b\_12xcucspl.html [英語] にある『Cisco Unity Connection 12.x Supported Platform List』を参照してください。

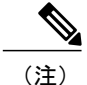

L2 アップグレードを実行する場合は、Prime Collaboration Deployment を使用したアップグレードが成功するように、Platform SOAP サービスが両方の Unity Connection サーバで動作していることを確認します。SOAP サービスは、Cisco Unified Serviceability ページを使用して、両方のサーバで有効にすることができます。PCD の詳細については、http://www.cisco.com/c/en/us/support/unified-communications/unified-communications-manager-callmanager/products-maintenance-guides-list.html で、『Cisco Prime Collaboration Deployment Administration Guide』を参照してください。

2 営業時間外にアップグレードする場合は、スタンドアロンサーバまたはパブリッシャサーバ で次のコマンドを実行して、アップグレードプロセスを高速化します。

#### utils iothrottle disable

メンテナンス中にアップグレードする場合は、抑制をディセーブルにして、アップグレードの 速度を上げることができます。これにより、アップグレードを完了するために必要な時間が短 縮されますが、Unity Connection のパフォーマンスに影響します。

注意

アップグレードプロセス中にスロットリングを無効にすることはできません。スロットリン グプロセスを無効にするには、アップグレードを停止してから、スロットルを無効にし、Unity Connection サーバを再起動します。サーバが再びアクティブになったら、アップグレードプロ セスを開始します。

- 3 Unity Connection 12.x サーバにアップグレードする前に、すべてのライセンス(レガシーおよび PLM ベース)を移行します。詳細については、「ライセンスの移行」の項を参照してください。
- 4 アップグレードプロセスに COP ファイルが必要かどうかを確認し、https://software.cisco.com/ download/navigator.html?mdfid=280082558&i=rm からファイルをダウンロードします。
- 5 「ネットワークの場所からの COP ファイルの適用」に記載されている手順を使用して COP ファイルを適用します。
- **6** スタンドアロン サーバ上のアップグレード プロセスに従います。
  - (RUアップグレードのみ)「Unity Connection サーバのアップグレード」の項に記載されている手順を実行して、サーバをアップグレードします。サーバは、アップグレードが完了すると、自動的に新しいバージョンに切り替わります。
  - (L2アップグレードのみ)「Unity Connection サーバのアップグレード」の項に記載されている手順を使用して、サーバをアップグレードします。「Unity Connection ソフトウェアのアップグレード対象バージョンへの切り替え」の項に記載されている手順に従って、アップグレードしたソフトウェアに切り替え、アップグレードプロセスを完了します。
- 7 Unity Connection クラスタ上のアップグレードプロセスに従います。
  - (RUアップグレードのみ)「Unity Connection サーバのアップグレード」の項に記載されている手順に従って、パブリッシャサーバをアップグレードします。サーバは、アップグレードが完了すると、自動的に新しいバージョンに切り替わります。 「Unity Connection サーバのアップグレード」の項に記載されている手順に従って、サブスクライバサーバをアップグレードします。サーバは、アップグレードが完了すると、自動的に新しいバージョンに切り替わります。
  - (L2アップグレードのみ)「Unity Connection サーバのアップグレード」の項に記載されている手順に従って、パブリッシャ サーバをアップグレードします。

Æ 注意

クラスタのL2アップグレードの場合は、サブスクライバサーバ上のアップグレードが完了す る前に、パブリッシャ サーバ上でバージョン切り替えを再起動または実行することは避けて ください。そうしないと、クラスタが正しく機能しません。

「Unity Connection サーバのアップグレード」の項に記載されている手順に従って、サブスク ライバ サーバをアップグレードします。

「Unity Connection ソフトウェアのアップグレード対象バージョンへの切り替え」の項に記載 されている手順に従って、最初に、パブリッシャサーバ上でアップグレードしたソフトウェア に切り替えてから、サブスクライバサーバ上でアップグレードしたソフトウェアに切り替えま す。

- 8 パブリッシャサーバのステータスがプライマリで、サブスクライバサーバのステータスがセ カンダリであることを確認します。
- 9 Unity Connection 12.x に正常にアップグレードした後、CSSM またはサテライトに製品を登録 するまで、製品は[評価モード(Evaluation Mode)]のままです。
- 10 (Unity Connection 9.1(2)以前のバージョンのみ) : Unity Connection 9.1(2)以前のバージョンから Unity Connection 12.x にアップグレードする場合は、VMware vSphere クライアントを介して パブリッシャ サーバとサブスクライバ サーバの両方で次の仮想マシン設定を更新します。
  - a Unity Connection 12.x の要件に合わせてゲスト オペレーティング システムのバージョンを 変更します。
  - **b** VMXNET 3 アダプタ タイプを使用するようにネットワーク アダプタを変更します。

注意

手順 10 を実行する前に、DRS 経由で Unity Connection サーバ コンポーネントのバックアップ を取得してください。

(注)

ゲストオペレーティング システムとネットワーク アダプタの変更方法については、https://software.cisco.release.html?mdfid=283062758&flowid=45673&softwareid=282074348&release=OVA-11.0&relind=AVAILABLE& で、対応する OVA テンプレートの Readme を参照してください。

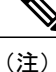

FIPS 対応 Unity Connection リリースから Unity Connection 12.x へのアップグレードを実行する 場合は、既存のテレフォニー統合を使用する前に、手順に従って証明書を再生成します。証明 書を再生成する方法については、https://www.cisco.com/c/en/us/td/docs/voice\_ip\_comm/connection/ 12x/security/b\_12xcucsecx.html [英語] で、『Security Guide for Cisco Unity Connection Release 12.x』 の「FIPS Compliance in Cisco Unity Connection 12.x」の章の「Regenerating Certificates for FIPS」 の項を参照してください。

1

## 

#### 手順の詳細

|       | コマンドまたはアクション                                                                                              | 目的                                                                                                    |
|-------|----------------------------------------------------------------------------------------------------|----------------------------------------------------------------------------------------------------|
| ステップ1 | 次のいずれかを実行します。                                                                                             | <ul> <li>・Unity Connection サーバがアクセス可能な FTP または<br/>SFTP サーバ上のフォルダに ISO ファイルをコピーしま<br/>す。</li> <li>・サーバのディスク ドライブにインストールする Unity<br/>Connection サーバの ISO ファイルが格納された DVD を<br/>挿入します。</li> </ul>                                           |
| ステップ2 | Cisco Unified Operating System Administration<br>にログインします。                                                |                                                                                                    |
| ステップ3 | [ソフトウェア アップグレード (Software<br>Upgrades)]メニューから、[インストール/<br>アップグレード (Install/Upgrade)]を選択<br>します。           |                                                                                                    |
| ステップ4 | [ソフトウェアのインストール/アップグ<br>レード (Software Installation/Upgrade)]<br>ページの[ソース (Source)]フィールド<br>で、次のいずれかを選択します。 | <ul> <li>・[リモートファイルシステム (Remote Filesystem)]:リ<br/>モートサーバからアップグレードしてこの手順を実行<br/>する場合に、このオプションを選択します。</li> <li>・[DVD/CD]:ディスクドライブからアップグレードして<br/>Unity Connection サーバのアップグレード に進む場合<br/>に、このオプションを選択します。</li> </ul>                       |
| ステップ5 | [ディレクトリ (Directory)]フィールド<br>に、アップグレードファイルが格納され<br>たフォルダのパスを入力します。                                        | アップグレードファイルが Linux または UNIX サーバ上に<br>ある場合は、フォルダ パスの先頭にスラッシュ(/)を入力<br>する必要があります(たとえば、アップグレードファイル<br>が upgrade フォルダにある場合は、/upgrade と入力する必要<br>があります)。<br>アップグレードファイルが Windows サーバ上にある場合は、<br>次のように FTP または SFTP サーバに適切な構文を使用する<br>必要があります。 |
|       |                                                                                                    | <ul> <li>・パスの記述はスラッシュ(/)で開始し、その後のパスの区切りにもスラッシュを使用します。バックスラッシュ()は使用しません。</li> <li>・パスの先頭部分は、サーバ上のFTPまたはSFTPのルートフォルダにする必要があります。したがって、ドライブ文字(C:など)で始まるWindowsの絶対パスは入</li> </ul>                                                             |

Γ

|                | コマンドまたはアクション                                                                                                    | 目的                                                                                                    |
|----------------|----------------------------------------------------------------------------------------------------|----------------------------------------------------------------------------------------------------|
| ステップ6          | [サーバ(Server)]フィールドにサーバ名<br>または IP アドレスを入力します。                                                                                                    |                                                                                                    |
| ステップ <b>1</b>  | [ユーザ名(User Name)] フィールドに、<br>リモート サーバにサインインするときに<br>使用するエイリアスを入力します。                                                                                |                                                                                                    |
| ステップ8          | [ユーザ パスワード(User Password)]<br>フィールドに、リモート サーバにサイン<br>インするときに使用するパスワードを入<br>力します。                                                                    |                                                                                                    |
| ステップ 9         | [転送プロトコル (Transfer Protocol)]<br>フィールドで、該当する転送プロトコル<br>を選択して、[次へ (Next)]を選択しま<br>す。                                                                 |                                                                                                    |
| ステップ <b>10</b> | インストールするアップグレードバージョ<br>ンを選択し、[次へ (Next)]を選択しま<br>す。アップグレードファイルが Unity<br>Connection サーバのハードディスクにコ<br>ピーされます。ファイルがコピーされる<br>と、画面にチェックサム値が表示されま<br>す。 |                                                                                                    |
| ステップ 11        | チェックサムを確認します。                                                                                                    |                                                                                                    |
| ステップ <b>12</b> | 次のページで、アップグレードの進行状<br>況をモニタします。                                                                                                    | <ul> <li>注意 このステップの途中でリモートサーバとの接続が失われた場合、またはブラウザを閉じた場合は、[ソフトウェアのインストール/アップグレード (Software Installation/Upgrade)]ページを再度表示しようとすると、次のメッセージが表示されることがあります。</li> <li>「警告:別のセッションでソフトウェアがインストール中です。[制御の取得 (Assume Control)]をクリックすると、インストールを引き継ぐことができます。</li> <li>(Warning: Another session is installing software, click Assume Control to take over the installation.)」アップグレードのモニタリングを継続する場合は、[制御の取得 (Assume Control)]を選択します。</li> </ul> |
| <br>ステップ 13    | <br>[次へ(Next)] を選択します。                                                                                                    | アップグレードの初期フェーズ中、[Cisco Unified オペレー<br>ティング システムの管理 (Cisco Unified Operating System<br>Administration)]の[インストールログ (Installation Log)]                                                                                                    |

|                | コマンドまたはアクション                                       | 目的                                                                                                    |
|----------------|----------------------------------------------------|----------------------------------------------------------------------------------------------------|
|                |                                                    | テキストボックス内の情報が、アップグレードの進行に合わせて更新されます。アップグレードの完了を確認するには、Unity Connection サーバのコンソールを開き、アップグレードの完了を示すメッセージがログイン プロンプトとともに画面に表示されることを確認します。                 |
| ステップ1 <b>4</b> | アップグレードが成功したかどうかを確<br>認するには、次の CLI コマンドを実行し<br>ます。 | <ul> <li>show cuc version:アクティブパーティションと非アクティブパーティションのUnity Connectionサーバのバージョンを表示します。アップグレードした Unity Connectionのバージョンは非アクティブパーティションに配置されます。</li> </ul> |
|                |                                                    | <ul> <li>utils system upgrade status:実行されたアップグレードの<br/>ステータスを表示します。このコマンドを使用すると、<br/>アップグレードの成功を示すメッセージと共に、アッ<br/>プグレードされたバージョンが表示されます。</li> </ul>     |

### Unity Connection ソフトウェアのアップグレード対象バージョンへの切り替え

アップグレードプロセスが完了したら、Unity Connectionのアップグレードしたバージョンに手動 で切り替える必要があります。単一の Unity Connection サーバの場合は、手動または自動のバー ジョン切り替えを選択できます。

utils system switch-version CLI コマンドを実行して、バージョン切り替えを実行できます。バージョンを切り替えると、システムが自動的に再起動します。

アップグレードの終了時点でアップグレードされたパーティションに自動的に切り替えないこと を選択した場合は、パーティションを切り替える準備が整った時点で、次の手順を実行します。

- ステップ1 Cisco Unified Operating System Administration にログインします。
- ステップ2 [設定 (Settings)]メニューから、[バージョン (Version)]を選択します。
- ステップ3 [バージョン設定(Version Settings)]ページで[バージョンの切り替え(Switch Versions)]を選択して、次のアクティビティを開始します。

• Unity Connection サービスが停止されます。

アクティブパーティションのデータが非アクティブパーティションにコピーされます。ただし、メッセージは共通パーティションに保存されているので、コピーされません。

• Unity Connection サーバが再起動して、新しいバージョンに切り替わります。

(注) show cuc version CLI コマンドを実行して、アップグレードしたソフトウェアのステータスを確認できます。アップグレードが完了すると、アクティブでないパーティションにアップグレードされたソフトウェアがあり、アクティブなパーティションに古いソフトウェアがある状態になります。

### ネットワークの場所からの COP ファイルの適用

- ステップ1 サーバからアクセス可能な FTP サーバまたは SFTP サーバに Cisco Option Package (.cop) ファイルをコ ピーします。
- ステップ2 Cisco Unified Operating System Administration にログインします。 Unity Connection クラスタ内のサブスクライバ サーバをアップグレードする場合は、次のアドレスを入力 して、Cisco Unified Operating System Administration にアクセスします。

#### http://<Unity Connection\_servername>/cmplatform

- ステップ3 [ソフトウェア アップグレード (Software Upgrades)]メニューから、[インストール/アップグレード (Install/Upgrade)]を選択します。
- **ステップ4** [ソフトウェアのインストール/アップグレード(Software Installation/Upgrade)] ページの[ソース(Source)] フィールドで、[リモート ファイルシステム(Remote Filesystem)] を選択します。
- ステップ5 [ディレクトリ(Directory)]フィールドに、.copファイルを格納したフォルダのパスを入力します。 .copファイルが Linux または UNIX サーバ上にある場合は、フォルダ パスの先頭にスラッシュ(/)を入 力する必要があります(たとえば、.copファイルが copフォルダにある場合は、/copと入力する必要があ ります)。

.cop ファイルが Windows サーバ上にある場合は、次のように FTP または SFTP サーバ用に適切な構文を使用する必要があります。

- パスの記述はスラッシュ(/)で開始し、その後のパスの区切りにもスラッシュを使用します。バックスラッシュ())は使用しません。
- パスの先頭部分は、サーバ上のFTPまたはSFTPのルートフォルダにする必要があります。したがって、ドライブ文字(C:など)で始まる Windows の絶対パスは入力できません。

- ステップ6 [サーバ (Server)]フィールドにサーバ名または IP アドレスを入力します。
- **ステップ7** [ユーザ名(User Name)] フィールドに、リモート サーバにサインインするときに使用するエイリアスを 入力します。
- ステップ8 [ユーザ パスワード(User Password)]フィールドに、リモート サーバにサインインするときに使用する パスワードを入力します。
- ステップ9 [転送プロトコル (Transfer Protocol)]フィールドで、該当する転送プロトコルを選択して、[次へ (Next)] を選択します。
- ステップ10 インストールするソフトウェアを選択して、[次へ(Next)]を選択します。 .cop ファイルが Unity Connection サーバの仮想ハードディスクにコピーされます。ファイルがコピーされ ると、画面にチェックサム値が表示されます。

ステップ11 チェックサムを確認し、[次へ(Next)]を選択してインストールを開始します。 アップグレード中は、[ステータス(Status)]フィールドの値が[実行中(Running)]になります。アップ グレードプロセスが完了すると、[ステータス(Status)]フィールドの値が[完了(Complete)]に変わり ます。

(注) ・ すべてのコマンドライン インターフェイス セッションは、自動的に終了します。

• Cisco Tomcat Service が自動的に再起動するには数分かかる場合があります。

ステップ12 Cisco Unified Operating System Administration アプリケーションからサインアウトします。

ステップ13 CLI コマンド utils service list を実行して、Cisco Tomcat サービスが実行状態であることを確認します。

## Unity Connection のロールバック

Unity Connection バージョンをアップグレードしてから、アップグレード前に実行していたソフト ウェアバージョンにロールバックするには、非アクティブパーティション上のソフトウェアバー ジョンに切り替えます。

#### ロールバックの重要な考慮事項

- 1 ロールバック後に変更内容が失われるため、ロールバック中に設定を変更しないでください。
- 2 クラスタセットアップでは、最初のサーバと2番目のサーバの両方でバージョンを同時に切り 替えないでください。最初のサーバでバージョンを切り替えてから、2番目のサーバでバージョ ンの切り替えを実行します。
- 3 非アクティブパーティション上のバージョンにロールバックすると、アップグレード後に追加 されたユーザとメールボックスストアが失われます。新しいユーザとメールボックスストア が削除されます。
- 4 すべてのメッセージが保存されますが、アップグレード後に追加されたユーザの場合は、ロールバック後に存在しなくなるため、彼らのメッセージが孤立することになります。身元不明メッセージは、配信不能メッセージフォルダに移動されます。

- 5 アップグレード後にメールボックスストア間でメールボックスを移動した場合は、アップグレード前のメールボックスストアに戻されます。
- 6 ユーザが配信予定のメッセージをマークするための配信予定フォルダが作成されます。配信予定をサポートするバージョンに戻したが、ユーザの配信予定フォルダがまだ作成されていなかった場合は、新しいバージョンの配信予定フォルダ内のメッセージが配信不能メッセージフォルダに移動されます。
- 7 (Unity Connection 8.5 以前のみ) 8.6 以降の現行バージョンから Unity Connection バージョン 8.5 以前にロールバックする場合は、次の制限が適用されます。
  - ・ロールバック後はボイスメッセージが保存されません。
  - ・ロールバック後は管理者設定が保存されません。
- 8 ロールバック後は管理者設定が保存されません。
  - a ゲストオペレーティングシステムのバージョンが以前のバージョン(アップグレード前) に戻ります。
  - **b** ネットワークアダプタが以前のアダプタタイプに変更されます(アップグレード後に変更した場合)。

#### ロールバック シナリオ

単一の Unity Connection サーバまたはクラスタを非アクティブなパーティション上のバージョンに 戻すことができます。

Unity Connection クラスタをロールバックするには、両方のサーバをロールバックする(最初にパブリッシャ、次にサブスクライバ)必要があります。パブリッシャサーバとサブスクライバサーバの両方のロールバックが成功したら、次の CLI コマンドを実行して、2 つのサーバ間のレプリケーションをリセットします。

CLI コマンド utils dbreplication stop を使用して、サブスクライバ サーバ上のレプリケーションを 停止します。

CLI コマンド utils dbreplication stop を使用して、パブリッシャ サーバ上のレプリケーションを停止します。

パブリッシャ サーバで CLI コマンド utils dbreplication reset all を実行して、レプリケーションをリ セットします。

2 つのサーバ間のレプリケーションをリセットしたら、パブリッシャとサブスクライバの両方で CLI コマンド show cuc cluster status utils system restart を実行して、クラスタステータスを確認しま す。

### Unity Connection サーバの非アクティブ パーティション内のバージョンへのロール バック

- ステップ1 Cisco Unified Operating System Administration にログインします。
- ステップ2 [設定 (Settings)]メニューで、[バージョン (Version)]を選択すると、[バージョン設定 (Version Settings)] ウィンドウが表示されます。
- ステップ3 [バージョンの切り替え(Switch Versions)]オプションを選択します。システムの再起動を確認すると、 システムが再起動されます。完了までに、最大15分かかります。
- ステップ4 バージョンの切り替えが成功したことを確認するには、次の手順を実行します。
  - **1** Cisco Unified Operating System Administration にログインします。
  - **2** [設定 (Settings)]メニューで、[バージョン (Version)]を選択します。[バージョン設定 (Version Settings)]ウィンドウに製品バージョンが表示されます。
  - 3 アクティブパーティションがUnityConnectionサーバの正しいバージョンを実行しており、すべての重要なサービスが実行状態であることを確認します。
  - 4 Cisco Unity Connection Administration にサインインして、設定データが存在することを確認します。

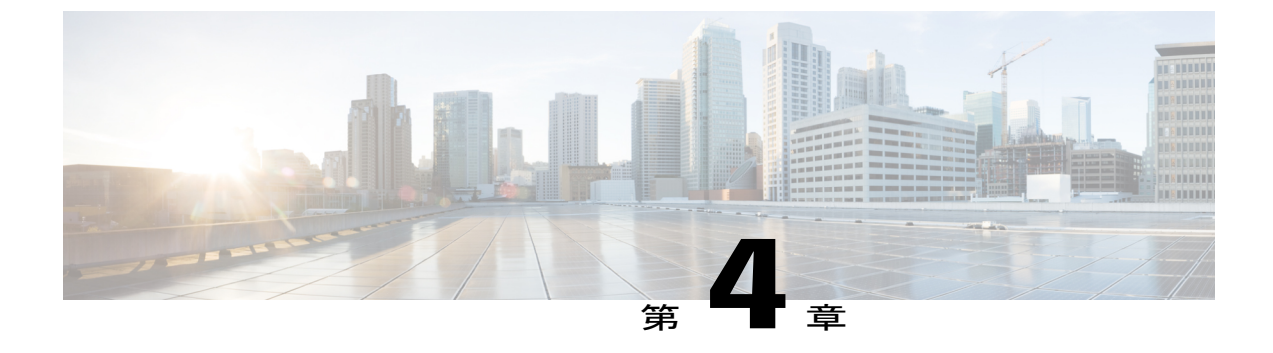

# Cisco Unity Connection クラスタの設定

Cisco Unity Connection クラスタの設定, 63 ページ

# Cisco Unity Connection クラスタの設定

## はじめに

Cisco Unity Connection クラスタ展開は、同じバージョンの Unity Connection を実行している 2 台の サーバを通して高可用性ボイスメッセージングを提供します。クラスタ内の最初のサーバがパブ リッシャ サーバで、2 番目のサーバがサブスクライバ サーバです。

### Unity Connection クラスタを設定するためのタスク リスト

Unity Connection クラスタを作成するには、次のタスクを実行します。

- Cisco Unity Connection クラスタの要件を収集します。詳細については、 https://www.cisco.com/c/en/us/td/docs/voice\_ip\_comm/connection/12x/requirements/b\_12xcucsysreqs.html [英語]で、『System Requirements for Cisco Unity Connection Release 12.x』を参照してください。
- 2 パブリッシャサーバをインストールします。詳細については、「パブリッシャサーバのイン ストール」の項を参照してください。
- **3** サブスクライバサーバをインストールします。詳細については、「サブスクライバサーバの インストール」の項を参照してください。
- **4** パブリッシャ サーバとサブスクライバ サーバの両方の Cisco Unified Real-Time Monitoring Tool を、次の Unity Connection アラートに関する通知を送信するように設定します。
  - AutoFailbackFailed
  - AutoFailbackSucceeded
  - AutoFailoverFailed

1

- AutoFailoverSucceeded
- NoConnectionToPeer
- SbrFailed

Unity Connection アラートに関するアラート通知のセットアップ手順については、http:// www.cisco.com/c/en/us/support/unified-communications/unity-connection/ products-maintenance-guides-list.html で、必要なリリースの『Cisco Unified Real-Time Monitoring Tool Administration Guide』の「Cisco Unified Real-Time Monitoring Tool」を参照 してください。

5 (任意) パブリッシャサーバ上のクラスタ設定をカスタマイズするには、次のタスクを実行します。

Cisco Unity Connection Administration にサインインします。

[システム設定 (System Settings)]>[詳細設定 (Advanced)]を展開し、[クラスタの設定 (Cluster Configuration)]を選択します。

[クラスタ設定(Cluster Configuration)]ページで、サーバステータスを変更し、[保存(Save)] を選択します。クラスタ内のサーバステータスの変更方法については、[ヘルプ(Help)]>[こ のページ(This Page)]を参照してください。

### Unity Connection クラスタの管理

クラスタが正しく設定され、正常に動作していることを確認するためにUnity Connection クラスタ のステータスをチェックする必要があります。クラスタ内のさまざまなサーバのステータスとク ラスタ内でサーバのステータスが変化した場合の影響を理解しておくことも重要です。

#### クラスタ ステータスの確認

Webインターフェイスまたはコマンドラインインターフェイス (CLI) を使用して、Unity Connection クラスタ ステータスを確認することができます。

Web インターフェイスから Unity Connection クラスタ ステータスを確認する手順

#### 手順の詳細

|       | コマンドまたはアクション                                                               | 目的 |
|-------|----------------------------------------------------------------------------|----|
| ステップ1 | パブリッシャ サーバまたはサブスクライバ サーバの Cisco Unity Connection Serviceability にサインインします。 |    |
| ステップ2 | [ツール(Tools)]を展開して、[クラスタ管理(Cluster Management)]を選択します。                      |    |
|       | コマンドまたはアクション                                                                                                    | 目的 |
|-------|----------------------------------------------------------------------------------------------------|----|
| ステップ3 | [クラスタ管理(Cluster Management)]ページで、サーバステータスをチェックしま<br>す。サーバステータスの詳細については、「Unity Connection クラスタ内のサーバの<br>ステータスと機能」の項を参照してください。 |    |

コマンドラインインターフェイス(CLI)から Unity Connection クラスタステータスを確認するための手順

#### 手順の詳細

|       | コマンドまたはアクション                                                                                  | 目的 |
|-------|-----------------------------------------------------------------------------------------------|----|
| ステップ1 | パブリッシャ サーバまたはサブスクライバ サーバで show cuc cluster status CLI コマ<br>ンドを実行して、クラスタ ステータスをチェックすることができます。 |    |
| ステップ2 | サーバのステータスと関連機能の詳細については、「Unity Connection クラスタ内の<br>サーバのステータスと機能」の項を参照してください。                  |    |

### クラスタ内のメッセージング ポートの管理

Unity Connection クラスタでは、すべてのサーバが同じ電話システム統合を共有します。各サーバは、クラスタの着信コールの担当分を処理します(電話への応答とメッセージの受け付け)。

電話システムの統合に基づいて、各ボイスメッセージングポートは特定のサーバに割り当てられ るか、両方のサーバで使用されます。クラスタ内のメッセージングポートの管理で、ポート割り 当てについて説明します。

1

| 統合のタイプ                                                                                                    | サーバ割り当てとボイスメッセージング ポートの使用                                                                                                    |
|----------------------------------------------------------------------------------------------------|----------------------------------------------------------------------------------------------------|
| Skinny Client Control Protocol<br>(SCCP) と Cisco Unified<br>Communications Manager または<br>Cisco Unified Communications<br>Manager Express による統合 | <ul> <li>・電話システムは、ボイスメッセージングトラフィックを<br/>処理する必要のある SCCP ボイスメール ポート デバイス<br/>の2倍の台数で設定します。(たとえば、すべてのボイ<br/>スメッセージングトラフィックの処理に16台のボイス<br/>メールポートデバイスが必要な場合、電話システムでは<br/>32台のボイスメール ポート デバイスを設定する必要が<br/>あります)。</li> </ul> |
|                                                                                                    | <ul> <li>Cisco Unity Connection Administration では、電話システム<br/>上でセットアップされたポートの半数がクラスタ内の各<br/>サーバに割り当てられるように、ボイスメッセージング<br/>ポートが設定されます。(たとえば、クラスタの各サー<br/>バには、16のメッセージングポートがあります)。</li> </ul>                             |
|                                                                                                    | <ul> <li>電話システムの回線グループ、ハントリスト、およびハントグループの設定により、クラスタのほとんどの着信<br/>コールはサブスクライバサーバが応答できるように設定<br/>されます。</li> </ul>                                                                                                    |
|                                                                                                    | <ul> <li>         ・一方のサーバが機能を停止すると(メンテナンスのためのシャットダウンなど)、もう一方のサーバがクラスタのすべての着信コールを処理する責任を引き継ぎます。     </li> </ul>                                                                                                    |
|                                                                                                    | <ul> <li>・機能を停止したサーバが通常の機能を再開し、アクティブ化されると、クラスタに対する着信コールの共有の処理を再開します。</li> </ul>                                                                                                    |

表 6: Unity Connection クラスタでのサーバ割り当てとボイス メッセージング ポートの使用

I

| 統合のタイプ                                                                                                    | サーバ割り当てとボイスメッセージング ポートの使用                                                                                                    |
|----------------------------------------------------------------------------------------------------|----------------------------------------------------------------------------------------------------|
| SIP トランクと Cisco Unified<br>Communications Manager または<br>Cisco Unified Communications<br>Manager Express による統合 | <ul> <li>Cisco Unity Connection Administration では、ボイスメッセージングトラフィックの処理に必要なボイスメッセージングポートの半数がクラスタ内の各サーバに割り当てられます。(たとえば、クラスタのすべてのボイスメッセージングトラフィックの処理に16のボイスメッセージングポートが必要な場合、クラスタの各サーバには、8つのボイスメッセージングポートが割り当てられます)。</li> </ul> |
|                                                                                                    | <ul> <li>電話システムでは、コールがクラスタ内の両方のサーバ<br/>に均等に分散されるように、ルートグループ、ルートリ<br/>スト、およびルートパターンが設定されます。</li> </ul>                                                                                                    |
|                                                                                                    | <ul> <li>・一方のサーバが機能を停止すると(メンテナンスのためのシャットダウンなど)、もう一方のサーバがクラスタのすべての着信コールを処理する責任を引き継ぎます。</li> </ul>                                                                                                    |
|                                                                                                    | <ul> <li>機能を停止したサーバが通常の機能を再開し、アクティブ化されると、クラスタに対する着信コールの共有の処理を再開します。</li> </ul>                                                                                                    |
| PIMG/TIMG 装置による連動                                                                                              | <ul> <li>・サーバがすべてのボイスメッセージングポートを共有で<br/>きるように、電話システムで設定されるポート数は、ク<br/>ラスタの各サーバのボイスメッセージングポートの数と<br/>同じです。(たとえば、電話システムが16のボイスメッ<br/>セージングポートで設定されている場合、クラスタの各<br/>サーバにも同じ16のボイスメッセージングポートが必<br/>要です)。</li> </ul>            |
|                                                                                                    | <ul> <li>電話システムで、ハントグループは、コールがクラスタの両方のサーバに均等に分散するように設定します。</li> </ul>                                                                                                    |
|                                                                                                    | <ul> <li>PIMG/TIMGユニットは、サーバ間のボイスメッセージン<br/>グトラフィックのバランスをとるように設定します。</li> </ul>                                                                                                    |
|                                                                                                    | <ul> <li>・サーバの一方が機能を停止すると(メンテナンスのためのシャットダウンなど)、もう一方のサーバがクラスタのすべての着信コールを処理する責任を引き継ぎます。</li> </ul>                                                                                                    |
|                                                                                                    | <ul> <li>機能を停止したサーバが通常の機能を再開し、アクティブ化されると、クラスタに対する着信コールの共有の処理を再開します。</li> </ul>                                                                                                    |

| 統合のタイプ          | サーバ割り当てとボイスメッセージング ポートの使用                                                                                                    |
|-----------------|----------------------------------------------------------------------------------------------------|
| SIP を使用するその他の連動 | <ul> <li>Cisco Unity Connection Administration では、ボイスメッ<br/>セージングトラフィックの処理に必要なボイスメッセー<br/>ジングポートの半数がクラスタ内の各サーバに割り当て<br/>られます。(たとえば、クラスタのすべてのボイスメッ<br/>セージングトラフィックの処理に16のボイスメッセー<br/>ジングポートが必要な場合、クラスタの各サーバのボイ<br/>スメッセージングポート数は8です)。</li> <li>電話システムで、ハントグループは、コールがクラスタ<br/>の両方のサーバに均等に分散するように設定します。</li> <li>一方のサーバが機能を停止すると(メンテナンスのため<br/>のシャットダウンなど)、もう一方のサーバがクラスタ<br/>のすべての着信コールを処理する責任を引き継ぎます。</li> <li>機能を停止したサーバが通常の機能を再開すると、クラ<br/>スタの着信コールの共有の処理を再開します。</li> </ul> |
|                 | <ul> <li>機能を停止したサーバが通常の機能を再開すると、クラスタの着信コールの共有の処理を再開します。</li> </ul>                                                                                                    |

#### 全ポートでの新規コールへの応答の停止

サーバのすべてのポートで新規コールに応答しないようにするには、この項の手順を実行します。 進行中のコールは、発信者が電話を切るまで切断されません。

 $\mathcal{O}$ 

**ヒント** Real-Time Monitoring Tool (RTMT) の [ポートモニタ (Port Monitor)] ページを使用して、現 在ポートでサーバのコールを処理しているかどうかを確認します。詳細については、ステップ 全ポートでの新規コールへの応答の停止を参照してください。

Unity Connection サーバの全ポートでの新規コールへの応答停止

- ステップ1 Cisco Unity Connection Serviceability にサインインします。
- **ステップ2** [ツール (Tools)]メニューを展開して、[クラスタ管理 (Cluster Management)]を選択します。
- **ステップ3** [クラスタ管理(Cluster Management)]ページの[Port Manager]の下にある[ポートステータスの変更(Change Port Status)]列で、サーバの[電話に応答しない(Stop Taking Calls)]を選択します。

コールに応答するための全ポートの再起動

Unity Connection サーバ上のすべてのポートを停止後に再起動して再びコールへの応答を許可する には、この項の手順に従います。

- ステップ1 Cisco Unity Connection Serviceability にサインインします。
- ステップ2 [ツール (Tools)]メニューを展開して、[クラスタ管理 (Cluster Management)]を選択します。
- **ステップ3** [クラスタ管理(Cluster Management)]ページの[Port Manager]の下にある[ポートステータスの変更(Change Port Status)]列で、サーバの[電話に応答する(Take Calls)]を選択します。

### Unity Connection クラスタ内のサーバのステータスと機能

クラスタ内の各サーバのステータスは、Cisco Unity Connection Serviceability の [クラスタ管理 (Cluster Management)]ページに表示されます。表7: Unity Connection クラスタ内のサーバス テータス に記載されているように、ステータスはサーバが現在クラスタ内で実行している機能を 示します。

1

| サーバステータ<br>ス         | Unity Connection クラスタ内のサーバの責任                                                                                                    |
|----------------------|----------------------------------------------------------------------------------------------------|
| プライマリ<br>(Primary)   | <ul> <li>クラスタ内の他のサーバにレプリケートされるデータベースとメッセージ<br/>ストアの両方をパブリッシュします。</li> </ul>                                                                                                    |
|                      | <ul> <li>他のサーバからレプリケートされたデータを受信します。</li> </ul>                                                                                                    |
|                      | <ul> <li>Unity Connection Administration や Cisco Unified Operating System<br/>Administration などの管理インターフェイスに対する変更を表示して受け<br/>入れます。このデータは、クラスタの他のサーバにレプリケートされま<br/>す。</li> </ul>              |
|                      | <ul> <li>電話に応答し、メッセージを受け付けます。</li> </ul>                                                                                                    |
|                      | ・メッセージ通知と MWI 要求を送信します。                                                                                                    |
|                      | •SMTP 通知と VPIM メッセージを送信します。                                                                                                    |
|                      | <ul> <li>ユニファイドメッセージング機能が設定されている場合に、Unity<br/>ConnectionメールボックスとExchangeメールボックス内のボイスメッセー<br/>ジを同期します。</li> </ul>                                                                            |
|                      | <ul> <li>電子メールアプリケーションや Cisco PCA 経由で使用可能な Web ツール<br/>などのクライアントと接続します。</li> </ul>                                                                                                    |
|                      | (注) [プライマリ (Primary)]ステータスのサーバは、非アクティブにすることはできません。                                                                                                    |
| セカンダリ<br>(Secondary) | •[プライマリ (Primary)]ステータスのサーバからレプリケートされたデー<br>タを受信します。データにはデータベースとメッセージストアが含まれ<br>ます。                                                                                                    |
|                      | ・データを [プライマリ(Primary)] ステータスのサーバにレプリケートします。                                                                                                    |
|                      | <ul> <li>Unity Connection Administration や Cisco Unified Operating System<br/>Administration などの管理インターフェイスに対する変更を表示して受け<br/>入れます。データは、[プライマリ(Primary)]ステータスのサーバにレ<br/>プリケートされます。</li> </ul> |
|                      | <ul> <li>電話に応答し、メッセージを受け付けます。</li> </ul>                                                                                                    |
|                      | <ul> <li>電子メールアプリケーションや Cisco PCA 経由で使用可能な Web ツール<br/>などのクライアントと接続します。</li> </ul>                                                                                                    |
|                      | (注) 非アクティブにできるのは、[セカンダリ(Secondary)] ステータス<br>のサーバだけです。                                                                                                    |

#### 表 7: Unity Connection クラスタ内のサーバステータス

I

| サーバステータ                  | Unity Connection クラスタ内のサーバの責任                                                                                                    |  |
|--------------------------|----------------------------------------------------------------------------------------------------|--|
| ~                        |                                                                                                    |  |
| 非アクティブ化<br>(Deactivated) | •[プライマリ(Primary)]ステータスのサーバからレプリケートされたデー<br>タを受信します。データにはデータベースとメッセージストアが含まれ<br>ます。                                                                                           |  |
|                          | <ul> <li>Unity Connection Administration や Cisco Unified Operating System<br/>Administration などの管理インターフェイスを表示しません。データは、<br/>[プライマリ(Primary)]ステータスのサーバにレプリケートされます。</li> </ul> |  |
|                          | ・電話に応答せず、メッセージも受け付けません。                                                                                                    |  |
|                          | <ul> <li>電子メールアプリケーションや Cisco PCA 経由で使用可能な Web ツール<br/>などのクライアントと接続しません。</li> </ul>                                                                                          |  |
| 機能停止(Not<br>Functioning) | ・[プライマリ (Primary)]ステータスのサーバからレプリケートされたデー<br>タを受信しません。                                                                                                    |  |
|                          | •[プライマリ (Primary)]ステータスのサーバにデータをレプリケートしません。                                                                                                    |  |
|                          | • Unity Connection Administration や Cisco Unified Operating System Administration などの管理インターフェイスを表示しません。                                                                      |  |
|                          | •電話に応答せず、メッセージも受け付けません。                                                                                                    |  |
|                          | (注) 機能停止中ステータスのサーバは、通常、シャットダウンされま<br>す。                                                                                                    |  |
| 起動中<br>(Starting)        | <ul> <li>プライマリステータスのサーバからレプリケートされたデータベースと<br/>メッセージストアを受信します。</li> </ul>                                                                                                    |  |
|                          | ・データを [プライマリ(Primary)] ステータスのサーバにレプリケートします。                                                                                                    |  |
|                          | •電話に応答せず、メッセージも受け付けません。                                                                                                    |  |
|                          | <ul> <li>Unity Connection メールボックスと Exchange メールボックス間のボイス<br/>メッセージを同期しません(シングルインボックス)。</li> </ul>                                                                            |  |
|                          | (注) このステータスの時間はほんの数分で、その後サーバは状況に応じ<br>たステータスになります。                                                                                                    |  |

I

| サーバステータ<br>ス                                                                                | Unity Connection クラスタ内のサーバの責任                                                                                                    |  |
|---------------------------------------------------------------------------------------------|----------------------------------------------------------------------------------------------------|--|
| データのレプリ<br>ケート中<br>(Replicating<br>Data)                                                    | <ul> <li>・クラスタからのデータを送受信します。</li> <li>・一時的に、電話に応答せず、メッセージも受け付けません。</li> <li>・一時的に、電子メールアプリケーションや Cisco PCA 経由で使用可能な<br/>Web ツールなどのクライアントと接続しません。</li> </ul>                                                                                                    |  |
|                                                                                             | (注) このステータスの時間はほんの数分で、その後サーバの前のステー<br>タスに戻ります。                                                                                                    |  |
| スプリットブレ<br>イン リカバリ<br>(Split Brain<br>Recovery) (プ<br>ライマリステー<br>タスの 2 台の<br>サーバを検出し<br>た後) | <ul> <li>・[プライマリ (Primary)]ステータスと判断されたサーバでデータベース<br/>とメッセージストアを更新します。</li> <li>・もう一方のサーバにデータをレプリケートします。</li> <li>・一時的に、電話に応答せず、メッセージも受け付けません。</li> <li>・一時的に、シングルインボックスがオンになっている場合に、Unity<br/>Connectionメールボックスと Exchangeメールボックス間のボイスメッセージを同期しません。</li> <li>・一時的に、電子メールアプリケーションや Cisco PCA 経由で使用可能な<br/>Web ツールなどのクライアントと接続しません。</li> <li>(注) このステータスの時間はほんの数分で、その後サーバの前のステー<br/>タスに戻ります</li> </ul> |  |

### クラスタ内のサーバステータスの変更とその影響

Unity Connection クラスタのステータスは、自動または手動で変更できます。

クラスタ内のサーバのステータスは、次のように手動で変更できます。

- [セカンダリ (Secondary)]ステータスのサーバは、手動で[プライマリ (Primary)]ステー タスに変更できます。「セカンダリからプライマリへのサーバステータスの手動変更」の項 を参照してください。
- [セカンダリ (Secondary)]ステータスのサーバは、手動で[非アクティブ化 (Deactivated)] ステータスに変更できます。「非アクティブステータスのサーバの手動アクティブ化」を参照してください。
- 「非アクティブ化(Deactivated)] ステータスのサーバを手動でアクティブ化し、他のサーバのステータスに応じて、ステータスを[プライマリ(Primary)]または[セカンダリ (Secondary)]に変更できます。「非アクティブステータスのサーバの手動アクティブ化」の項を参照してください。

セカンダリからプライマリへのサーバ ステータスの手動変更

- ステップ1 Cisco Unity Connection Serviceability にサインインします。
- ステップ2 [ツール(Tools)]メニューから[クラスタ管理(Cluster Management)]を選択します。
- **ステップ3** [クラスタ管理(Cluster Management)] ページの [Server Manager] メニューで、セカンダリ ステータスの サーバの [サーバ ステータスの変更(Change Server Status)] 列の [プライマリにする(Make Primary)] を 選択します。
- **ステップ4** サーバステータスの変更の確認を求められたら、[OK]を選択します。 変更が完了すると、[サーバステータス(Server Status)]カラムに変更されたステータスが表示されます。
  - (注) 元は[プライマリ (Primary)]ステータスだったサーバは、自動的に[セカンダリ (Secondary)] ステータスに変更されます。

セカンダリから非アクティブへのサーバ ステータスの手動変更

- ステップ1 Real-Time Monitoring Tool (RTMT) にサインインします。
- ステップ2 [Cisco Unity Connection] メニューから、[ポートモニタ(Port Monitor)]を選択します。右側のペインに [ポートモニタ(Port Monitor)] ツールが表示されます。
- ステップ3 [ノード (Node)]フィールドで、[セカンダリ (Secondary)]ステータスのサーバを選択します。
- ステップ4 右側のペインで[ポーリングの開始(Start Polling)]を選択します。ボイス メッセージ ポートがサーバの コールを処理中でないかどうか確認します。
- ステップ5 Cisco Unity Connection Serviceability にサインインします。
- **ステップ6** [ツール (Tools)]メニューから [クラスタ管理 (Cluster Management)]を選択します。
- ステップ7 ボイスメッセージイングポートがサーバのコールを処理していない場合は、セカンダリから非アクティブへのサーバステータスの手動変更に進みます。 現在サーバのコールを処理しているボイスメッセージングポートが存在する場合は、[クラスタ管理(Cluster Management)]ページの[ポートステータスの変更(Change Port Status)]列で、サーバの[電話に応答しない(Stop Taking Calls)]を選択してから、サーバのすべてのポートがアイドル状態であることが RTMT に表示されるまで待機します。
- ステップ8 [クラスタ管理(Cluster Management)]ページの[Server Manager]メニューで、セカンダリステータスの サーバの[サーバステータスの変更(Change Server Status)]列の[非アクティブ化(Deactivate)]を選択 します。 サーバを非アクティブ化すると、そのサーバのポートで処理していたすべてのコールが終了します。
- **ステップ9** サーバステータスの変更の確認を求められたら、[OK]を選択します。 変更が完了すると、[サーバステータス(Server Status)]カラムに変更されたステータスが表示されます。

#### 非アクティブ ステータスのサーバの手動アクティブ化

#### 手順の概要

- 1. Cisco Unity Connection Serviceability にサインインします。
- 2. [ツール (Tools)]メニューから[クラスタ管理 (Cluster Management)]を選択します。
- **3.** [クラスタ管理 (Cluster Management)]ページの [Server Manager] メニューで、非アクティブス テータスのサーバの [サーバステータスの変更 (Change Server Status)]列の [アクティブ化 (Activate)]を選択します。
- 4. サーバステータスの変更の確認を求められたら、[OK]を選択します。

#### 手順の詳細

- ステップ1 Cisco Unity Connection Serviceability にサインインします。
- ステップ2 [ツール (Tools)]メニューから [クラスタ管理 (Cluster Management)]を選択します。
- **ステップ3** [クラスタ管理(Cluster Management)]ページの[Server Manager]メニューで、非アクティブステータスの サーバの[サーバステータスの変更(Change Server Status)]列の[アクティブ化(Activate)]を選択しま す。
- ステップ4 サーバステータスの変更の確認を求められたら、[OK]を選択します。 変更が完了すると、[サーバステータス(Server Status)]カラムに変更されたステータスが表示されます。

#### Unity Connection クラスタでサーバステータスが変化したときの進行中のコールへの影響

Unity Connection サーバのステータスが変化したときの進行中のコールに対する影響は、コールを 処理しているサーバの最終的なステータスとネットワークの状態によって異なります。次の表で、 その影響について説明します。

#### 表 8: Unity Connection クラスタでサーバ ステータスが変化したときの進行中のコールへの影響

| ステータスの変化                      | 影響                                                        |
|-------------------------------|-----------------------------------------------------------|
| [プライマリ(Primary)]か<br>ら [セカンダリ | ステータスの変更を手動で行った場合、進行中のコールは影響を受<br>けません。                   |
| (Secondary) ] ^               | ステータスの変化が自動的に起きる場合、進行中のコールへの影響<br>は、停止した重要なサービスによって異なります。 |

| ステータスの変化                                              | 影響                                                                                                    |
|-------------------------------------------------------|----------------------------------------------------------------------------------------------------|
| [セカンダリ(Secondary)]<br>から [プライマリ<br>(Primary)] へ       | ステータスの変更を手動で行った場合、進行中のコールは影響を受けません。<br>ステータスの変化が自動的に起きる場合、進行中のコールへの影響<br>は、停止した重要なサービスによって異なります。                                                                                                    |
| [セカンダリ(Secondary)]<br>から [非アクティブ化<br>(Deactivated)] へ | 進行中のコールはドロップされます。<br>コールのドロップを防ぐには、Cisco Unity Connection Serviceability<br>の[クラスタ管理 (Cluster Management)]ページで、サーバの[コー<br>ルへの応答の停止 (Stop Taking Calls)]を選択し、すべてのコール<br>が終了するまで待機してからサーバを非アクティブにします。 |
| プライマリまたはセカンダ<br>リからデータのレプリケー<br>ト中へ                   | 進行中のコールは影響を受けません。                                                                                                    |
| プライマリまたはセカンダ<br>リからスプリットブレイン<br>リカバリへ                 | 進行中のコールは影響を受けません。                                                                                                    |

ネットワーク接続が失われた場合は、ネットワークの問題の特性に応じて、進行中のコールがド ロップされる場合があります。

#### サーバステータスが変化したときの Unity Connection Web アプリケーションへの影響

サーバステータスが変化しても、次のWebアプリケーションの機能は影響を受けません。

- Cisco Unity Connection Administration
- Cisco Unity Connection Serviceability
- Cisco PCA 経由でアクセスされる Cisco Unity Connection Web ツール: Messaging Assistant、 Messaging Inbox、および Personal Call Transfer Rules Web ツール
- Cisco Web Inbox
- Representational State Transfer (REST) API クライアント

#### Unity Connection クラスタ上での重要なサービスの停止の影響

Unity Connection システムを正しく機能させるためには、重要なサービスが必要です。重要なサービスを停止した場合の影響は、次の表に記載されているサーバとそのステータスによって異なります。

| サーバ     | 影響                                                                                                    |
|---------|----------------------------------------------------------------------------------------------------|
| パブリッシャ  | <ul> <li>サーバがプライマリステータスのときに、Cisco Unity Connection<br/>Serviceabilityで重要なサービスが停止すると、サーバステータスがセカン<br/>ダリに変化し、サーバの正常に機能する能力が低下します。</li> </ul> |
|         | サブスクライバ サーバのステータスが [無効(Disabled)] または [機能停<br>止(Not Functioning)] ではない場合、このサーバのステータスは [プライ<br>マリ(Primary)] に変化します。                          |
|         | <ul> <li>サーバがセカンダリステータスのときに、Cisco Unity Connection<br/>Serviceabilityで重要なサービスが停止すると、サーバの正常に機能する能<br/>力が低下します。サーバのステータスは変化しません。</li> </ul>   |
| サブスクライバ | サーバがプライマリステータスのときに、Cisco Unity Connection Serviceability<br>で重要なサービスが停止すると、サーバの正常に機能する能力が低下します。<br>サーバのステータスは変化しません。                        |

表 9: Unity Connection クラスタ上での重要なサービスの停止の影響

#### クラスタ内のサーバのシャットダウン

Unity Connection サーバのステータスがプライマリまたはセカンダリの場合は、そのサーバがボイ スメッセージングトラフィックとクラスタデータレプリケーションを処理します。進行中のコー ルとレプリケーションが突然中断されるのを避けるために、クラスタ内の両方のサーバを同時に シャットダウンしないことをお勧めします。

Unity Connection クラスタ内のサーバをシャットダウンする場合は、次の点を考慮してください。

- ボイスメッセージングトラフィックが少ない非営業時間中にサーバをシャットダウンします。
- シャットダウンする前に、サーバステータスをプライマリまたはセカンダリから非アクティブに変更します。
- ステップ1 シャットダウンしないサーバで、Cisco Unity Connection Serviceability にサインインします。
- ステップ2 [ツール (Tools)]メニューから [クラスタ管理 (Cluster Management)]を選択します。
- ステップ3 [クラスタ管理 (Cluster Management)]ページで、シャットダウンするサーバを選択します。
- ステップ4 シャットダウンするサーバのステータスがセカンダリの場合は、クラスタ内のサーバのシャットダウンに 進みます。

シャットダウンするサーバのステータスが[プライマリ (Primary)]の場合は、ステータスを変更します。

- a) [セカンダリ (Secondary)] ステータスのサーバの [サーバ ステータスの変更 (Change Server Status)] 列で [プライマリにする (Make Primary)]を選択します。
- b) サーバステータスの変更の確認を求められたら、[OK]を選択します。
- c) [サーバステータス (Server Status)]列が、現在のサーバのステータスがプライマリで、シャットダウ ンするサーバのステータスがセカンダリであることを示していることを確認します。
- **ステップ5** セカンダリステータスのサーバ(シャットダウンするサーバ)で、ステータスを変更します。
  - a) Real-Time Monitoring Tool (RTMT) にサインインします。
  - b) [Cisco Unity Connection] メニューから、[ポートモニタ (Port Monitor)]を選択します。右側のペイン に[ポートモニタ (Port Monitor)] ツールが表示されます。
  - c) [ノード (Node) ] フィールドで、[セカンダリ (Secondary)] ステータスのサーバを選択します。
  - d) 右側のペインで [ポーリングの開始 (Start Polling)]を選択します。
  - e) ボイス メッセージ ポートがサーバのコールを処理中でないかどうか確認します。
  - f) ボイスメッセージングポートがサーバのコールを処理していない場合は、ステップ 5g に進みます。 現在サーバのコールを処理しているボイスメッセージングポートが存在する場合は、[クラスタ管理 (Cluster Management)]ページの[ポートステータスの変更(Change Port Status)]列で、サーバの[電 話に応答しない(Stop Taking Calls)]を選択してから、サーバのすべてのポートがアイドル状態である ことが RTMT に表示されるまで待機します。
  - g) [クラスタ管理 (Cluster Management)]ページの [Server Manager] メニューで、セカンダリステータス のサーバの [サーバステータスの変更 (Change Server Status)]列の [非アクティブ化 (Deactivate)]を 選択します。
    - **注意** サーバを非アクティブ化すると、そのサーバのポートで処理していたすべてのコールが終了します。
  - h) サーバステータスの変更の確認を求められたら、[OK]を選択します。
  - i) [サーバステータス (Server Status)]列でパブリッシャサーバのステータスが[セカンダリ (Secondary)] になっていることを確認します。
- **ステップ6** 非アクティブ化したサーバをシャットダウンします。
  - a) Cisco Unity Connection Serviceability にサインインします。
  - b) [ツール (Tools)]を展開して、[クラスタ管理 (Cluster Management)]を選択します。
  - c) [サーバステータス (Server Status)]列が、シャットダウンしたサーバのステータスが機能停止中であることを示していることを確認します。

#### クラスタ内のサーバの交換

クラスタ内のパブリッシャサーバまたはサブスクライバサーバを交換するには、次の項の手順を 実行します。

パブリッシャ サーバを交換するには、「パブリッシャ サーバの交換」の項を参照してください。

・サブスクライバサーバを交換するには、「サブスクライバサーバの交換」の項を参照してください。

### クラスタの詳細について

#### Unity Connection クラスタの機能

Unity Connection クラスタ機能は、クラスタ内で設定された2台のUnity Connection サーバを介し てハイアベイラビリティ ボイス メッセージングを提供します。

両方のサーバがアクティブなときの Unity Connection クラスタの動作:

- クラスタには、Unity Connection サーバで共有されている DNS 名を割り当てることができます。
- 電子メールアプリケーションやCisco Personal Communications Assistant (PCA) 経由で使用可 能なWebツールなどのクライアントは、Unity Connection サーバのどちらかに接続できます。
- ・電話システムは、Unity Connection サーバのどちらかにコールを送信できます。
- 着信電話トラフィックの負荷は、電話システム、PIMG/TIMG ユニット、または電話システムの統合に必要なその他のゲートウェイによって、Unity Connection サーバ間で分散されます。

クラスタ内の各サーバは、クラスタの着信コールの担当分を処理します(電話への応答とメッセー ジの受け取り)。[プライマリ(Primary)] ステータスのサーバは、次の機能を実行します。

- 他のサーバにレプリケートされたデータベースとメッセージストアのホーミングとパブリッシング。
- メッセージ通知および MWI 要求の送信(Connection Notifier サービスのアクティブ化)。
- SMTP 通知および VPIM メッセージの送信(Connection メッセージ転送エージェント サービスのアクティブ化)。
- ユニファイドメッセージング機能が設定されている(Unity Connection Mailbox Sync サービ スがアクティブになっている)場合のUnity ConnectionメールボックスとExchangeメール ボックス間のボイスメッセージの同期。

一方のサーバが機能を停止すると(メンテナンスのためのシャットダウンなど)、もう一方のサー バがクラスタに対するすべての着信コールの処理を再開します。機能が復元されると、データベー スとメッセージストアがもう一方のサーバにレプリケートされます。

機能を停止したサーバが通常の機能を再開し、アクティブ化されると、クラスタに対する着信コー ルの共有の処理を再開します。 <u>(</u>注)

クラスタのフェールオーバーが発生したら、アクティブ-アクティブ モードのパブリッシャ サーバとサブスクライバ (プライマリとして機能)上でのみプロビジョニングを実行すること をお勧めします。ユーザ PIN/Web アプリケーションのパスワードの変更とパスワード設定の 変更は、アクティブ-アクティブモードのパブリッシャサーバでプロビジョニングする必要が あります。

サーバステータスをモニタするために、両方のサーバ上の Cisco Unity Connection Serviceability で Connection Server Role Manager サービスが動作します。このサービスは次の機能を実行します。

- ・サーバのステータスに基づいて、各サーバで該当するサービスを開始します。
- 重要なプロセス(ボイスメッセージの処理、データベースのレプリケーション、ボイスメッ セージの Exchange との同期、メッセージストアのレプリケーションなど)が正常に動作し ているかを判断します。
- [プライマリ(Primary)]ステータスのサーバが機能していないか重要なサービスが動作していない場合に、サーバステータスの変更を開始します。

パブリッシャサーバが機能していない場合、次の制約があります。

- Unity Connection クラスタが LDAP ディレクトリと統合されている場合は、ディレクトリ同期が発生しません。ただし、サブスクライバサーバだけでも稼働していれば、認証は引き続き機能します。パブリッシャサーバが機能を再開すると、ディレクトリ同期も再開されます。
- デジタルまたは HTTPS ネットワークに Unity Connection クラスタが含まれている場合は、 ディレクトリ更新が発生しません。ただし、サブスクライバ サーバだけでも稼働していれ ば、クラスタとのメッセージの送受信が継続されます。パブリッシャサーバが再び正常に機 能すると、ディレクトリの更新が再開されます。

Connection サーバロールマネージャサービスは、パブリッシャサーバとサブスクライバサーバ 間でキープアライブイベントを送信し、サーバが機能し、接続していることを確認します。一方 のサーバが機能を停止するか、サーバ間の接続が失われると、Connection サーバロールマネー ジャサービスはキープアライブイベントを待機します。相手のサーバが利用できないことを検出 するまで30~60秒かかることがあります。Connection Server Role Manager サービスがキープアラ イブイベントを待機している間は、プライマリステータスのサーバ(アクティブメッセージス トアを備えている)が利用できないことがまだ検出されていないため、セカンダリステータスの サーバにサインインしているユーザはメールボックスにアクセスできないか、メッセージを送信 できません。この状況では、メッセージを残そうとしても、無音状態になったり、録音のビープ 音が聞こえなかったりします。

\_\_\_\_\_ (注)

パブリッシャ ノードのみから LDAP ユーザをインポートし、削除することを推奨します。

#### Unity Connection クラスタ内のスプリット ブレイン状態の影響

Unity Connection クラスタ内の両方のサーバが同時にプライマリステータスになった場合(サーバ 間の相互接続が失われた場合など)は、両方のサーバが着信コールの処理(電話への応答とメッ セージの受け取り)、メッセージ通知の送信、MWI 要求の送信、管理インターフェイス(Unity Connection Administration など)への変更の受け入れ、およびシングルインボックスがオンになっ ている場合の Unity Connection メールボックスと Exchange メールボックス内のボイス メッセージ の同期を処理します。ただし、互いにデータベースとメッセージストアのレプリケートは実行せ ず、レプリケートデータも受信しません。

サーバ間の接続が復元されると、サーバ間でデータをレプリケートし、MWI設定を調整している 間、サーバのステータスは一時的に [スプリットブレイン リカバリ (Split Brain Recovery)]に変 化します。サーバのステータスがスプリットブレインリカバリの間は、両方のサーバで Connection Message Transfer Agent サービスと Connection Notifier サービス (Cisco Unity Connection Serviceability 内)が停止するため、Unity Connection はメッセージの配信およびメッセージ通知の送信を行いま せん。Connection Mailbox Sync サービスも停止するため、Unity Connection は Exchange とボイス メッセージを同期しません(シングルインボックス)。メッセージストアも短時間だけマウント 解除されるため、Unity Connection は、この時点でメッセージを取得しようとしているユーザに、 メールボックスが一時的に使用できないことを伝えます。

リカバリ プロセスが完了すると、Connection メッセージ転送エージェント サービスと Connection Notifier サービスがパブリッシャサーバで起動します。配信されるメッセージの数によっては、リ カバリ プロセス中に到達したメッセージの配信にさらに時間がかかることがあります。Connection メッセージ転送エージェント サービスと Connection Notifier サービスがサブスクライバ サーバで 起動します。最後に、パブリッシャサーバのステータスが [プライマリ (Primary)]、サブスクラ イバサーバのステータスが [セカンダリ (Secondary)]になります。この時点で、Connection Mailbox Sync サービスがプライマリ ステータスのサーバで起動するため、シングル インボックスがオン の場合に、Unity Connection が Exchange とのボイス メッセージの同期を再開できます。

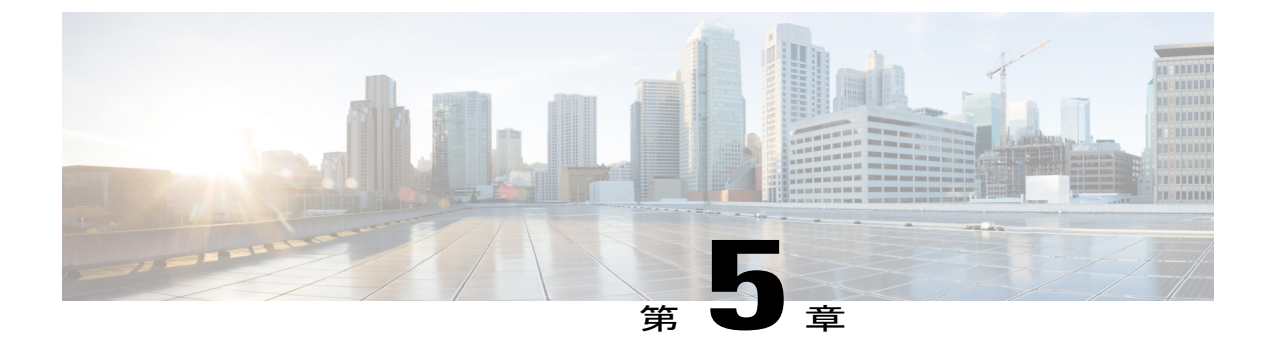

# CiscoUnityConnection サーバのメンテナンス

- 物理サーバから仮想マシンへの移行, 81 ページ
- Cisco Unity 4.x 以降から Unity Connection 7.x 以降への移行, 85 ページ
- 故障したサーバの交換, 86 ページ
- Unity Connection サーバの IP アドレスまたはホスト名の変更, 87 ページ
- Unity Connection 言語の追加または削除, 92 ページ
- Unity Connection 言語ファイルの削除, 95 ページ

### 物理サーバから仮想マシンへの移行

物理サーバから仮想マシンに移行するには、次のタスクを実行します。

- 物理サーバ上のソフトウェアコンポーネントをバックアップします。詳細については、 「Cobras について」の章を参照してください。
- 新しい仮想マシンを作成するために OVA テンプレートをダウンロードして展開します。詳細については、「仮想マシンの作成」の項を参照してください。
- 仮想マシン上の Unity Connection サーバを移行します。
  - パブリッシャサーバを交換するには、「パブリッシャサーバの交換」の項を参照してください。
  - ・サブスクライバ サーバを交換するには、「サブスクライバ サーバの交換」の項を参照してください。
- Unity Connectionをスタンドアロンサーバとしてインストールする場合は、物理サーバから、 作成したバックアップを使用する仮想マシンにソフトウェアコンポーネントを復元します。 詳細については、「DRS バックアップの設定」の項を参照してください。

• (任意)必要に応じて、交換したサーバに新しい言語をインストールするか、すでにサーバ にインストールされている既存の言語を削除します。詳細については、「Unity Connection 言 語の追加または削除」の項を参照してください。

 (注) Unity Connection ネットワーキング(サイト間、サイト内、またはHTTPS)を展開している場合 は、Unity Connection サーバを交換する前に、 https://www.cisco.com/c/en/us/td/docs/voice\_ip\_comm/connection/12x/networking/guide/b\_12xcucnetx.html

```
[英語] で、『Networking Guide for Cisco Unity Connection, Release 12.x』を参照してください。
```

### パブリッシャ サーバの交換

Unity Connection クラスタ内のパブリッシャ サーバをアップグレードしている間は、サブスクライ バサーバがユーザと発信者にサービスを提供し続けます。

(注)

スタンドアロン サーバの場合は、オフピーク時にサーバを交換することにより、コール処理 を中断せず、サービスに影響を与えません。

**ステップ1** サブスクライバ サーバのステータスのプライマリへの手動変更:

- a) Cisco Unity Connection Serviceability にサインインします。
- b) [ツール(Tools)]を展開して、[クラスタ管理(Cluster Management)]を選択します。
- c) [クラスタ管理(Cluster Management)]ページの[Server Manager]メニューで、サブスクライバ サーバ を探して、以下をチェックします。
  - ・サブスクライバサーバのステータスがプライマリの場合は、この手順の残りのステップをスキップします。
  - ・サブスクライバサーバのステータスがセカンダリの場合は、[プライマリにする(Make Primary)] を選択します。
  - ・サブスクライバのステータスが非アクティブの場合は、セカンダリに変更してから、[アクティブ化(Activate)]を選択します。サーバのステータスの変更を確認するように要求されたら、[OK]を選択します。サブスクライバサーバのアクティブ化が成功したら、[プライマリにする(Make Primary)]オプションを選択して、ステータスをプライマリに変更します。

**ステップ2** パブリッシャ サーバのステータスの非アクティブへの手動変更:

- a) Real-Time Monitoring Tool にサインインして、[ポートモニタ (Port Monitor)]を選択します。
- b) [ノード(Node)]フィールドで、パブリッシャサーバを選択してから、[ポーリングの開始(Start Polling)]を選択します。ボイスメッセージポートがサーバのコールを処理中でないかどうか確認します。

- c) Cisco Unity Connection Serviceability の [クラスタ管理(Cluster Management)] ページに戻って、次のい ずれかを実行します。
  - ・ボイス メッセージング ポートがパブリッシャ サーバのコールを処理していない場合は、次の ス テップ 3 に進みます。
  - ・現在パブリッシャサーバのコールを処理しているボイスメッセージングポートが存在する場合は、[クラスタ管理(Cluster Management)]ページの[Port Manager]列で、パブリッシャサーバの [電話に応答しない(Stop Taking Calls)]を選択してから、パブリッシャサーバのすべてのポートがアイドル状態であることが RTMTに表示されるまで待機します。
- d) [Server Manager] メニューから、パブリッシャ サーバの [サーバ ステータスの変更 (Change Server Status)]列で、[非アクティブ化 (Deactivate)]を選択してから、[OK]を選択します。
- **ステップ3** 交換パブリッシャ サーバをインストールするには、「パブリッシャ サーバのインストール」の項を参照 してください。
  - a) CLI コマンド utils system shutdown を使用して、パブリッシャ サーバをシャットダウンします。サブス クライバサーバの[クラスタ管理 (Cluster Management)]ページで、パブリッシャのステータスが機能 停止中になります。
  - b) 仮想マシンをインストールします。仮想マシン上の次の設定を物理サーバ上の設定と同じにする必要 があります。そうしないと、物理サーバから仮想マシンへのデータの転送が失敗します。
    - サーバのホスト名
    - ・サーバの IP アドレス
    - ・タイムゾーン
    - •NTPサーバ
    - ・DHCP 設定
    - ・プライマリ DNS 設定
    - •SMTP ホスト名
    - •X.509 証明書情報(組織、部門、所在地、都道府県、および国)
- **ステップ4** 交換するパブリッシャ サーバ上でのクラスタの設定:
  - a) パブリッシャ サーバ上の Cisco Unity Connection Administration にサインインします。
  - b) [システム設定 (System Settings)]を展開して [クラスタ (Cluster)]を選択します。
  - c) [サーバの検索/一覧表示 (Find and List Servers)]ページで [新規追加 (Add New)] を選択します。
  - d) [新規サーバ設定 (New Server Configuration)]ページの[ホスト名/IP アドレス (Hostname/IP Address)] フィールドにサブスクライバサーバのホスト名またはIP アドレスを入力します。説明を入力して、[保存 (Save)]を選択します。
- **ステップ5** Unity Connection がクラスタとしてインストールされている場合は、サブスクライバデータを使用してパブリッシャを復元できます。

- a) サブスクライバ サーバで utils cuc cluster renegotiate CLI コマンドを実行します。このコマンドの実行後 に、パブリッシャが自動的に再起動します。
- b) サブスクライバ サーバで show cuc cluster status CLI コマンドを実行して、新しい Unity Connection クラ スタが正しく設定されていることを確認します。

### サブスクライバ サーバの交換

Unity Connection クラスタ内のサブスクライバ サーバをアップグレードしている間は、パブリッシャ サーバがユーザと発信者にサービスを提供し続けます。

ステップ1 パブリッシャ サーバのステータスのプライマリへの手動変更:

- a) Cisco Unity Connection Serviceability にサインインします。
- b) [ツール (Tools)]を展開して、[クラスタ管理 (Cluster Management)]を選択します。
- c) [クラスタ管理(Cluster Management)] ページの [Server Manager] メニューで、パブリッシャ サーバを 探して、以下をチェックします。
  - パブリッシャサーバのステータスがプライマリの場合は、この手順の残りのステップをスキップ します。
  - ・パブリッシャ サーバのステータスがセカンダリの場合は、[プライマリにする(Make Primary)] を選択してステータスを変更します。
  - パブリッシャのステータスが非アクティブの場合は、セカンダリに変更してから、[アクティブ化 (Activate)]を選択します。サーバステータスの変更の確認を求めるプロンプトが表示された ら、[OK]を選択します。パブリッシャサーバのアクティブ化が成功したら、[プライマリにする (Make Primary)]オプションを選択して、ステータスをプライマリに変更します。
- **ステップ2** サブスクライバ サーバのステータスの非アクティブへの手動変更:
  - a) Real-Time Monitoring Tool にサインインして、<Unity Connection>オプションを展開し、[ポートモニタ (Port Monitor)]を選択します。
  - b) [ノード (Node)]フィールドで、サブスクライバサーバを選択して、[ポーリングの開始 (Start Polling)] を選択します。ボイス メッセージ ポートがサーバのコールを処理中でないかどうか確認します。
  - c) Cisco Unity Connection Serviceability の [クラスタ管理 (Cluster Management)] ページに戻ります。
    - ボイスメッセージングポートがサーバのコールを処理していない場合は、次のステップに進みます。
    - 現在サブスクライバサーバのコールを処理しているボイスメッセージングポートが存在する場合は、[クラスタ管理(Cluster Management)]ページの[ポートステータスの変更(Change Port Status)]列で、サブスクライバサーバの[電話に応答しない(Stop Taking Calls)]を選択してから、サーバのすべてのポートがアイドル状態であることが RTMT に表示されるまで待機します。

- d) [Server Manager] メニューから、サブスクライバ サーバの [サーバ ステータスの変更 (Change Server Status)]列で、[非アクティブ化 (Deactivate)]を選択してから、[OK]を選択します。
- **ステップ3** サブスクライバ サーバのホスト名または IP アドレスが、パブリッシャ サーバを交換する ステップ4 に記載されているように、パブリッシャ サーバで正しく設定されていることを確認します。
- **ステップ4** 交換するサブスクライバ サーバをインストールするには、「パブリッシャ サーバのインストール」の項 を参照してください。
  - a) CLI コマンド utils system shutdown を使用して、サブスクライバ サーバをシャットダウンします。パブ リッシャサーバの[クラスタ管理(Cluster Management)]ページで、サブスクライバのステータスが機 能停止中になります。
  - b) Unity Connection サーバをインストールし直します。交換するサブスクライバ サーバの同じセキュリティパスワードを指定する必要があります。このパスワードは、パブリッシャ サーバのセキュリティパスワードとも一致する必要があります。そうしないと、Unity Connection クラスタが機能しません。 セキュリティパスワードがわからない場合は、サブスクライバサーバをインストールする前に、パブリッシャ サーバ上で set password user CLI コマンドを使用してパスワードを変更できます。
- **ステップ5** サブスクライバ サーバで show cuc cluster status CLI コマンドを実行して、クラスタのステータスを確認します。

### Cisco Unity 4.x 以降から Unity Connection 7.x 以降への移行

- ステップ1 現行バージョンの Cisco Unity を物理サーバで実行している場合は、それを仮想サーバに置き換える必要があります。詳細については、「物理サーバから仮想マシンへの移行」の項を参照してください。 ただし、すでに仮想マシンで現行バージョンを実行している場合は、アップグレードするバージョンと互換性があることを確認してください。https://www.cisco.com/c/en/us/td/docs/voice\_ip\_comm/connection/12x/ supported\_platforms/b\_12xcucspl.html [英語] にある『Cisco Unity Connection 12.x Supported Platform List』を 参照してください。
- ステップ2 Cisco Unity ライセンスを仮想マシンに移行します。ライセンスを移行するために、ユーザがシスコ ライ センシングサポートにライセンス要求を送信します。要求されたライセンスファイルの内容が分析され、 適切なライセンス ファイルがユーザに返信され、Unity Connection サーバにインストールされます。
- ステップ3 次のツールをダウンロードします。
  - http://www.ciscounitytools.com/Applications/Unity/DIRT/DIRT.html から入手可能な Cisco Unity Disaster Recovery ツール。
  - http://www.ciscounitytools.com/Applications/General/COBRAS/COBRAS.html から入手可能な Consolidated Object Backup and Restore Application Suite (COBRAS)。
- **ステップ4** Migration Export ツールを使用して、Cisco Unity サーバにアクセス可能なサーバにセキュアシェル(SSH) サーバ アプリケーションがあらかじめインストールされていない場合は、SSH サーバ アプリケーション

をインストールします。移行ツールは、SSH を使用してエクスポートされたユーザ データとメッセージ にアクセスする Unity Connection 11.x に、Cisco Unity データをインポートします。

- ステップ5 (任意) Migration Export ツールを使用して、Cisco Unity データとメッセージをエクスポートします。ツール経由でエクスポートされたデータは、何らかの理由で COBRAS で障害が発生した場合にのみ必要になります。
- ステップ6 Cisco Unity サーバにアクセス可能なサーバにセキュア シェル (SSH) サーバ アプリケーションがインストールされている場合は、そのデータを SSH サーバにエクスポートします。SSH サーバがない場合は、任意のネットワーク ロケーションにデータをエクスポートします。SSH サーバは必要に応じて後から設定できます。
- **ステップ7** COBRASを使用して、Cisco Unityデータと、必要に応じて、メッセージをエクスポートします。詳細については、http://www.ciscounitytools.com/Applications/General/COBRAS/COBRAS.html で、ツールのヘルプを 参照してください。
- ステップ8 Unity Connection 12.x をインストールして設定します。詳細については、「はじめに」の章を参照してください。
- ステップ9 COBRAS インポート ツールを使用して、Unity Connection サーバ上で Cisco Unity データを復元します。

### 故障したサーバの交換

故障したサーバの交換

| タスク                                                            | 手順                                                                                                    |
|----------------------------------------------------------------|----------------------------------------------------------------------------------------------------|
| Unity Connection がスタンドアロンとしてイン<br>ストールされている場合。                 | <ul> <li>・仮想マシンを再作成します。詳細については、「仮想マシンの作成」の項を参照してください。</li> <li>・ソフトウェアを復元します。詳細についてい、「DPA (たちの)」であった。</li> </ul> |
|                                                                | は、「DRS 復元の設定」の項を参照して<br>ください。                                                                                    |
| Unity Connection がクラスタとしてインストー<br>ルされており、パブリッシャが機能していない<br>場合。 | <ul> <li>・仮想マシンを再作成します。詳細については、「仮想マシンの作成」の項を参照してください。</li> </ul>                                                 |
|                                                                | <ul> <li>・パブリッシャサーバを交換するには、「パ<br/>ブリッシャサーバの交換」の項を参照し<br/>てください。</li> </ul>                                       |

| タスク                                                             | 手順                                                                                                   |
|-----------------------------------------------------------------|----------------------------------------------------------------------------------------------------|
| Unity Connection がクラスタとしてインストー<br>ルされており、サブスクライバが機能していな<br>い場合。 | サブスクライバ サーバをインストールするに<br>は、「サブスクライバサーバのインストール」<br>の項を参照してください。                                       |
| 両方のサーバがクラスタ内で機能していない場合。                                         | <ul> <li>・パブリッシャサーバを交換するには、「パ<br/>ブリッシャサーバのインストール」の項<br/>を参照してください。</li> </ul>                       |
|                                                                 | <ul> <li>・物理マシン上のソフトウェア コンポーネ<br/>ントを復元します。詳細については、</li> <li>「DRS 復元の設定」の項を参照してくだ<br/>さい。</li> </ul> |
|                                                                 | <ul> <li>パブリッシャ サーバ上でクラスタを設定<br/>します。</li> </ul>                                                     |
|                                                                 | 。サブスクライバ サーバを交換するに<br>は、「サブスクライバ サーバのイン<br>ストール」の項を参照してください。                                         |
|                                                                 | <sup>•</sup> CLI コマンド show cuc cluster status を<br>使用して、クラスタ ステータスを確<br>認します。                        |
|                                                                 | <sup>。</sup> 各電話システム上でMWIを同期しま<br>す。                                                                 |

# **Unity Connection** サーバの IP アドレスまたはホスト名の変 更

スタンドアロン Unity Connection サーバまたはクラスタの IP アドレスを変更する前に、サーバが ホスト名と IP アドレスのどちらで定義されているかを特定する必要があります。

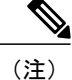

また、再アドレッシングに Cisco Prime Collaboration 展開を使用することもできます。Cisco PCD の詳細については、http://www.cisco.com/c/en/us/products/cloud-systems-management/ prime-collaboration/index.html を参照してください。

### Unity Connection がホスト名と IP アドレスのどちらで定義されている かの特定

- ステップ1 IP アドレスを変更する必要があるサーバの Cisco Unity Connection Administration にサインインします。
- **ステップ2** [システム設定 (System Settings)]を展開して [クラスタ (Cluster)]を選択します。
  - (注) スタンドアロンサーバの IP アドレスまたはホスト名を変更する場合も、クラスタを選択する必要があります。
- ステップ3 [検索(Find)]を選択して、IPアドレスまたはホスト名を変更する必要があるサーバを検索します。
  - •[ホスト名/IPアドレス(Hostname/IP Address)]カラムの値がホスト名の場合、サーバがホスト名で定 義されています。
  - •[ホスト名/IP アドレス(Hostname/IP Address)]カラムの値が IP アドレスの場合、サーバは IP アドレ スで定義されています。

### Unity Connection サーバのホスト名または IP アドレスを変更する前の 重要な考慮事項

- Unity Connection サーバの IP アドレスまたはホスト名を変更する場合は、Unity Connection サー バを IP アドレスまたはホスト名で参照しているすべての関連コンポーネントに同じ変更が適 用されることを確認してください。
- 2 クライアント コンピュータにおける次の Web アプリケーションへのブックマーク
  - Cisco Personal Communications Assistant や Cisco Unity Connection Administration などの Web アプリケーション。
  - Cisco Fax Server
  - · Cisco Unified Application Environment
  - Cisco Unified Mobile Advantage
  - Cisco Unified Presence
  - Cisco Unified Personal Communicator
  - Cisco Unity Connection ViewMail for Microsoft Outlook
  - Unity Connection にアクセスする IMAP 電子メール クライアント

- Cisco EGW 2200、Cisco ISR 音声ゲートウェイ、Cisco SIP Proxy Server、Cisco Unified Communications Manager、Cisco Unified Communications Manager Express、および PIMG/TIMG ユニットを含む電話システムと関連コンポーネント。
- ・RSS リーダー
- •SMTP スマートホスト
- Unity Connection を VPIM 経由で統合する Cisco Unity や Cisco Unity Express などのボイス メッセージング システム。

<u>/</u> 注意

意 関連コンポーネントが Unity Connection サーバを IP アドレスで参照しており、 その IP アドレスを適切に変更しなかった場合は、コンポーネントが Unity Connection にアクセスできなくなります。

3 Unity Connection サーバまたはクラスタの IP アドレスとホスト名を変更するには、「Unity Connection サーバまたはクラスタの IP アドレスまたはホスト名の変更」の項に記載された手順に従ってください。

注意

Unity Connection サーバの IP アドレスまたはホスト名の変更は営業時間中に行わないでください。

- 4 (Unity Connection サーバの IP アドレスを変更する場合のみ) Unity Connection サーバが DHCP サーバから IP アドレスを取得するように設定されている場合は、サーバの IP アドレスを手動 で変更することができません。その代わりに、次のいずれかを行う必要があります。
  - [Cisco Unified Operating System Administration] > [設定 (Settings)] で DHCP/DNS 設定を変 更して、IP から該当するオプションを選択し、CLI コマンド utils system restart を実行して Unity Connection を再起動します。
  - CLI コマンド set network dhcp を実行して Unity Connection 上で DHCP を無効にしてから、 後述する手順に従って IP アドレスを手動で変更します。

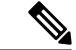

(注)

Unity Connection クラスタの IP アドレスまたはホスト名を変更するには、最初にパブリッシャ サーバ、次にサブスクライバサーバの順に、「Unity Connection サーバの IP アドレスまたはホ スト名の変更」に記載された手順を実行します。

# Unity Connection サーバまたはクラスタの IP アドレスまたはホスト名の変更

ホスト名または IP アドレスで定義されたスタンドアロン サーバまたはクラスタの IP アドレスまたはホスト名を変更するには、次の手順を実行します。クラスタの場合は、最初に、パブリッシャ サーバで手順を実行してから、サブスクライバ サーバに移ります。

- ステップ1 Real-Time Monitoring Tool を使用して、スタンドアロン サーバまたはパブリッシャ サーバにサインインし ます。[ツール(Tools)]>[アラート(Alert)]を展開し、[Alert Central]を選択します。[システム(Systems)] タブで、ServerDown が黒になっていることを確認します。ServerDown が赤になっている場合は、すべて の問題を解決して、それを黒に変更します。サブスクライバサーバに対して同じ手順を繰り返します(ク ラスタの場合)。
- ステップ2 サーバステータスを確認します。
  - a) Cisco Unity Connection Serviceability にサインインします。
  - b) [ツール(Tools)]を展開して、[クラスタ管理(Cluster Management)]を選択します。
  - c) [クラスタ管理(Cluster Management)]ページで、サーバステータスがプライマリとセカンダリのどち らになっているかをチェックします。他のステータス値だった場合は、問題を解決します。
- ステップ3 utils diagnose module validate\_network CLI コマンドを実行して、ネットワーク接続と DNS サーバ設定を チェックします。
- **ステップ4** ディザスタリカバリシステムを使用してデータベースをバックアップします。「Cobras について」の章 を参照してください。
- ステップ5 サイト内、HTTPS、および SRSV ネットワーキングが設定されている場合は、Unity Connection サイトからサーバを削除します。手順については、 https://www.cisco.com/c/en/us/td/docs/voice ip comm/connection/12x/networking/guide/b 12xcucnetx.html [英語]
  - で、『Networking Guide for Cisco Unity Connection, Release 12.x』を参照してください。
  - **注意** サーバを Unity Connection サイトに追加し直す作業は、時間がかかる可能性があります。
- **ステップ6** DNS サーバで、Unity Connection サーバの DNS レコードを新しい IP アドレスに変更します。正引き用 (A) と逆引き用(PTR)のレコードを両方とも更新します。
- ステップ7 (IPアドレスで定義されたスタンドアロンサーバまたはクラスタの IPアドレスまたはホスト名を変更する場合にのみ該当) Connection 管理でスタンドアロンサーバまたはパブリッシャサーバの IP アドレスを変更します。
  - a) Cisco Unity Connection Administration にサインインします。
  - b) [システム設定 (System Settings)]を展開して [クラスタ (Cluster)]を選択します。
  - c) [検索(Find)]を選択してクラスタ内のサーバの一覧を表示します。
  - d) スタンドアロン サーバまたはパブリッシャ サーバの名前を選択します。
  - e) [ホスト名/IP アドレス(Hostname/IP Address)] フィールドの値を新しい IP アドレスに変更します。

- f) [保存 (Save)]を選択します。
- **ステップ8** スタンドアロン サーバまたはパブリッシャ サーバで、IP アドレス、ホスト名、およびデフォルト ゲート ウェイを変更します(必要に応じて)。
  - a) Cisco Unified Operating System Administration にログインします。
  - b) [設定 (Settings)] メニューから、[IP] > [イーサネット (Ethernet)] の順に選択します。
  - c) set web-security CLI コマンドを実行して、サーバの代替ホスト名を指定します。[ホスト名(Hostname)] で、サーバのホスト名を変更します。
     CLI コマンドの詳細については、該当するバージョンの『Command Line Interface Reference Guide for Cisco Unified Communications Solutions』を参照してください。このガイドは、
     http://www.cisco.com/en/US/products/ps6509/prod\_maintenance\_guides\_list.html [英語] から入手可能です。
    - (注) 証明書署名要求を入力します。次に、Microsoft Certificate Services または証明書を発行する他のアプリケーションがインストールされたサーバに証明書署名要求をダウンロードします。あるいは、証明書署名要求を外部の認証局(CA)に送信するのに使用できるサーバに要求をダウンロードします。

(名前が変更されたサーバで作成され、インストールされたSSL証明書の場合)スタンドア ロンサーバまたはパブリッシャサーバにルート証明書とサーバ証明書をアップロードしま す。https://www.cisco.com/c/en/us/td/docs/voice\_ip\_comm/connection/12x/security/b\_12xcucsecx.html [英語]にある『Security Guide for Cisco Unity Connection Release 12.x』に記載されている手順 に従ってください。

- d) [ポート情報 (Port Information)] で、[IP アドレス (IP Address)] フィールドと [サブネットマスク (Subnet Mask)] フィールドの値を変更します (必要に応じて)。
- e) 新しいデフォルトゲートウェイアドレスが必要な別のサブネットにサーバを移動する場合は、[ゲート ウェイ情報(Gateway Information)]の[デフォルトゲートウェイ(Default Gateway)]フィールドの値 を変更します。
- f) [保存 (Save)]を選択します。
- g) サーバを再起動します。
  - (注) スタンドアロンの Unity Connection サーバの場合は、ハード リブートを実行して、サーバの IP アドレスまたはホスト名の変更を反映する必要があります。
- ステップ9 スタンドアロン サーバの IP アドレスまたはホスト名を変更する場合は、ステップ 11 に進みます。 (クラスタの場合にパブリッシャ サーバの IP アドレスまたはホスト名を変更する場合にのみ該当)サブ スクライバ サーバで、パブリッシャ サーバの IP アドレスを変更します。
  - a) Cisco Unified Operating System Administration にログインします。
  - b) [設定 (Settings)]メニューから [IP] > [パブリッシャ (Publisher)]を選択します。
  - c) パブリッシャ サーバの IP アドレスを変更します。
  - d) [保存 (Save)] を選択します。
- **ステップ10** SSHアプリケーションを使用して他のサーバにログインし、utils system restart CLI コマンドを実行してサーバを再起動して、ローカル名前解決ファイルを更新します。
- **ステップ11** Real-Time Monitoring Tool にサインインして、サーバが稼働していることを確認します。 これで、スタンドアロン サーバの IP アドレスを変更するプロセスは終了です。
- ステップ12 クラスタの場合は、サブスクライバサーバでも、ステップ1からステップ10を繰り返します。

これで、クラスタのIPアドレスを変更するプロセスは終了です。

### Unity Connection 言語の追加または削除

既存のサーバ上に新しいサーバをインストールした場合は、ユーザの要求に応じて、新しい言語 を追加したり、すでにインストールされていた言語を削除したりしなければならない場合があり ます。

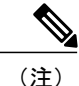

言語はライセンスされません。また、Unity Connection 12.x でインストールや使用が可能な言 語の数に制限はありません。ただし、インストールする言語が増えると、ボイス メッセージ を保存するディスク空き容量が減ります。

### スタンドアロンUnityConnectionサーバに言語を追加するためのタスク リスト

英語(米国)以外の言語をダウンロードしてインストールするには、次のタスクを実行します。

- 1 インストールする Unity Connection 言語をダウンロードして、次の手順を実行します。
  - **a** Cisco.com リンク (http://tools.cisco.com/support/downloads/pub/Redirect.x?mdfid=278875240) から登録ユーザとしてログインします。
  - b [ユニファイドコミュニケーションアプリケーション (Unified Communications Applications)]>[ボイスメールとユニファイドメッセージング (Voicemail and Unified Messaging)]>[Cisco Unity Connection]を展開して、該当する Unity Connection バージョンを選択します。
  - **c** [ソフトウェアタイプの選択 (Select a Software Type)]ページで [Cisco Unity Connection Locale Installer] を選択します。
  - **d** [リリースの選択(Select a Release)] ページで、該当する Unity Connection のバージョンを 選択します。ページの右側に、言語のダウンロード リンクが表示されます。
  - ダウンロードするファイルの名前を選択します。[イメージのダウンロード (Download Image)]ページで、MD5 値をメモし、画面上の指示に従ってダウンロードを実行します。

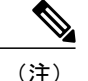

- MD5チェックサムがCisco.comに掲載されたチェックサムと一致することを確認します。値が 一致しない場合、ダウンロードしたファイルは破損しています。破損したファイルをソフト ウェアのインストールに使用しないでください。予測不可能な結果を招きます。MD5の値が 一致しない場合、ダウンロードしたファイルの値がCisco.comに記載されている値と一致する までファイルを再度ダウンロードします。
  - 2 (Unity Connection クラスタのみ) Unity Connection 言語をインストールする場合は、サブスク ライバサーバのステータスがプライマリで、パブリッシャサーバのステータスがセカンダリ であることを確認します。所定の手順に従います。
    - a Cisco Unity Connection Serviceability にサインインします。
    - **b** [ツール (Tools)]を展開して、[クラスタ管理 (Cluster Management)]を選択します。
    - c サブスクライバサーバで、[プライマリにする(Make Primary)]を選択します。
  - 3 スタンドアロンサーバまたはパブリッシャサーバで、ダウンロードした Unity Connection 言語 をインストールします。詳細については、「ネットワークの場所またはリモートサーバからの Unity Connection 言語ファイルのインストール」を参照してください。
  - 4 Cisco Personal Communications Assistant をローカライズするために追加の言語を使用している場合、対応する Unity Connection ロケールをパブリッシャ サーバにダウンロードしてインストールします。
  - 5 (Unity Connection クラスタのみ) パブリッシャ サーバのステータスをプライマリに変更し、 同じ手順に従ってパブリッシャ サーバにインストールしたものと同じ Unity Connection 言語を サブスクライバ サーバにインストールします。

### ネットワークの場所またはリモート サーバからの Unity Connection 言 語ファイルのインストール

この手順では、Cisco Unified Operating System Administration にアクセス中に [最新の情報に更新 (Refresh)]や[再読み込み(Reload)]などのWeb ブラウザ コントロールを使用しないでくださ い。ただし、管理インターフェイスのナビゲーション コントロールを使用することはできます。

ステップ1 次のように Connection Conversation Manager サービスと Connection Mixer サービスを停止します。

- a) Cisco Unity Connection Serviceability にサインインします。[ツール(Tools)]メニューを展開して、[サー ビスの管理(Service Management)]を選択します。
- b) [重要なサービス (Critical Services)]の[Connection Conversation Manager]行で[停止 (Stop)]を選択し ます。
- c) サービスが停止するまで待ちます。
- d) [重要なサービス (Critical Services)]メニューの [Connection Mixer] 行で [停止 (Stop)] を選択します。

e) サービスが停止するまで待ちます。

- ステップ2 Cisco Unified Operating System Administration にログインします。
- ステップ3 [ソフトウェア アップグレード (Software Upgrades)]メニューから、[インストール/アップグレード (Install/Upgrade)]を選択します。[ソフトウェアのインストール/アップグレード (Software Installation/Upgrade)]ウィンドウが表示されます。
- ステップ4 [ソース (Source)] リストで [リモート ファイルシステム (Remote Filesystem)]を選択します。
- ステップ5 [ディレクトリ(Directory)]フィールドに、言語ファイルを含むリモートシステム上のフォルダのパスを 入力します。
   言語ファイルが Linux または Unix サーバにある場合は、フォルダパスの先頭にスラッシュ(/)を入力し ます(たとえば、言語ファイルが languages フォルダにある場合は、/languages と入力する必要がありま

言語ファイルが Windows サーバ上に存在する場合は、FTP または SFTP サーバに接続していることを確認 して、該当する構文を使用します。

- ・パスの先頭はフォワードスラッシュ(/)で始め、パス全体でフォワードスラッシュを使用します。
- パスはサーバの FTP または SFTP ルート フォルダで始める必要があります。「C:」などのドライブ レターで始まる Windows 絶対パスは入力できません。
- ステップ6 [サーバ (Server)]フィールドにサーバ名または IP アドレスを入力します。
- ステップ7 [ユーザ名(User Name)] フィールドに、リモート サーバのユーザ名を入力します。
- **ステップ8** [ユーザ パスワード (User Password)]フィールドにリモート サーバのパスワードを入力します。
- ステップ9 [転送プロトコル (Transfer Protocol)]リストで適切なオプションを選択します。
- ステップ10 [次へ (Next)]を選択します。

す)。

- ステップ11 インストールする言語を選択し、[次へ (Next)]を選択します。
- ステップ12 ダウンロードの進捗状況をモニタします。

インストール プロセス中にサーバとの接続が切れたりブラウザを閉じた場合は、[ソフトウェア アップグレード(Software Upgrades)]メニューに再度アクセスを試みた際に次のメッセージが表示されることがあります。

「警告: 別のセッションでソフトウェアがインストール中です。[制御の取得(Assume Control)] をクリッ クすると、インストールを引き継ぐことができます。 (Warning: Another session is installing software, click Assume Control to take over the installation.) 」

セッションを引き継ぐ場合は、[制御の取得(Assume Control)]を選択します。

- ステップ13 別の言語をインストールする場合:[他ソフトウェアのインストール(Install Another)]を選択して、すべての手順を繰り返します。
- **ステップ14** 言語のインストールを完了した場合:サービスを再起動します。
  - Cisco Unity Connection Serviceability にサインインします。
  - •[ツール(Tools)]メニューを展開して、[サービスの管理(Service Management)]を選択します。

- [重要なサービス (Critical Services)]メニューの [Connection Conversation Manager] 行で [開始 (Start)] を選択します。サービスが開始するまで待ちます。
- [重要なサービス (Critical Services)]メニューの [Connection Mixer] 行で [開始 (Start)] を選択しま す。サービスが開始するまで待ちます。

### Unity Connection 言語ファイルの削除

**ステップ1** プラットフォームの管理者としてコマンドライン インターフェイスにサインインします。

- (注) 言語をアンインストールする前に、必ず Connection Conversation Manager および Connection Mixer の各サービスを停止します。
- ステップ2 show cuc locales CLI コマンドを実行して、インストールされている言語ファイルのリストを表示します。
- ステップ3 コマンドの結果で削除する言語を探して、その言語の[ロケール(Locale)]列の値をメモします。
- ステップ4 delete cuc locale <code > CLI コマンドを実行して、言語を削除します。ここで、<code> は Unity Connection 言語ファイルの削除 で見つけた [ロケール (Locale)]列の値です。 コマンドが完了すると、次の情報が表示されます。

<code> uninstalled

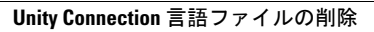

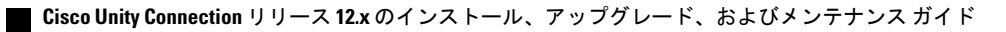

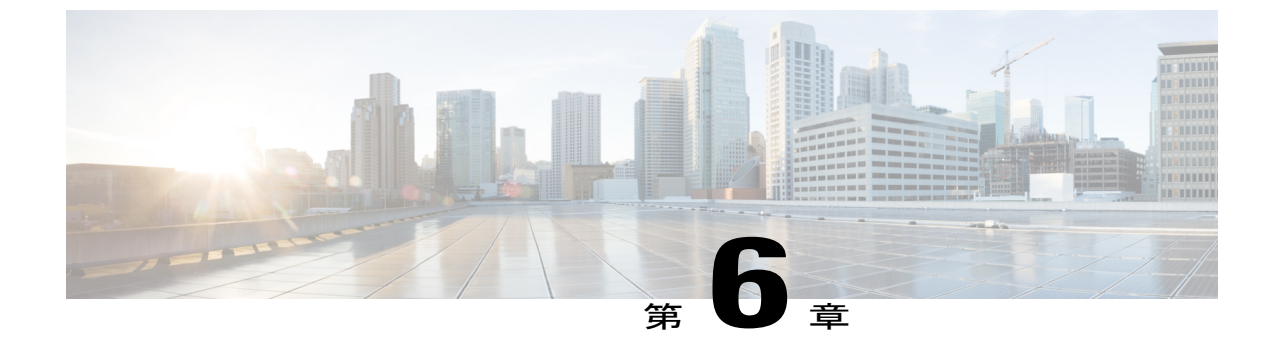

## ライセンスの管理

• ライセンスの管理, 97 ページ

### ライセンスの管理

### 概要

Unity Connection 12.0(1) 以降では、Unity Connection のさまざまなライセンス機能を使用するため に、シンプルで強化された新しいライセンス方法であるシスコスマートソフトウェアライセン シングが導入されています。シスコスマートソフトウェアライセンシングを使用すると、Cisco Smart Software Manager (CSSM) または Cisco Smart Software Manager サテライトを介して、組 織に関連付けられているすべてのライセンスを管理できます。シスコスマートソフトウェアラ イセンシングは、組織全体で柔軟かつ自動化された方法で使用できるライセンスまたは権限のプー ルを確立します。このライセンスモデルによって、ライセンスの所有権と消費に対する可視性が 提供されます。さまざまなライセンス機能を使用するには、Unity Connection を CSSM に登録する 必要があります。

**Cisco Smart Software Manager** を使用すると、一元化された1つの Web サイトからシスコスマート ソフトウェア ライセンスすべてを管理できます。Cisco Smart Software Manager で次のことが行えます。

- ライセンスの管理およびトラック
- ・バーチャルアカウント間でのライセンスの移動
- ・登録済みの製品インスタンスの削除

Cisco Smart Software Manager の詳細については、https://software.cisco.com/ [英語] を参照してください。

**Cisco Smart Software Manager サテライト**は、シスコ製品の製品登録およびスマート ライセンス の使用状況のモニタリングを管理する、シスコスマートソフトウェアライセンシングのコンポー ネントです。ポリシーまたはネットワーク可用性のため、Cisco Smart Software Manager を直接使 用してシスコ製品を管理しない場合は、Cisco Smart Software Manager サテライトをオンプレミス でインストールすることもできます。Cisco Smart Software Manager と同様に、製品登録およびラ イセンス消費の報告は Cisco Smart Software Manager サテライトに対して行います。

Cisco Smart Software Manager サテライトの詳細については、http://www.cisco.com/web/ordering/smart-software-manager/smart-software-manager-satellite.html [英語] を参照してください。

(注)

リリース 12.0(1) 以降では、シスコ スマート ソフトウェア ライセンシングが Unity Connection でライセンスを管理する唯一の方法です。

シスコ スマート ソフトウェア ライセンシングの詳細については、 http://www.cisco.com/web/ordering/smart-software-licensing/index.html [英語] で「Smart Software Licensing Overview」を参照してください。

#### 展開オプション

ライセンスを表示および管理するには、Unity Connection が Cisco Smart Software Manager (CSSM) または Cisco Smart Software Manager サテライトと通信する必要があります。

以下に、Unity Connection にシスコ スマート ソフトウェア ライセンシングを導入するためのオプ ションを最も使いやすいものから最も安全な順に示しています。

 [ダイレクトクラウドアクセス (Direct Cloud Access)]: このオプションでは、Unity Connection はCSSMと直接通信し、インターネット経由で使用情報を転送できます。追加のコンポーネ ントは必要ありません。

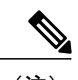

 (注) このオプションでは、Unity Connection は DNS 経由で CSSM サーバを直接解 決する必要があります。

- •[HTTPSプロキシを介したダイレクトクラウドアクセス(Direct Cloud Access through an HTTPs Proxy)]: このオプションでは、Unity Connection はプロキシサーバを介してインターネット 経由で CSSM に使用情報を直接転送します。
- [オンプレミスコレクタを介した仲介アクセス-接続(Mediated Access through an On-Premises Collector-Connected)]: このオプションでは、Unity Connectionは Cisco Smart Software Manager サテライトと呼ばれる CSSM のオンプレミスバージョンと通信します。定期的に、サテライ トはシスコネットワークを使用して CSSM と通信し、データベースの同期を維持するために ライセンス情報の交換が実行されます。
- 「オンプレミスコレクタを介した仲介アクセス-切断(Mediated Access through an On-Premises Collector – Disconnected)]: このオプションでは、シスコネットワークに接続されていない サテライトも使用されます。サテライトとCSSM間の同期のために、ライセンス情報ファイ ルを手動で交換し、データベースの同期を維持してください。

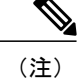

 ライセンス階層は、Cisco Smart Software Manager サテライト展開モード([オンプレミスコレク タを介した仲介アクセス-接続/切断(Mediated Access through an On-Premises Collector – Connected/Disconnected)])ではサポートされていません。ライセンス階層の詳細については、 「Unity Connection 機能のライセンスパラメータ」の項を参照してください。

展開オプションを選択するには、「転送設定(オプション)」の項を参照してください。

#### スマート アカウントとバーチャル アカウント

スマート アカウントは、製品のライセンスと権限を管理するためのシンプルで組織的な方法で す。このアカウントを使用すると、組織全体でシスコソフトウェアライセンスを登録、表示、管 理できます。

組織の要件に従って、スマートアカウント内にサブアカウントを作成できます。サブアカウント は、ライセンスと製品インスタンスの集合であるバーチャルアカウントと呼ばれます。ライセン スを管理するために、部門や場所などの異なる組織カテゴリに基づいて複数のバーチャルアカウ ントを作成できます。バーチャルアカウントはスマートアカウントの管理者によって管理されま す。ライセンスは、要件に従ってバーチャルアカウント内で転送できます。

スマートアカウントとバーチャルアカウントの作成と管理の方法の詳細については、 http://www.cisco.com/web/ordering/smart-software-manager/smart-accounts.html [英語] で「Cisco Smart Accounts」を参照してください。

### シスコ スマート ソフトウェア ライセンシングの設定の前提条件

Unity Connection でシスコ スマート ソフトウェア ライセンシングを設定するには、次の要件を確認してください。

- Unified Communications (UC) のライセンス構造を理解します。詳細については、http:// www.cisco.com/c/en/us/products/unified-communications/unified-communications-licensing/index.html [英語] を参照してください。
- Unity Connection 用にスマートアカウントとバーチャルアカウントを作成する必要があります。詳細については、「スマートアカウントとバーチャルアカウント」の項を参照してください。

(注)

Unity Connection を 12.0(1) にそれより以前のリリースからアップグレードする場合は、シスコ スマート ソフトウェア ライセンシングを使用するために、Unity Connection で使用されるすべ てのライセンス(レガシーおよび PLM ベース)を CSSM に移行する必要があります。詳細に ついては、「ライセンスの移行」の項を参照してください。

### Unity Connection でのシスコ スマート ソフトウェア ライセンシングの 設定

デフォルトでは、シスコスマート ソフトウェア ライセンシングは Cisco Unity Connection で有効 になっています。シスコスマート ソフトウェア ライセンシングを使用するには、Unity Connection を CSSM またはサテライトに登録する必要があります。新規インストール後、Unity Connection は CSSM またはサテライトに登録されるまで評価モードのままになります。90 日間の評価期間が製 品のライフサイクル全体で1度提供されます。Unity Connection がライセンスを消費すると、評価 期間が開始されます。

評価モードでは、Unity Connection で暗号化を有効にすることはできません。これは、Unity Connection でセキュリティモジュールを使用できないことを意味します。Unity Connection で暗号 化を有効にするには、エクスポート制御機能を許可するトークンを使用して CSSM またはサテラ イトに製品を登録する必要があります。製品のエクスポート制御機能を有効にするには、「トークンの作成」の項を参照してください。

製品を CSSM またはサテライトに正常に登録した後、「utils cuc encryption enable」CLI コマンド を実行して、Unity Connection で暗号化を有効にします。

CLI コマンドの詳細については、最新のリリースの『Command Line Interface Reference Guide for Cisco Unified Solutions』を参照してください。このガイドは http://www.cisco.com/c/n/s/support/unified-communications/unified-communications-manager-callmanager/products-maintenance-guides-list.html [英語] にあります。

Cisco Unity Connection での暗号化の詳細については、

https://www.cisco.com/c/en/us/td/docs/voice\_ip\_comm/connection/12x/security/b\_12xcucsecx.html [英語] で入手可能な『Security Guide for Cisco Unity Connection Release 12.x』の「Cisco Unity Connection-Restricted and Unrestricted Version」の章を参照してください。

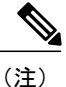

CSSM またはサテライトへの登録後にデータ プレーンの暗号化(たとえば SRTP)がオンにされ、その後製品が CSSM またはサテライトから登録解除された場合、データ プレーンの暗号 化は引き続き有効になります。CSSM またはサテライトから登録を解除すると、データプレーンの暗号化を無効にするよう警告するアラームが管理者に送信されます。製品の再起動後、 データ プレーンの暗号化は無効になります。登録解除直後のこの暗号化の動作は、製品の将 来のバージョンで変更される可能性があることに注意してください。
### 転送設定(オプション)

Unity Connection で Cisco Smart Licensing を導入するには、適切な転送設定を行います。Unity Connection で転送設定を行うには、次の手順を実行します。

- **ステップ1** Cisco Unity Connection Administration で [システム設定 (System Settings)]を展開して、[ライセンス (Licenses)]を選択します。
- ステップ2 [ライセンス(Licenses)]ページで、[転送設定(Transport Settings)]フィールドの下の[表示/編集 (View/Edit)]リンクを選択します。表示されるダイアログボックスで、Smart Licensing に適切な導入オ プションを選択します。(詳細については、[ヘルプ(Help)]>[このページ(This Page)]を参照)
- ステップ3 [保存 (Save)]を選択します。

(注)

デフォルトでは[直接(Direct)]が選択されています。

### トークンの作成

製品を CSSM またはサテライトに登録するには、トークンを作成する必要があります。 トークンを作成するには、次の手順を実行します。

- ステップ1 Cisco Smart Software Manager (software.cisco.com) または Cisco Smart Software Manager サテライトのスマートアカウントにログインします。
- ステップ2 製品のライセンスを含むバーチャル アカウントを選択します。
- ステップ3 バーチャル アカウントの [全般(General)] タブで、[新規トークン(New Token)] を選択します。
- **ステップ4** [登録トークンの作成(Create Registration Token)] ダイアログボックスで、[説明(Description)] と [有効 期限(Expire After)] の情報を入力し、[トークンの作成(Create Token)] を選択します。
- ステップ5 Unity Connection のエクスポート制御機能を許可するには、[このトークンで登録された製品のエクスポート制御機能を許可する (Allow export-controlled functionality on the products registered with this token)]チェックボックスをオンにします。このチェックボックスをオンにすると、この登録トークンで登録された製品の暗号化を有効にできます。
  - (注) エクスポート制御機能を使用する権限があるスマートアカウントのみが、[このトークンで登録 された製品のエクスポート制御機能を許可する(Allow export-controlled functionality on the products registered with this token)] チェックボックスをオンにできます。
- **ステップ6** トークンが作成されたら、トークンをコピーして製品を登録します。

詳細については、software.cisco.com を参照してください。

### Unity Connection の登録

Unity Connection を CSSM またはサテライトに登録するには、次の手順を実行します。

- ステップ1 Cisco Unity Connection Administration にログインします。
- ステップ2 [システム設定 (System Settings)]を展開して、[ライセンス (Licenses)]を選択します。
- ステップ3 [ライセンス (Licenses)]ページで、[登録 (Register)]ボタンを選択します。ダイアログボックスが表示 されたら、CSSM またはサテライトからコピーした登録トークンを入力します。
- ステップ4 [登録 (Register)]を選択します。

## シスコ スマート ソフトウェア ライセンシングの管理

Unity Connection を CSSM またはサテライトに正常に登録すると、Cisco Unity Connection の管理の [ライセンス (Licenses)]ページで使用状況の詳細を確認できます。また、Cisco Unity Connection の管理でさまざまな操作を実行して、ライセンスを管理することもできます。

アクションを実行するには、[Cisco Unity Connectionの管理(Cisco Unity Connection Administration)] > [システム設定(System Settings)] > [ライセンス(Licenses)] に移動します。[ライセンス(Licenses)] ページで、[アクション(Action)] メニューから次のいずれかを選択します。

- [今すぐ認証を更新する(Renew Authorization Now)]: このオプションを使用すると、すべてのライセンスのライセンス認証を手動で更新できます。ただし、ライセンスは30日ごとに自動的に認証されます。
- [今すぐ登録を更新する(Renew Registration Now)]: CSSM またはサテライトに登録すると、 製品を識別する登録証明書が提供されます。この証明書の有効期間は1年です。このオプ ションを使用すると、製品の登録を手動で更新できます。ただし、製品の登録は6か月ごと に自動的に更新されます。
- •[登録解除(Deregister)]: このオプションを使用すると、CSSM またはサテライトから製品 の登録を解除できます。製品に使用されているすべてのライセンス権限は、仮想アカウント に戻されます。
- •[再登録(Reregister)]: このオプションを使用すると、製品を CSSM またはサテライトに再登録できます。

# スマート ソフトウェア ライセンシングのステータス

Unity Connection が Cisco Smart Software Manager と通信すると、Unity Connection のライセンスス テータスが移行します。スマートソフトウェアライセンシングのステータスでは、製品のライセ ンス使用状況の概要が示されます。 Unity Connection のライセンス ステータスは、次のように分類できます。

- ・登録ステータス
- ・許可ステータス

### 登録ステータス

Unity Connection サーバのさまざまな登録ステータスを以下に示します。

- [未登録(Unregistered)]: Unity Connection の登録ステータスは、CSSM またはサテライトに 正常に登録されるまで、[未登録(Unregistered)]のままです。
- •[登録済み(Registered)]: Unity Connection が CSSM またはサテライトに正常に登録されて います。
- 「登録の期限切れ(Registration Expired)]:製品の登録が1年以内に更新されない場合、Unity Connectionの登録ステータスが[登録の期限切れ(Registration Expired)]に変わります。登録 が期限切れになった後、製品は[評価モード(Evaluation Mode)]に戻り、評価期間の残りの 日数の間ライセンスを使用することができます。製品の評価期間が終了した段階で製品が CSSM またはサテライトに登録されていない場合、Unity Connection でユーザを作成または変 更することはできません。

### 許可ステータス

Unity Connection サーバのさまざまな許可ステータスを以下に示します。

- 「評価モード(Evaluation Mode)]:新しくインストールされたUnity Connectionの許可ステー タスは、CSSM またはサテライトに登録されるまでは[評価モード(Evaluation Mode)]で す。このモードでは、Unity Connection は SpeechView および SpeechViewPro を除くライセン ス機能を使用できます。90日間の評価期間が製品のライフサイクル全体で1度提供されま す。Unity Connectionの評価期間は、ライセンスの使用を開始するとすぐに開始されます。 CSSM に正常に登録された後、評価タイマーが停止します。Unity Connection が[登録解除 (Unregister)]または[登録の期限切れ(Registration Expired)]状態に移行すると、残りの評 価期間をさらに使用できます。
- 「評価期間の期限切れ(Evaluation Period Expired)]: Unity Connection が CSSM またはサテラ イトに登録しないまま90日間ライセンスを使用すると、Unity Connectionのステータスは[評 価期間の期限切れ(Evaluation Period Expired)]に変わります。このモードでは、ユーザの作 成または変更は許可されません。
- 「使用中のライセンスはありません(No Licenses in Use)]: Unity Connection がライセンスを 使用していない場合、ステータスは[使用中のライセンスはありません(No Licenses in Use)]
   に変わります。
- [承認済み(Authorized)]: この状態では、Unity Connection で使用されるすべてのライセン スが承認されます。

I

- [不適合(Out of Compliance)]: ライセンスの使用状況が製品の仮想アカウントで使用可能な ライセンス数を超過するか、または仮想アカウントで使用できない機能ライセンスが使用さ れた場合、Unity Connectionの許可ステータスが[不適合(Out of Compliance)]に変わりま す。
- [認証が期限切れ(Authorization Expired)]: Unity Connection が 90 日間の認証期間内に CSSM またはサテライトと通信しない場合、Unity Connection の許可ステータスが[認証が期限切れ (Authorization Expired)]に変わります。

# Unity Connection での強制ポリシー

Unity Connection が次のいずれかの状態になると、強制モードに入ります。Unity Connection の強 制モードでは、ユーザの作成やユーザアカウントの変更、Speech Connect ポートの作成や変更、 およびその他のライセンス関連のアップデートは許可されません。ただし、既存のユーザはボイ スメールを送受信できます。

- ・評価期間が期限切れ
- ・この登録通知の有効期限が切れました
- ・認証が期限切れ
- ・90日間の超過期間が切れたことによる不適合

上記の状態の詳細については、「スマートソフトウェアライセンシングのステータス」の項を参照してください。

[評価期間が期限切れ(Evaluation Period Expired)]および[登録の期限切れ(Registration Expire)] 状態では、Unity Connection が製品の暗号化を無効にするアラームを生成します。暗号化を無効に するために「utils cuc encryption disable」CLI コマンドを実行するか、または製品を CSSM または サテライトに登録して Unity Connection のセキュリティモジュールをさらに使用することを推奨 します。

CLI コマンドの詳細については、最新のリリースの『Command Line Interface Reference Guide for Cisco Unified Solutions』を参照してください。このガイドは

http://www.cisco.com/c/en/us/support/unified-communications/unity-connection/products-maintenance-guides-list.html [英語] にあります。

生成されるアラームの詳細については、『Alarm Message Definitions for Cisco Unity Connection』を 参照してください。このガイドはhttp://www.cisco.com/en/US/products/ps6509/products\_system\_message\_ guides\_list.html [英語] にあります。

# Unity Connection クラスタのライセンス

Unity Connection クラスタでは、パブリッシャ サーバとサブスクライバ サーバの両方がライセン スを使用しますが、パブリッシャ サーバだけが CSSM またはサテライトと通信できます。パブ リッシャ サーバが CSSM またはサテライトと通信すると、ライセンスのステータスおよび使用状 況の情報が、パブリッシャサーバとサブスクライバサーバの両方で更新されます。たとえば、メ ンテナンスのためにシャットダウンした場合など、パブリッシャサーバが機能を停止すると、サ ブスクライバサーバはライセンスを使用できますが、ライセンスステータスは変更されません。 パブリッシャサーバが 90 日以内に機能を再開できない場合、ユーザアカウントのプロビジョニ ングはサブスクライバサーバ上で許可されません。

クラスタの場合は、パブリッシャ サーバのみが次の操作を実行できます。

- 登録
- ・認証を更新
- ・登録の更新
- •登録解除
- 再登録

パブリッシャサーバが CSSM またはサテライトに正常に登録されると、サブスクライバサーバに は製品のライセンスステータスと使用状況の詳細のみが表示されます。

# ライセンスの移行

Cisco Unity Connection を以前のリリースから 12.0(1) 以降にアップグレードする場合は、すべての ライセンス (レガシーおよび PLM ベース) をシスコスマート ソフトウェア ライセンシングに移 行する必要があります。アクティブな Cisco Software Support サービス契約を結んでいる場合は、 https://software.cisco.com/#SmartLicensing-LicenseConversion で Cisco Smart Software Manager ポータ ルから、または https://slexui.cloudapps.cisco.com/SWIFT/LicensingUI/Home でライセンス登録ポータ ル (LRP) 経由で、PLM ベース (12.0 より前のバージョン) のライセンスをシスコスマート ソフ トウェア ライセンスに変換できます。履行済み、部分的に履行済み、および履行されていない PAK またはデバイスベースのライセンスをシスコ スマート ソフトウェア ライセンスに移行でき ます。レガシー (9.0 より前のバージョン) のライセンスの場合、

https://slexui.cloudapps.cisco.com/SWIFT/LicensingUI/html/contact.html でシスコ ライセンス サポート にライセンス移行要求を送信する必要があります。サービス契約を結んでいない場合は、組織の Cisco スマート アカウントとそれぞれの仮想アカウントに対して新しいシスコ スマート ソフト ウェア ライセンスを履行するアップグレード SKU を注文する必要があります。

http://www.cisco.com/c/en/us/partners/tools/collaboration-ordering-guides.html [英語] で『Cisco Collaboration Ordering Guide』を参照してください。

シスコスマートソフトウェアライセンシングの詳細については、 http://www.cisco.com/c/en/us/buy/smart-accounts/software-licensing.html [英語] を参照してください。

HTTPS またはレガシーネットワーキングがシステムに導入されている場合は、各ノードのライセンスを徐々に移行できます。システムの機能には影響しません。

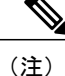

Unity Connection を 12.0(1) にそれ以前のリリースからアップグレードした後、Cisco Smart Software Manager または Cisco Smart Software Manager サテライトに製品を登録する必要があり ます。

# Unity Connection 機能のライセンス パラメータ

Unity Connection 機能のライセンス パラメータ

| ライセンス パラメータ           | 機能                                   | 説明                                                                                                    |
|-----------------------|--------------------------------------|----------------------------------------------------------------------------------------------------|
| CUC_BasicMessaging    | ボイスメール ユーザの合計数                       | Unity Connection で設定されたボイス<br>メールユーザの最大数を指定します。                                                                                                    |
| CUC_EnhancedMessaging | 拡張メッセージ ユーザの総数                       | Unity Connection で設定された Unity<br>Connection SRSV ユーザの最大数を指<br>定します。Unity Connection SRSV ユー<br>ザは、ブランチがアクティブな場合に<br>だけこのタグに反映されます。このタ<br>グでは、Basic Messaging のライセンス<br>も提供されています。 |
| CUC_SpeechView        | SpeechView Standard のユーザ<br>の合計数     | Unity Connection で設定された<br>SpeechView Standard ユーザの最大数を<br>指定します。                                                                                                    |
| CUC_SpeechViewPro     | SpeechView Professional のユー<br>ザの合計数 | Unity Connection で設定された<br>SpeechView Professional ユーザの最大数<br>を指定します。                                                                                                    |
| CUC_SpeechConnectPort | Speech Connect ポートの合計数               | Unity Connection で許可される同時音声<br>認識セッションおよび音声合成(TTS)<br>セッションの最大数を指定します。                                                                                                    |

シスコスマート ソフトウェア ライセンシングでは、ライセンスの階層構造がサポートされてい ます。この階層では、ライセンスの不足を避けるために、上位レベルのライセンスを使用して下 位レベルのライセンスの要求を履行します。ライセンス階層に含まれるライセンスは、上位レベ ルから下位レベルの順に次のようになります。

- Unity Connection Enhanced Messaging ユーザ ライセンス (12.x)
- Unity Connection Basic Messaging ユーザ ライセンス (12.x)

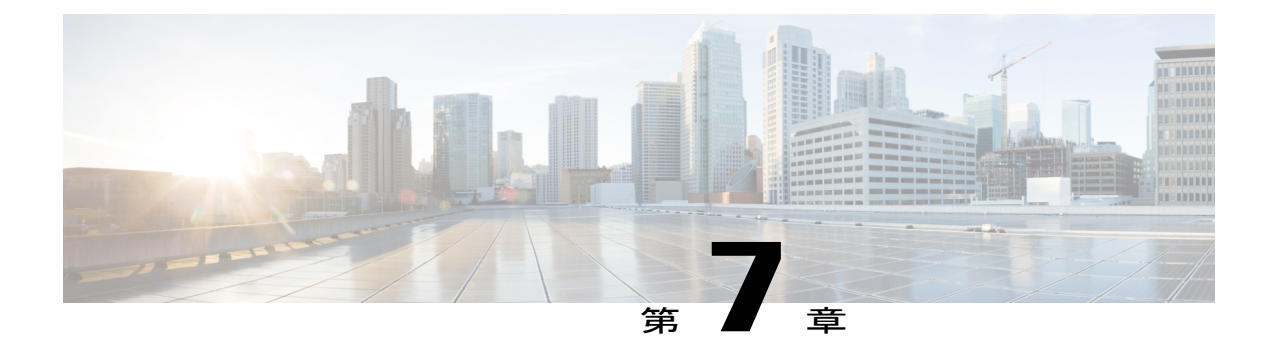

# Cisco Prime Collaboration を使用した Cisco Unity Connection の管理

Cisco Unity Connection リリース 11.0(1) は、Unity Connection のインストール、L2 アップグレード、およびメンテナンス用の Cisco Prime Collaboration Deployment をサポートします。

Cisco Prime Collaboration Deployment の詳細については、http://www.cisco.com/c/en/us/support/ unified-communications/unified-communications-manager-callmanager/products-maintenance-guides-list.html を参照してください。

• Cisco Prime Collaboration を使用した Cisco Unity Connection の管理, 107 ページ

# Cisco Prime Collaboration を使用した Cisco Unity Connection の管理

Cisco Unity Connection リリース 11.0(1) は、Unity Connection のインストール、L2 アップグレード、 およびメンテナンス用の Cisco Prime Collaboration Deployment をサポートします。

Cisco Prime Collaboration Deployment の詳細については、http://www.cisco.com/c/en/us/support/ unified-communications/unified-communications-manager-callmanager/products-maintenance-guides-list.html を参照してください。

1

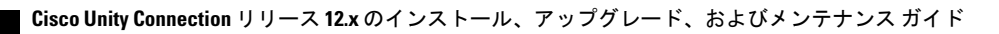

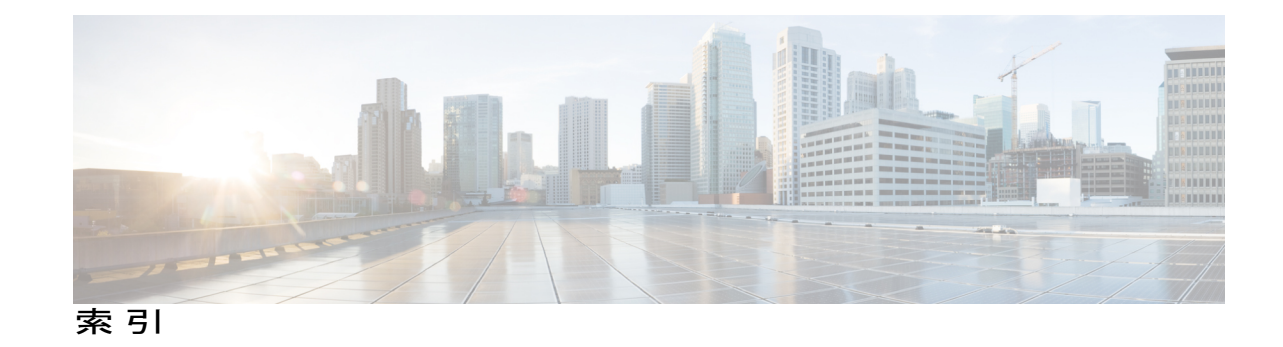

### C

Connection サーバのサーバ ロール マネージャ サービス、 概要 79

### あ

アラート、サーバステータス変更通知の設定 63

### <

クラスタ 78 機能 78 クラスタの設定のカスタマイズ 64 \ 64,72

### さ

I

サーバ 65, 69, 72, 76, 79
クラスタ内のステータス機能 69
シャットダウン 76
ステータス モニタリング 79
ステータスの手動変更 72
ボイス メッセージング ポートの割り当て 65
サーバ ステータスの変更、通知の設定 63
サーバ ステータス変更アラートの通知、設定 63
サーバ ステータス変更アラートの通知の設定 63
サーバのシャットダウン 76

### す

ステータス 72,79 サーバ 79 セカンダリからプライマリへ、手動変更 72 スプリット ブレイン状態、影響 80

### た

タスクリスト 92 Connection サーバへの言語の追加(クラスタなし) 92

### τ

データベースのレプリケーション 78

### ほ

ボイス メッセージの複製 78 ボイスメッセージング ポート、各サーバへの割り当て 65

### め

メッセージストアのレプリケーション 78

1

٦